# Organizacja, przebieg i zarządzanie inwestycją budowlaną

# Aktualizacja i śledzenie realizacji harmonogramu w programie MS Project 2013

dr hab. Mieczysław Połoński prof. SGGW

# Metodyka aktualizacji harmonogramu

#### Metodyka aktualizacji harmonogramu

Program MS Project służy nie tylko do planowania przedsięwzięć budowlanych, ale bardzo dobrze nadaje się jako narzędzie służące do śledzenia i kontroli jego realizacji. Dotyczy to zarówno kontroli rzeczowej a więc zaawansowania wykonania poszczególnych zadań, kontroli terminów zakończenia poszczególnych czynności i całych etapów prac, jak również kontroli kosztów. Jeżeli dodamy do tego możliwość dokumentowania przebiegu robót w czasie oraz możliwość zastosowania metody EVM, to okaże się, że jest to bardzo praktyczne narzędzie.

Jednak skuteczne użycie tego programu wymaga jego dobrej znajomości, co przy wielu rozbudowanych opcjach nie zawsze jest proste, a pewnych sytuacjach może nawet prowadzić do błędów.

## Metodyka aktualizacji harmonogramu

W największym skrócie śledzenia i aktualizowanie harmonogramu przebiega wg następującego schematu:

- budowa na etapie planowania robót poprawnego i wiarygodnego harmonogramu, uwzględniającego strukturę SPP i wszystkie niezbędne ograniczenia w funkcji czasu, zasobów i kosztów,
- zdefiniowanie wszystkich niezbędnych opcji programu, tak aby wprowadzane informacje o kolejnych aktualizacjach modyfikowały harmonogram dalszych prac zgodnie z wymaganiami użytkownika,
- zapisanie planu bazowego,
- wykonywanie cyklicznych aktualizacji i tworzenie nowych wersji harmonogramu dotyczących dalszych prac.

#### Zapisanie planu bazowego

#### Zapisanie planu bazowego

Plan bazowy stanowi kopię harmonogramu w chwili jego zapisywania, w której nie będą nanoszone żadne poprawki i będzie stanowił wzorzec do którego będziemy porównywali kolejne, zaktualizowane wersje harmonogramu.

Istnieje możliwość skasowania ustalonego planu bazowego i zapisania go od nowa, lub zapisywania do 10 kolejnych wersji tego planu (w tym samym pliku), co pozwoli na porównywanie harmonogramów na różnym etapie zaawansowania realizacji obiektu. Istnieje również możliwość dopisania wybranych zadań do istniejącego planu bazowego.

#### Zapisanie planu bazowego

#### Ustawianie opcji zapisu planu bazowego

| PLIK            | ZAD.                 | ANIE             | ZASÓB           | RAPORT                        | PROJEKT           | r widok                                                           | FORMATOW                                   | /ANIE             |                    |                             |                                      |                                          |                                |                           |             |        |            |
|-----------------|----------------------|------------------|-----------------|-------------------------------|-------------------|-------------------------------------------------------------------|--------------------------------------------|-------------------|--------------------|-----------------------------|--------------------------------------|------------------------------------------|--------------------------------|---------------------------|-------------|--------|------------|
| Podprojekt      | )<br>                | Sklep<br>Moje ap | olikacje 🔻      | Informacje<br>o projekcie nie | Pola<br>standardo | Łącza między<br>we projektami                                     | SPP Zmień<br>czas prac                     | ✓ Zadan           | ie sumaryczr       | ne projektu                 | Oblicz<br>projekt                    | Ustaw plan Przenie<br>bazowy • projek    | Data stanu:<br>E Aktualiz<br>t | 🛄 15-12-07<br>zuj projekt | Al<br>Pisov | Nnia   |            |
| Wstawianie      |                      | Dod              | atki            |                               |                   | Właściwości                                                       |                                            |                   | Nowa grup:         | 3                           |                                      | Harmonogram                              | S                              | tan                       | Spraw       | dzanie | 2          |
| 3               |                      | 0                | Tryb<br>zadar ▼ | Nazwa zadania                 | -                 | Uwagi                                                             | *                                          | Czas<br>trwania 💌 | Wykonano<br>%      | - Rozpocz                   | ęcie 👻                               | Zakończenie 👻                            | Poprzedniki 🗸                  | Całkowity<br>zapas czasu  | -           | p s    | 15-<br>n p |
| Arkusz<br>zadań | 0                    | -                | -               | ⊿ Opcje1                      |                   | Opcje bez pod<br>możliwości prz<br>zadań opóźnio<br>przyśpieszony | ziału zadań i<br>zesuwania<br>nych i<br>ch | 17 dn             | 5%                 | pon, 15                     | <u>5-12-07</u>                       | wto, 15-12-29                            |                                | 0 dn                      |             |        |            |
| -6              | 1                    |                  |                 | а                             |                   |                                                                   |                                            | 2 dn              | 50%                | pon, 15-                    | 12-07                                | wto, 15-12-08                            |                                | 0 dn                      |             |        | _          |
| Diagram         | 2                    |                  |                 | b                             |                   |                                                                   |                                            | 4 dn              | 0%                 | śro, 15-:                   | L2-09                                | pon, 15-12-14                            | 1                              | 0 dn                      |             |        |            |
| sieciówy        | 3                    |                  |                 | С                             |                   |                                                                   |                                            | 4 dn              | 0%                 | wto, 15-                    | 12-15                                | pią, 15-12-18                            | 2                              | 0 dn                      |             |        |            |
|                 | 4                    |                  |                 | d                             |                   |                                                                   |                                            | 6 dn              | 0%                 | Ustawianie                  | planu ba                             | zowego                                   |                                | ×                         |             |        |            |
|                 | 5                    |                  |                 | e                             |                   |                                                                   |                                            | 3 dn              | 0%                 | _                           |                                      | ,                                        |                                |                           |             |        |            |
| Formularz       | 6                    |                  |                 | f                             |                   |                                                                   |                                            | 1 dzień           | 0%                 | Ustaw pl                    | an bazov                             | <u>v</u>                                 | (                              |                           |             |        |            |
| szczegołc       |                      |                  |                 |                               |                   |                                                                   |                                            |                   |                    |                             | Plan ba                              | zowy (ostatni zapis:                     | sro, 15-12-02j                 |                           |             |        |            |
|                 |                      |                  |                 |                               |                   |                                                                   |                                            |                   |                    | <u>K</u> opiuj;             | a <u>n</u> posre<br>Rozpoc           | dni<br>zęcie/zakończenie w               | vedług harmono                 | gramu 🗸                   |             |        |            |
| Formularz       |                      |                  |                 |                               |                   |                                                                   |                                            |                   |                    | <u>D</u> o;                 | Rozpoc                               | zęcie1/Zakończenie <sup>-</sup>          | 1                              | ~                         |             |        |            |
| zadania         |                      |                  |                 |                               |                   |                                                                   |                                            |                   |                    | Dia:                        |                                      |                                          |                                |                           |             |        |            |
|                 |                      |                  |                 |                               |                   |                                                                   |                                            |                   |                    | ● <u>C</u> ały p<br>○ Zazna | orojekt<br>Iczone <u>z</u> a         | dania                                    |                                | -                         |             |        |            |
| Kalendarz 🛛     | •                    |                  |                 |                               |                   |                                                                   |                                            |                   |                    | Rzut                        | owanie p                             | olanów bazowych: –                       |                                |                           | F           | 4      |            |
|                 | <u>N</u> azw<br>Dati | a: Op<br>/       | cje1            |                               | <u>C</u> za       | s trwania: 17 dn<br><u>O</u> granicze                             | ₩ <u>a</u> r                               | nakładu pracy     | Zaplanc            |                             | Do <u>w</u> szys<br><u>O</u> d podzi | tkich zadań sumaryc<br>adań do wybranych | znych<br>zadań sumarycz        | nych                      |             |        |            |
| Obciążeni       | <u>R</u> oz          | poczęci          | e:              | pon, 15-12-07                 |                   | ✓ Jak najw                                                        | rcześniej                                  | ~                 | Typ za <u>d</u> an |                             |                                      |                                          | OSFam Jako                     | aomysme                   |             |        |            |
| zadaniam        | Za <u>k</u>          | ończeni          | e:              | wto, 15-12-29                 |                   | ✓ Da <u>t</u> a:                                                  | Brak                                       | ~                 | Kod <u>S</u> PP:   | Pomoc                       |                                      |                                          | ок                             | Anuluj                    |             |        |            |
| 1.1.1           | () E                 | Bieżąca          | ⊖Z plar         | nu bazowego 📿                 | ) Rzeczywis       | ta Prion/tet:                                                     | 500                                        |                   | Procent u          | kończenia:                  | 5%                                   | •                                        |                                |                           |             |        |            |

#### Zapisanie planu bazowego

Po zapisaniu planu bazowego dzięki predefiniowanemu widokowi *Wykres Gantta - śledzenie* istnieje możliwość wyświetlenia każdego zadania w postaci dwóch pasków: z planu bazowego i po wprowadzeniu danych o aktualizacji i wpływie tych danych na aktualny stan harmonogramu.

| PLIK               | ZADA                      | NIE                                              | ZASÓB                                  | RAPORT                | r projek                   | T WIDOK                                                                    | FORMATO                                               | DWANIE      |                                      |                      |             |                                           |            |                  |                             |                                   |                  |              |                                                                                              | 👍 Mieczy    | yslaw Polon: |
|--------------------|---------------------------|--------------------------------------------------|----------------------------------------|-----------------------|----------------------------|----------------------------------------------------------------------------|-------------------------------------------------------|-------------|--------------------------------------|----------------------|-------------|-------------------------------------------|------------|------------------|-----------------------------|-----------------------------------|------------------|--------------|----------------------------------------------------------------------------------------------|-------------|--------------|
| ₩ykres<br>Gantta • | Obciążen<br>zadaniam<br>W | ाह्य Di<br>≣ Ka<br>ie<br>i ≠ ⊑ Ini<br>idoki zada | agram si<br>Ilendarz<br>ne widok<br>ań | eciowy +<br>+<br>:i + | Terminarz<br>zespołu + Wid | Użycie zasobu<br>Arkusz zasobów<br>Inne widoki <del>-</del><br>oki zasobów | Sortuj Kons                                           | pekt Tabele | ⊘ Wyrd<br>▼ Filtr:<br>∰ Grup<br>Dane | óżnij:<br>uj według: |             | <ul> <li>Skala czasu:</li> <li></li></ul> | Powiększen | ie Cały<br>proje | y Zaznaczone<br>ekt zadania | ☐ Oś czasu<br>☑ Szczegóły<br>Wido | Formularz szcz * | Nowe<br>okno | <ul> <li>Przełącz okna •</li> <li>Rozmieść wszystk</li> <li>Ukryj •</li> <li>Okno</li> </ul> | :0<br>Makra |              |
|                    |                           | • T                                              | ryb                                    |                       |                            |                                                                            |                                                       | Czas        | Wykona                               | ano                  |             | 15-lis-23                                 | 15-lis     | s-30             | 15-                         | gru-07                            | 15-gru-14        |              | 15-gru-21                                                                                    | 15-gi       | ru-28        |
| 3                  |                           | U za                                             | adar 👻 🛛                               | Nazwa zadar           | nia 👻                      | Uwagi                                                                      | •                                                     | trwania 🔻   | %                                    |                      | poczęcie 👻  | n p w ś c                                 | psn pw     | /śc              | psn p                       | w ś c p                           | s n p w ś c      | p s n        | i p w ś c p :                                                                                | s n p w     | /ścp         |
| Aclausez           | 0                         | -                                                | ÷                                      | • Opcje1              |                            | Opcje bez po                                                               | działu zadań i                                        | 17 dn       | 5%                                   | por                  | n, 15-12-07 |                                           |            |                  |                             |                                   |                  |              |                                                                                              |             | 5%           |
| zadań              | 1                         | -                                                | ÷                                      | а                     |                            |                                                                            |                                                       | 2 dn        | 50%                                  | por                  | , 15-12-07  |                                           |            |                  |                             | 50%                               |                  |              |                                                                                              |             |              |
|                    | 2                         | -                                                | ÷                                      | b                     |                            |                                                                            |                                                       | 4 dn        | 0%                                   | śro,                 | 15-12-09    |                                           |            |                  | _                           | _                                 | 0%               |              |                                                                                              |             |              |
| <b>-</b> 6         | 3                         | -                                                | ÷                                      | С                     |                            | AND                                                                        |                                                       |             | -01                                  |                      | 15-12-15    |                                           |            |                  |                             | _                                 |                  | 0%           | l l                                                                                          |             |              |
|                    | 4                         | -                                                | <b>→</b>                               | d                     |                            | Więcej właokow                                                             | N/                                                    |             |                                      | ^                    | 15-12-21    |                                           |            |                  |                             |                                   |                  | _            |                                                                                              | 0           | 195          |
| Diagram            | 5                         | -                                                | ÷                                      | e                     |                            | <u>W</u> idoki:                                                            |                                                       |             |                                      |                      | 15-12-09    |                                           |            |                  | _                           | -                                 | 0%               |              | J                                                                                            |             |              |
| sieciówy           | б                         | -                                                | <b>&gt;</b>                            | f                     |                            | Rzutowanie pu<br>Terminarz zesp                                            | nktów kontrolnych<br>ołu                              | ^           | 1                                    | lowy                 | 15-12-29    |                                           |            |                  |                             |                                   |                  |              |                                                                                              | ¥           | 0%           |
|                    |                           |                                                  |                                        |                       |                            | Użycie zasobu<br>Wprowadzanie                                              | zadań                                                 |             | E                                    | dytuj                | -           |                                           |            |                  |                             |                                   |                  |              |                                                                                              |             |              |
| Formula            | 2                         |                                                  |                                        |                       |                            | Wykres Gantta                                                              | bilancowanie                                          |             | ĸ                                    | opiui                | -           |                                           |            |                  |                             |                                   |                  |              |                                                                                              |             |              |
| szczegó            | ć                         |                                                  |                                        |                       |                            | Wykres Gantta                                                              | — szczegóły                                           |             |                                      |                      | -           |                                           |            |                  |                             |                                   |                  |              |                                                                                              |             |              |
|                    |                           |                                                  |                                        |                       |                            | Wykres Gantta<br>Wykres Gantta<br>Wykres Gantta<br>Wykres zasobó           | — śledzenie<br>— wiele planów ba<br>z osią czasu<br>w | izowych     | <u>O</u> rg:                         | anizator             |             |                                           |            |                  |                             |                                   |                  |              |                                                                                              |             |              |
| Formulai           | 2                         |                                                  |                                        |                       |                            |                                                                            |                                                       | Zactorui    |                                      | Anului               |             |                                           |            |                  |                             |                                   |                  |              |                                                                                              |             |              |
|                    |                           |                                                  |                                        |                       |                            |                                                                            |                                                       | Zascosuj    |                                      | anaraj               |             |                                           |            |                  |                             |                                   |                  |              |                                                                                              |             |              |

# Śledzenie projektu

Wygodnym sposobem śledzenia informacji o zadaniu i porównywania ich z planu bazowego z aktualnym stanem jest włączenie dolnego widoku "Formularz szczegółowy zadań". Wybierając jedną z opcji "Bieżąca", "Z planu bazowego" lub "Rzeczywiste" łatwo jest odczytać dane dotyczące aktywnego zadania, zarówno te historyczne, jak i stan aktualny i ich wpływ na dalszy przebieg projektu.

|              | 0                                                                                                    | Tryb     | Nazwa zadania                            | Uwagi                       | Czas         | Wykonano              | Rozpoczecie 👻            | Zakończenie           | Poprzedniki 👻 | s n | 15-lis-23 | is in | 15-lis-30 | 15<br>C D S D D | j-gru-07<br>w śc. p s | 15-gru-14<br>n p w ś c p s | 15-gru-21 | IS IN I | 15-gru-28 |
|--------------|----------------------------------------------------------------------------------------------------|----------|------------------------------------------|-----------------------------|--------------|-----------------------|--------------------------|-----------------------|---------------|-----|-----------|-------|-----------|-----------------|-----------------------|----------------------------|-----------|---------|-----------|
| 0            | 1                                                                                                    |          | Opcje_z_podzialem                        | Opcje z podziałem zadań i r | 19 dn        | 30%                   | 2015-12-02               | 2015-12-28            |               |     |           |       |           |                 | •                     |                            |           |         | 30%       |
| 1            | <ul> <li>Image: A second second s</li></ul> |          | а                                        |                             | 2 dn         | 100%                  | 2015-12-02               | 2015-12-03            |               |     |           |       |           | 100%            |                       |                            |           |         |           |
| 2            |                                                                                                    | -3       | b                                        |                             | 4 dn         | 50%                   | 2015-12-08               | 2015-12-11            | 1             |     |           |       |           |                 | 509                   | 6                          |           |         |           |
| 3            |                                                                                                    | ->       | с                                        |                             | 4 dn         | 0%                    | 2015-12-14               | 2015-12-17            | 2             |     |           |       |           |                 |                       | 0%                         |           |         |           |
| 4            |                                                                                                    | ->       | d                                        |                             | 6 dn         | 0%                    | 2015-12-18               | 2015-12-25            | 3;5           |     |           |       |           |                 |                       |                            |           | 0%      |           |
| 5            |                                                                                                    |          | e                                        |                             | 3 dn         | 67%                   | 2015-12-04               | 2015-12-08            | 1             |     |           |       |           |                 | 67%                   |                            |           |         |           |
| 6            |                                                                                                    |          | f                                        |                             | 1 dzień      | 0%                    | 2015-12-28               | 2015-12-28            | 4             |     |           |       |           |                 |                       |                            |           |         | 0%        |
|              |                                                                                                    |          |                                          |                             |              |                       |                          |                       |               |     |           |       |           |                 |                       |                            |           |         |           |
| 4            |                                                                                                    |          |                                          |                             |              |                       |                          |                       | Þ             | •   |           |       |           |                 |                       |                            |           |         |           |
| <u>N</u> azw | a: b                                                                                                    |          | <u>C</u> za                              | s trwania: 🛛 4 dn 🚔 🗌 Wg n  | akładu pracy | Zaplanowa             | ane <u>r</u> ęcznie Popi | rzednie N <u>a</u> st | ępne          |     |           |       |           |                 |                       |                            |           |         |           |
| Dat          |                                                                                                    |          |                                          | <u>O</u> graniczenie        |              |                       |                          |                       |               |     |           |       |           |                 |                       |                            |           |         |           |
| Roz          | poczęci                                                                                                    | e:       | 2015-12-08                               | ✓ Jak najwcześniej          | ~            | Typ za <u>d</u> ania: | Stała licz               | ba jednostek 🗸 🗸      | ]             |     |           |       |           |                 |                       |                            |           |         |           |
| Za <u>k</u>  | ończeni                                                                                                    | ie:      | Brak                                     | V Data: Brak                | ~            | Kod <u>S</u> PP:      | 2                        |                       |               |     |           |       |           |                 |                       |                            |           |         |           |
| 0            | i <u>e</u> żąca                                                                                                    | ⊖ Z plan | nu <u>b</u> azowego 🔘 Rzeczyw <u>i</u> s | ta Priorytet: 500 🔷         |              | <u>P</u> rocent uko   | ńczenia: 50%             | •                     |               |     |           |       |           |                 |                       |                            |           |         |           |
| Α            |                                                                                                    | ≡≡       | E 192                                    |                             |              |                       |                          |                       |               |     |           |       |           |                 |                       |                            |           |         |           |

# Śledzenie projektu

Na diagramie sieciowym zadania zakończone zostają przekreślone na krzyż, zadania w trakcie wykonania oznaczone są jednym skreśleniem, zadania nierozpoczęte nie są przekreślone.

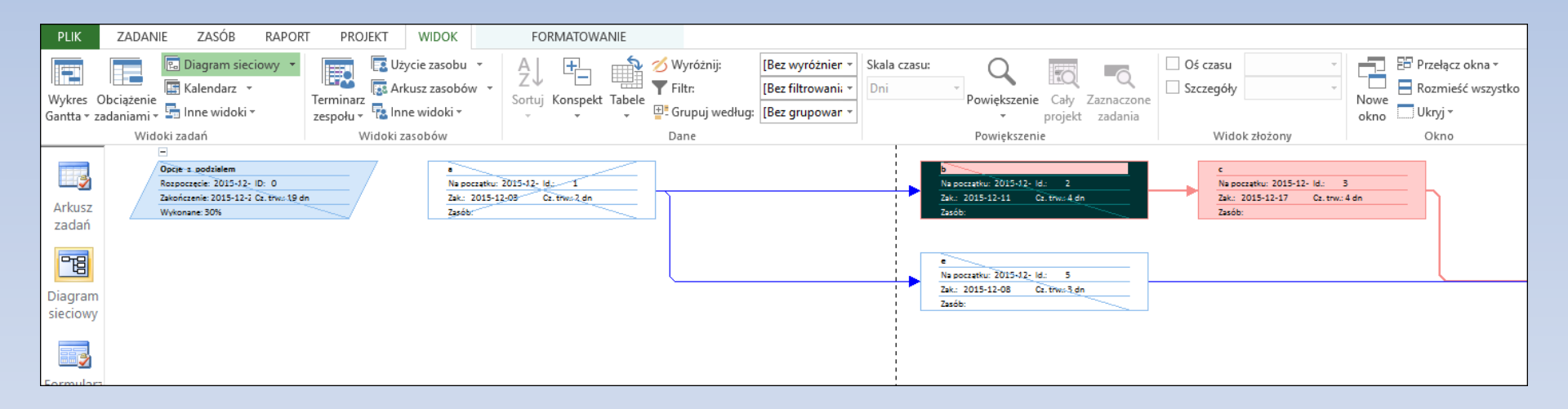

#### Linia postępu

Przy śledzeniu wyników aktualizacji zadań w części graficznej widoku Gantta warto wyświetlić tzw. *Linię postępu* (a czasami nawet kilka). Jest to pionowa linia w określonej dacie, w stosunku do której pokazane jest zaawansowanie zadań.

| 15-lis-23       | 15-lis-30                     | 15-gru-07                  | 15-gru-14 |               | 15-gru-21                          | 15-gru-28       |
|-----------------|-------------------------------|----------------------------|-----------|---------------|------------------------------------|-----------------|
| pwścps          | n p w ś c p                   | s n p w ś c p              | s n p w ś | c p s n       | pwścps                             | s n p w ś c p s |
|                 | •===                          |                            |           |               | 0%                                 |                 |
| _               | 0%                            |                            |           |               |                                    | _               |
|                 |                               | 0%                         | 0%        |               |                                    |                 |
|                 |                               |                            | •         |               | 0%                                 |                 |
|                 |                               |                            |           |               |                                    |                 |
|                 |                               |                            |           |               | 0%                                 |                 |
|                 |                               |                            |           |               |                                    |                 |
| Linie postę     | pu                            |                            |           |               |                                    | ×               |
| Daty i inter    | wały Style linii              |                            |           |               |                                    |                 |
| – Linia bież    | zacego postepu                |                            |           | Wybrane linie | postepu                            |                 |
| ⊠ Wyśw          | ietl:                         |                            |           | Wyświeti:     | Pertipe                            |                 |
| Przy d          | acie oceny stanu projekt      | u O <u>B</u> ieżącego dnia |           | Daty lini     | i postepu \land                    |                 |
| Interwały       | cykliczne                     |                            |           |               |                                    |                 |
| 🗌 Wyśw          | ietl linie postęp <u>u</u> :  |                            |           |               |                                    |                 |
| O <u>D</u> zien | ny 🖲 Ty <u>q</u> odniowy 🔾    | <u>M</u> iesięczny         |           |               |                                    | Haurá           |
| Tygodn          | iowy                          |                            |           |               |                                    | 0501            |
| każdy           | tydzień w dniach:             |                            |           |               |                                    |                 |
| <u>P</u> n      | <u>W</u> t Ś <u>r</u>         |                            |           |               |                                    |                 |
| C <u>z</u>      | <u>Pt</u> S <u>o</u> <u>N</u> |                            |           |               | ······ ·                           |                 |
|                 |                               |                            |           | Wyświetlanie  | linii postępu w odr                | niesieniu do    |
| Rozpoczł        | nij: 🔘 Na początku proj       | e <u>k</u> tu 🔘 śro, 15-12 | -02 🗸     | Plan rzeczy   | w <u>i</u> sty 🔿 P <u>l</u> an baz | owy             |
|                 |                               |                            |           |               |                                    |                 |
| < Pomoc         |                               |                            |           |               | ОК                                 | Anuluj          |
|                 |                               |                            |           |               |                                    |                 |

#### Data stanu

Wykonanie każdej aktualizacji wymaga:

 Zdefiniowania daty stanu; Data stanu to data w stosunku do której deklarowane jest zaawansowanie robót w danej aktualizacji. Data stanu może być wcześniejsza, późniejsza lub równa dacie bieżącej. Jeżeli data stanu nie zostanie zadeklarowana aktualizacja będzie wykonywana na datę bieżącą.

| PLIK            | ZAD | ANIE    | ZASÓB           | RAPORT                          | PROJEKT           | WIDOK                                                             | FORMATOW                                   | ANIE .          |          |            |          |                   |                               |                |               | ,                        |       |         |
|-----------------|-----|---------|-----------------|---------------------------------|-------------------|-------------------------------------------------------------------|--------------------------------------------|-----------------|----------|------------|----------|-------------------|-------------------------------|----------------|---------------|--------------------------|-------|---------|
| ₽₽              | :   | Sklep   |                 | ⓐ≣                              | <b>*</b>          |                                                                   |                                            | 🗹 Zada          | nie sun  | naryczne p | orojektu |                   | <b>P</b>                      |                | Data stawu:   | ui projekt               | AI    | BC      |
| Podprojekt      |     | Moje ap | likacje 🔻       | Informacje<br>o projekcie niest | Pola<br>tandardov | Łącza między<br>we projektami                                     | SPP Zmień<br>• czas pracy                  | /               |          |            |          | Oblicz<br>projekt | Ustaw plan Prz<br>bazowy = pr | cenie<br>ojekt | ś <u> </u>    |                          | Piso  | wnia    |
| Wstawianie      |     | Doda    | atki            |                                 | V                 | Właściwości                                                       |                                            |                 | Now      | a grupa    |          |                   | Harmonogram                   |                | St            | an                       | Spraw | /dzanie |
| -               |     | 0       | Tryb<br>zadar ▼ | Nazwa zadania                   | -                 | Uwagi                                                             | -                                          | Czas<br>trwania | Wyk<br>% | onano 🗸    | Rozpocz  | ęcie 👻            | Zakończenie                   | -              | Poprzedniki 👻 | Całkowity<br>zapas czasu | -     | p s     |
| Arkusz<br>zadań | 0   | 7       |                 | ⊿ Opcje1                        |                   | Opcje bez pod<br>możliwości prz<br>zadań opóźnio<br>przyśnieszony | ziału zadań i<br>zesuwania<br>nych i<br>ch | 17 dn           | 5%       |            | pon, 19  | 5-12-07           | wto, 15-12-                   | 29             |               | 0 dn                     |       |         |
| 昭               |     |         |                 |                                 |                   | p.c).p.cc                                                         |                                            |                 |          | Data sta   | nu       |                   | $\times$                      |                |               |                          |       |         |
| Diserson        | 1   |         |                 | а                               |                   |                                                                   |                                            | 2 dn            | 50%      |            | _        |                   |                               | 8              |               | 0 dn                     |       |         |
| Diagram         | 2   |         |                 | b                               |                   |                                                                   |                                            | 4 dn            | 0%       | Wybierz    | datę: 📴  | on, 15-12-        | .07 ~                         | 4              | 1             | 0 dn                     |       |         |
| sieciówy        | 3   |         |                 | С                               |                   |                                                                   |                                            | 4 dn            | 0%       |            |          |                   |                               |                | 2             | 0 dn                     |       |         |
|                 | 4   |         |                 | d                               |                   |                                                                   |                                            | 6 dn            | 0%       |            | <u>c</u> | <u>i</u> K        | Anuluj                        | з :            | 3;5           | 0 dn                     |       |         |
|                 | 5   |         |                 | е                               |                   |                                                                   |                                            | 3 dn            | 0%       |            | sro, 15  | 12-09             | pią, 15-12-11                 |                | 1             | 5 dn                     |       |         |
| Formularz       | б   |         |                 | f                               |                   |                                                                   |                                            | 1 dzień         | 0%       |            | wto, 15- | 12-29             | wto, 15-12-2                  | 9              | 4             | 0 dn                     |       |         |
| szczegółć       |     |         |                 |                                 |                   |                                                                   |                                            |                 |          |            |          |                   |                               |                |               |                          |       |         |

Aktualizacja zaawansowania wykonania zadań i ich rzeczywistych terminów wykonania

Wprowadzanie danych o stanie zaawansowania każdego zadania można wykonać kilkoma różnymi sposobami, przy czym w zależności od ustawienia opcji programu, użycie konkretnego sposobu może dać różny efekt. Największą uwagę należy poświęcić czynnościom w trakcie wykonania.

Dane o zaawansowaniu można wprowadzać odrębnie dla każdego zadania, dla grupy wskazanych zadań lub dla całego projektu. Kolumną (polem w formularzach) do odczytywania i edytowania zawansowania zadań najczęściej jest kolumna pt. Wykonano %. Można również (rzadziej) używać do tego celu kolumny Wykonano % pracy oraz Wykonano fizycznie %. Wartości w tych kolumnach nie są ze sobą połączone i sposób ich użycia zależy w dużej mierze od założonego przez użytkownika sposobu szacowania zawansowania robót.

| PLIK     | ZAD     | ANIE     | ZASÓB                               | RAPOR                      | T PROJEKT | WIDOK                               | FORMATOW          | ANIE .            |                                          |                                                      |                                     |     |
|----------|---------|----------|-------------------------------------|----------------------------|-----------|-------------------------------------|-------------------|-------------------|------------------------------------------|------------------------------------------------------|-------------------------------------|-----|
| Wykres ( | Obciąże | nie      | Diagram :<br>Kalendarz<br>Inne wido | sieciowy +<br>z +<br>oki + | Terminarz | Użycie zasobu 👻<br>Arkusz zasobów 👻 | AJ<br>Sortuj Kons | pekt Tabele       | ⊘ Wyróżnij:<br>▼ Filtr:<br>말: Grupuj wed | [Bez wyróżnie<br>[Bez filtrowar<br>ług: [Bez grupowa | m ▼ Skala czas<br>iii ▼ Dni<br>in ▼ | su: |
| Garrea   | V       | Vidoki z | adań                                |                            | Wido      | ki zasobów                          |                   |                   | Dane                                     |                                                      |                                     |     |
|          |         | 0        | Tryb<br>zadar ▼                     | Nazwa zada                 | nia 👻     | Uwagi                               | +                 | Czas<br>trwania 💌 | Wykonano<br>% <del>•</del>               | Wykonano %<br>pracy 👻                                | Wykonano<br>fizycznie %             |     |
| <b>⊘</b> | 0       | -        | -,                                  | ₄ Opcje1                   |           | Opcje bez podzia                    | ału zadań i       | 17 dn             | 5%                                       | 0%                                                   | <b>0%</b>                           | ÷ p |
| zadań    | 1       |          |                                     | а                          |           |                                     |                   | 2 dn              | 50%                                      | 0%                                                   | 0%                                  | р   |
| Lucian   | 2       |          |                                     | b                          |           |                                     |                   | 4 dn              | 0%                                       | 0%                                                   | 0%                                  | ś   |
| -E       | 3       |          |                                     | с                          |           |                                     |                   | 4 dn              | 0%                                       | 0%                                                   | 0%                                  | w   |
|          | 4       |          |                                     | d                          |           |                                     |                   | 6 dn              | 0%                                       | 0%                                                   | 0%                                  | р   |
| Diagram  | 5       |          |                                     | e                          |           |                                     |                   | 3 dn              | 0%                                       | 0%                                                   | 0%                                  | ś   |
| sieciówy | 6       |          |                                     | f                          |           |                                     |                   | 1 dzień           | 0%                                       | 0%                                                   | 0%                                  | w   |

Jednym ze sposobów edycji danych o stanie zaawansowania zadania jest edycja wartości bezpośrednio we wskazanych kolumnach. Jednak istnieją specjalnie zaprojektowane do tego funkcje.

Pierwszą grupę funkcji ukierunkowanych na edytowanie zaawansowania pojedynczego zadania lub ich grupy znajdujemy w menu Zadanie. Pozwala wskazać zaawansowanie zadania (*Wykonano %*) z dokładnością do 25%. Należy zauważyć że deklaracja zaawansowania powyżej 0% deklaruje również datę faktycznego rozpoczęcia. Deklaracja zaawansowania 100% oznacza zakończenie zadania i deklaruje również datę jego faktycznego zakończenia.

Należy zauważyć, że użycie tych funkcji w zależności od ustawienia opcji programu może (ale nie musi) przesunąć zadanie w harmonogramie.

| PLIK               | ZADANIE | ZASÓB                              | RAPORT         | PROJEKT             | r w        | /IDOK  | FORMAT       | OWANIE                                            |                                  |             |
|--------------------|---------|------------------------------------|----------------|---------------------|------------|--------|--------------|---------------------------------------------------|----------------------------------|-------------|
| Wykres<br>Gantta • | Wklej   | ytnij<br>opiuj 👻<br>alarz formatów | Calibri<br>B I | - 12<br><u>U</u> 2. | 2 v<br>A v | 0× 25× | 50× 75× 100× | ➡ Oznacz jak       ♥ Uwzględnij       ➡ Dezaktywu | o zgodne z harmo<br>j łącza<br>j | onogramem 🔻 |
| Widok              | Sch     | owek                               | 0              | zcionka             | E.         |        |              | Harmonog                                          | ıram                             |             |
|                    |         | Trvb                               |                |                     |            |        |              | Czas                                              | Wykonano                         |             |

Jeżeli chcemy, aby użycie funkcji zawansowania dotyczyła większej grupy zadań, należy PRZED wywołaniem tej funkcji zaznaczyć tę grupę zadań. Może to być grupa ciągła (zazwyczaj używamy wtedy klawisza Shift do ich zaznaczenia) lub nieciągła (wówczas używamy do zaznaczania klawisza Ctrl). Można również używać narzędzi do filtrowania.

Możliwość grupowego edytowania zadań nie dotyczy tylko funkcji zaawansowania lecz również wielu innych.

| PLIK                          | ZAD   | ANIE | ZASÓB                         | R    | APORT            | PROJEK       | r w                                | IDOK                                      | FORMA                                        | TOW     | ANIE                                    |                          |               |                             |               |                 |             |
|-------------------------------|-------|------|-------------------------------|------|------------------|--------------|------------------------------------|-------------------------------------------|----------------------------------------------|---------|-----------------------------------------|--------------------------|---------------|-----------------------------|---------------|-----------------|-------------|
| Wykres<br>Gantta <del>-</del> | Wklej | Ko   | ∕tnij<br>piuj ▼<br>alarz form | atów | Calibri<br>B I L | • 1<br>1 🕹 • | 1 •<br>A •                         | 0× 25×                                    | 50× 75× 100×                                 | کر<br>۳ | Oznacz jako<br>Uwzględnij<br>Dezaktywuj | o zgodne z harm<br>łącza | nonogramem 🔻  | Zaplanuj<br>ręcznie automat | nuj<br>ycznie | a Przenieś Tryb | Zadani<br>v |
| WIGOK                         |       | Sch  | T                             |      |                  | IUIIKa       | 1.0                                |                                           |                                              |         | Casa                                    |                          |               |                             | Zadama        | C-U             | 15-lis      |
| -                             |       | 0    | zadai 🔻                       | Nazw | a zadania        | +            | Uwagi                              |                                           |                                              | +       | trwania 🔻                               | %                        | Rozpoczęcie 👻 | Zakończenie 👻               | Poprzedniki 🗸 | zapas czasu 🔻   | p w         |
| Arkusz<br>zadań               | 0     |      | -5                            | ⊿ Op | ocje1            |              | Opcje<br>możliv<br>zadań<br>przyśp | bez pod<br>vości pr<br>opóźnie<br>ieszony | działu zadań<br>rzesuwania<br>onych i<br>ych | i       | 17 dn                                   | 5%                       | pon, 15-12-07 | wto, 15-12-29               |               | 0 dn            |             |
|                               | 1     |      |                               | é    | а                |              |                                    |                                           |                                              |         | 2 dn                                    | 50%                      | pon, 15-12-07 | wto, 15-12-08               |               | 0 dn            |             |
| Diagram                       | 2     |      |                               | ł    | b                |              |                                    |                                           |                                              |         | 4 dn                                    | 0%                       | śro, 15-12-09 | pon, 15-12-14               | 1             | 0 dn            |             |
| sieciowy                      | 3     |      | -                             | C    | с                |              |                                    |                                           |                                              |         | 4 dn                                    | 0%                       | wto, 15-12-15 | pią, 15-12-18               | 2             | 0 dn            |             |
|                               | 4     |      |                               | (    | d                |              |                                    |                                           |                                              |         | 6 dn                                    | 0%                       | pon, 15-12-21 | pon, 15-12-28               | 3;5           | 0 dn            |             |
|                               | 5     |      |                               | (    | e                |              |                                    |                                           |                                              |         | 3 dn                                    | 0%                       | śro, 15-12-09 | pią, 15-12-11               | 1             | 5 dn            |             |
| Formularz<br>szczegółć        | 6     |      |                               | f    | f                |              |                                    |                                           |                                              |         | 1 dzień                                 | 0%                       | wto, 15-12-29 | wto, 15-12-29               | 4             | 0 dn            |             |

Druga grupa funkcji w tym menu, pozwala aktualizować zadanie (lub ich grupę) jako wykonanych zgodnie z harmonogramem lub edytować szczegółowe dane o jego zaawansowaniu. W pierwszym wypadku (Oznacz zgodnie Z *harmonogramem*) zaawansowanie procentowe wykonania zadania wyliczane jest przez program na podstawie terminu rozpoczęcia i daty stanu. W zależności od zaawansowania zapisywana jest również data rzeczywistego rozpoczęcia i/lub zakończenia zadania zgodna z datą z planu bazowego.

| P 🖌 📕    | * •      | ~ ~  | Ŧ               |      |           |         |       |       | NARZĘDZIA WY   | /KRE | SU GANTTA           |                |               |          |
|----------|----------|------|-----------------|------|-----------|---------|-------|-------|----------------|------|---------------------|----------------|---------------|----------|
| PLIK     | ZAD      | ANIE | ZASÓB           | F    | RAPORT    | PROJEK  | T W   | /IDOK | FORMAT         | 0    | ANIE                |                |               |          |
|          | <b>P</b> | X Wy | /tnij           |      | Calibri   | - 1     | 2 -   | 0× 25 | < 50× 75× 100× | •    | Oznacz jako         | zgodne z harm  | nonogramem    |          |
| Wykres   | Wklej    |      | piuj *          |      | BI        | u 🛛 🕭 🗸 | Α.    | 23    | ් 👬 🐵 😋        | 3    | Oznacz ja           | ko zgodne z ha | rmonogramem   | Caplanuj |
| Gantta 👻 | *        | 🔷 🌾  | alarz form      | atów | -         |         | -     |       | 215 215        | E    | A <u>k</u> tualizuj | zadania        |               | ręcznie  |
| Widok    |          | Scho | owek            |      | C         | zcionka | Fa    |       |                | _    | Harmonogr           | am             |               |          |
|          |          | 0    | Tryb<br>zadar ▼ | Nazw | a zadania | •       | Uwagi |       |                | -    | Czas<br>trwania 💌   | Wykonano<br>%  | Rozpoczęcie 👻 | ср       |
|          | 0        | -    |                 | ⊿ Op | ocje1     |         | Opcje | bez p | odziału zadai  | ńί   | 17 dn               | 5%             | pon, 15-12-1  |          |
| zadań    | 1        |      |                 |      | а         |         |       |       |                |      | 2 dn                | 50%            | pon, 15-12-07 |          |
| Zudun    | 2        |      |                 |      | b         |         |       |       |                |      | 4 dn                | 0%             | śro, 15-12-09 |          |
| 먹        | 3        |      |                 |      | с         |         |       |       |                |      | 4 dn                | 0%             | wto, 15-12-15 |          |
|          | 4        |      |                 |      | d         |         |       |       |                |      | 6 dn                | 0%             | pon. 15-12-21 |          |

Druga funkcja w tej grupie, funkcja Aktualizacja zadań otwiera okno w którym dla wybranego zadania (lub ich grupy) umożliwia wprowadzenie danych o ich zaawansowaniu, gdy wymaga to większej szczegółowości. Najczęściej dotyczy to zadań realizowanych niezgodnie z planem bazowym, np. zmiany terminu faktycznego rozpoczęcia, czasu niezbędnego do dokończenia, daty faktycznego zakończenia itp.

| P                                      | ∙ ر¢  | ¢ -                        | Ŧ                                         |                                                                                 | NARZĘDZIA WYKRESU (                                                         | ANTTA                                                         |                                            |                | Opcje_b                            | ez_podzialu -      | Project Profession | nal             |                                          |                          |                    |                                         |                                   |
|----------------------------------------|-------|----------------------------|-------------------------------------------|---------------------------------------------------------------------------------|-----------------------------------------------------------------------------|---------------------------------------------------------------|--------------------------------------------|----------------|------------------------------------|--------------------|--------------------|-----------------|------------------------------------------|--------------------------|--------------------|-----------------------------------------|-----------------------------------|
| PLIK                                   | ZAD   | ANIE                       | ZASÓE                                     | RAPORT PROJEKT                                                                  | WIDOK FORMATOWANI                                                           | :                                                             |                                            |                |                                    |                    |                    |                 |                                          |                          |                    |                                         |                                   |
| Wykres<br>Gantta <del>•</del><br>Widok | Wklej | X W<br>I∎ Ka<br>✓ M<br>Sch | /ytnij<br>opiuj →<br>Ialarz form<br>nowek | Calibri     11       B     I     U     2 + J       Czcionka     Czcionka     11 |                                                                             | nacz jako z <u>o</u><br>Jznacz jako<br>A <u>k</u> tualizuj za | godne z harmon<br>zgodne z harmo<br>adania | ogramem 🔹      | aplanuj<br>ecznie automatyczr      | ie Tadania         | Przenieś Tryb      | Zadanie Podsumo | wanie Punkt<br>kontrolny o<br>Wstawianie | Element<br>dostarczany * | Informacje 🙀 Uwagi | <mark>ióły</mark><br>do osi czasu<br>ci | Przewiń<br>do zadania 🔍<br>Edytov |
|                                        |       | 0                          | Tryb                                      | Nazwa zadania 👻                                                                 | Uwaqi 🗸                                                                     | Czas<br>trwania 💌                                             | Wykonano                                   | Rozpoczecie    | <ul> <li>Zakończenie</li> </ul>    | Poprzednik         | 15-lis-23          | 15-lis-30       | 15-gr                                    | u-07<br>Sicipis          | 15-gru-14          | 15-gru                                  | 21<br>ś. c. p. s. n               |
| Arkusz<br>zadań                        | 0     | -                          | -5                                        | 4 Opcje_bez_podzialu                                                            | Opcje bez podziału zadań i<br>możliwości przesuwania<br>zadań opóźnionych i | 17 dn                                                         | 20%                                        | śro, 15-12-02  | 2 czw, 15-12-24                    |                    | <u></u>            |                 | •                                        |                          |                    |                                         | 20%                               |
| <b>6</b>                               | 1     | ~                          |                                           | а                                                                               | przyspieszonych                                                             | 2 dn                                                          | 100%                                       | śro, 15-12-02  | czw, 15-12-03                      |                    |                    | _               | 100%                                     |                          |                    |                                         |                                   |
| Diagram<br>sieciowy                    | 2     |                            | -                                         | b                                                                               | Aktualizowanie zadań                                                        |                                                               |                                            |                |                                    |                    | ×                  | (               | •                                        | 50%                      |                    |                                         |                                   |
|                                        | 4     |                            |                                           | c<br>d                                                                          | Nazwa: b                                                                    |                                                               |                                            |                |                                    | Czas trwar         | nia: 4d            | 1               |                                          | *                        | 0%                 | _                                       | 0%                                |
| Formular                               | 5     |                            | ->                                        | e                                                                               | Procent ukończenia:                                                         | 50%                                                           | Precz craci                                | nyanja: 2d     | A Pozost                           | zac towania        | 2d                 |                 | •                                        | 0%                       |                    |                                         | 0%                                |
| szczegół                               |       |                            |                                           | 1                                                                               | Rzeczywiste                                                                 |                                                               | <u>R</u> 2002, 0285                        | Bieżą          | • <u>r</u> 020st.                  |                    | - 2u -             |                 |                                          |                          |                    |                                         |                                   |
|                                        |       |                            |                                           |                                                                                 | R <u>o</u> zpoczęcie: pon,<br><u>Z</u> akończenie: Brak                     | 15-12-07                                                      |                                            | V Rozp<br>Zako | oczęcie: pon, 1<br>ńczenie: czw, 1 | 5-12-07<br>5-12-10 | Apului             |                 |                                          |                          |                    |                                         |                                   |

Używając tego okna dialogowego należy pamiętać, że większość danych w nim edytowanych jest wzajemnie powiązana, a więc wprowadzenie jednej danej może zmieniać wartość innej. I tak np. nie da się zadeklarować 100% zaawansowania bez zdefiniowania daty zakończenia, czy rzeczywistego czasu trwania zadania równego 0 przy zaawansowaniu >0%.

| P3                            | €.            | c                                                                                                    | <del>-</del>                      |                           | NARZĘDZIA WYKRESU GANTTA                                                                                                    |                                                   |                       | Opcje_bez                                 | _podzialu - P         | Project Professiona | al                                                   |                             |                       |
|-------------------------------|---------------|----------------------------------------------------------------------------------------------------|-----------------------------------|---------------------------|----------------------------------------------------------------------------------------------------|---------------------------------------------------|-----------------------|-------------------------------------------|-----------------------|---------------------|------------------------------------------------------|-----------------------------|-----------------------|
| PLIK                          | ZA            | DANIE                                                                                                    | ZASÓE                             | 8 RAPORT PROJEKT          | WIDOK FORMATOWANIE                                                                                                    |                                                   |                       |                                           |                       |                     |                                                      |                             |                       |
| Wykres<br>Gantta <del>v</del> | Wkle          | ј <mark>Ж</mark> V<br>] П⊇ К<br>ј ≪ М                                                                                                    | Vytnij<br>Kopiuj ⊸<br>Malarz form | Calibri • 11<br>B I U 💩 • | ▼         0.4         25.4         50.4         75.4         100.4         100.4         100.4         100.4         100.4         100.4         100.4         100.4         100.4         100.4         100.4         100.4         100.4         100.4         100.4         100.4         100.4         100.4         100.4         100.4         100.4         100.4         100.4         100.4         100.4         100.4         100.4         100.4         100.4         100.4         100.4         100.4         100.4         100.4         100.4         100.4         100.4         100.4         100.4         100.4         100.4         100.4         100.4         100.4         100.4         100.4         100.4         100.4         100.4         100.4         100.4         100.4         100.4         100.4         100.4         100.4         100.4         100.4         100.4         100.4         100.4         100.4         100.4         100.4         100.4         100.4         100.4         100.4         100.4         100.4         100.4         100.4         100.4         100.4         100.4         100.4         100.4         100.4         100.4         100.4         100.4         100.4         100.4         100.4 </th <th>godne z harmonogr<br/>o zgodne z harmono<br/>adania</th> <th>ramem •<br/>ogramem ap</th> <th>lanuj<br/>znie automatycznie</th> <th>?<br/>Inspekcja</th> <th>Przenieś Tryb</th> <th>Zadanie Podsumowanie Punkt Elem<br/>kontrolny dostarc</th> <th>Informacje 😴 Dodaj do osi c</th> <th>Przewiń<br/>do zadania</th> | godne z harmonogr<br>o zgodne z harmono<br>adania | ramem •<br>ogramem ap | lanuj<br>znie automatycznie               | ?<br>Inspekcja        | Przenieś Tryb       | Zadanie Podsumowanie Punkt Elem<br>kontrolny dostarc | Informacje 😴 Dodaj do osi c | Przewiń<br>do zadania |
| Widok                         | _             | Scl                                                                                                    | howek                             | Czcionka                  |                                                                                                    |                                                   |                       | Z                                         | adania                | 15 lic 22           | Wstawianie                                           | Właściwości                 | Edytov                |
|                               |               | 0                                                                                                    | I ryb<br>zadai 🔻                  | Nazwa zadania 🗸 🗸         | v Uwagi v trwania ·                                                                                                    | Wykonano<br>% <del>v</del> Re                     | lozpoczęcie 👻         | Zakończenie 🚽 F                           | oprzednik             | p w ś c p           | s n p w ś c p s n p w ś c                            | psnpwścpsn                  | pwścpsn               |
| Arkusz<br>zadań               | 0             | -                                                                                                    | ÷                                 | ⁴ Opcje_bez_podzialu      | Opcje bez podziału zadań i 17 dn<br>możliwości przesuwania<br>zadań opóźnionych i<br>przyśpieszonych                                                                                                    | 20% śr                                            | ro, 15-12-02          | czw, 15-12-24                             |                       |                     |                                                      |                             | 20%                   |
|                               | 1             | <ul> <li>Image: A second second s</li></ul> |                                   | а                         | 2 dn                                                                                                    | 100% śr                                           | ro, 15-12-02          | czw, 15-12-03                             |                       |                     | 100%                                                 |                             |                       |
| Diagran<br>sieciowy           | <b>2</b><br>3 | _                                                                                                    | <b>-</b> ,                        | b<br>c                    | Aktualizowanie zadań                                                                                                    |                                                   |                       |                                           |                       | ×                   |                                                      | ) <sup>50%</sup>            |                       |
|                               | 4             |                                                                                                    |                                   | d                         | Nazwa: b                                                                                                    |                                                   |                       |                                           | Czas trwan            | ia: 4d              | 0%                                                   |                             | 0%                    |
| Formula<br>szczegó            | z 6<br>ć      |                                                                                                    | -3                                | f                         | Procent ukończenia: 50%                                                                                                    | <u>R</u> zecz. czas trwa                          | vania: 2d             | Pozost. cz                                | as trwania:           | 2d 🛉                |                                                      |                             | <b>6</b> %            |
|                               |               |                                                                                                    |                                   |                           | R <u>o</u> zpoczęcie: pon, 15-12-07<br>Zakończenie: Brak<br>Pomo <u>c</u>                                                                                                    | ~                                                 | Rozpoc<br>Zakońc      | zęcie: pon, 15<br>zenie: czw, 15-<br>wagi | -12-07<br>12-10<br>ОК | Anuluj              |                                                      |                             |                       |

Kolejna funkcja służąca do aktualizacji zadań znajduje się w menu Projekt (Aktualizuj projekt). Przeznaczona jest głównie do aktualizacji dużej grupy zadań lub całego projektu. Pozwala również na zmianę daty stanu. Aktywowanie tej funkcji powoduje aktualizację zadań zgodnie z harmonogramem (zawansowanie Wykonano % wyliczane jest przez program). Funkcja ta pozwala również na przeplanowanie zadań, które nie zostały rozpoczęte lub zakończone w terminie. Szczegółowe działanie funkcji zależy od ustawień opcji programu.

| PLIK       | ZAD | ANIE    | ZASÓB           | RAPORT                        | PROJEKT           | WIDOK                         | FORMATOW                  | ANIE              |                |          |                   |                        |                     |                           |                      |             |                      |      |
|------------|-----|---------|-----------------|-------------------------------|-------------------|-------------------------------|---------------------------|-------------------|----------------|----------|-------------------|------------------------|---------------------|---------------------------|----------------------|-------------|----------------------|------|
| ₽₹         | 1   | Sklep   |                 | ੰ≣                            | *                 |                               |                           | ✓ Zadar           | nie sumaryczne | projektu |                   | 1                      |                     | Data stanu: 🛄             | 15-12-07             | ABC         |                      |      |
| Podprojekt |     | Moje ap | olikacje 🔹      | Informacje<br>o projekcie nie | Pola<br>standardo | Łącza między<br>we projektami | SPP Zmień<br>* czas pracy | ,                 |                |          | Oblicz<br>projekt | Ustaw plan<br>bazowy • | Przenieś<br>projekt |                           | projekt              | Pisownia    |                      |      |
| Wstawianie |     | Doda    | atki            |                               | 1                 | Właściwości                   |                           |                   | Nowa grupa     |          | E F               | Harmonogra             | m                   | Stan                      | 4                    | Sprawdzanie |                      |      |
|            |     | 0       | Tryb<br>zadar ▼ | Nazwa zadania                 | •                 | Uwagi                         | -                         | Czas<br>trwania 🔻 | Wykonano<br>%  | Rozpocz  | zecie 👻           | c p s                  | 15-li<br>n p v      | s-23<br>v   ś   c   p   s | 15-lis-30<br>n p w ś | c p s r     | 15-gru-07<br>1 p w ś | ср   |
|            | 0   | -       |                 | ✓ Opcje1                      |                   | Opcje bez po                  | działu zadań i            | 17 dn             | 5%             | Aktualiz | owanie pr         | rojektu                |                     |                           |                      |             |                      | ×    |
| zadań      | 1   |         |                 | а                             |                   |                               |                           | 2 dn              | 50%            | 0        |                   |                        |                     |                           |                      |             |                      |      |
| Lucian     | 2   |         |                 | b                             |                   |                               |                           | 4 dn              | 0%             | Aktua    | ilizuj prace      | e jako wyko            | naną do:            |                           |                      | pon, 15-12  | -07                  | F    |
| -B         | 3   |         |                 | с                             |                   |                               |                           | 4 dn              | 0%             |          | staw jako         | wykonane (             | %-100%              | Lub 1000/                 |                      |             |                      | - H- |
|            | 4   |         |                 | d                             |                   |                               |                           | 6 dn              | 0%             |          | staw tylko        | Jako wykon             | ane w 0%            |                           |                      |             | 07                   |      |
| Diagram    | 5   |         |                 | e                             |                   |                               |                           | 3 dn              | 0%             |          | 1 narmono         | ogram pracy            | пемукоп             | ianej, aby rozpocz        | gnara się po:        | pon, 15-12  | -07                  |      |
| sieciówy   | 6   |         |                 | f                             |                   |                               |                           | 1 dzień           | 0%             | Dla: 🔘   | Cały proje        | ek <u>t</u> 🔿 Zazı     | <u>n</u> aczone z   | adania                    |                      |             |                      |      |
|            |     |         |                 |                               |                   |                               |                           |                   |                | Pom      | 0 <u>c</u>        |                        |                     |                           |                      | ОК          | Anuluj               |      |
| Formularz  |     |         |                 |                               |                   |                               |                           |                   |                |          |                   |                        |                     |                           |                      |             |                      |      |
| szczegółć  |     |         |                 |                               |                   |                               |                           |                   |                |          |                   |                        |                     |                           |                      |             |                      | _    |

Oto przykładowy efekt użycia tej funkcji z zaznaczeniem opcji zmień harmonogram pracy nieaktywnej, gdy zaawansowanie wszystkich zadań wynosi 0% a data stanu została ustawiona na 7.XII. Całe przedsięwzięcie zostało przesunięte do daty stanu a wszystkie zadania zostały

przeplanowane.

Þş

Podprojekt

Nstawiani

Arkusz

zadań

-6

Diagram

sieciow

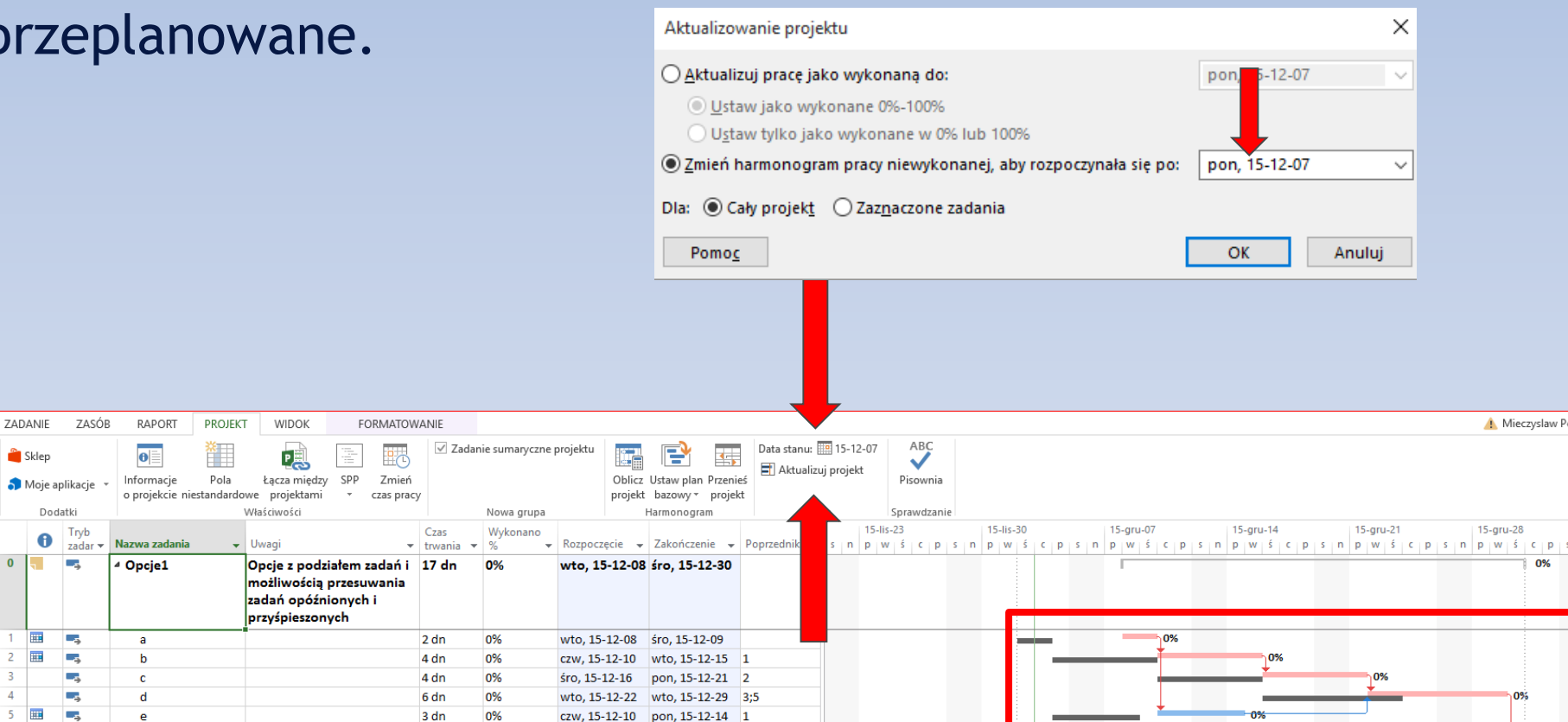

śro. 15-12-30

1 dzień

09

śro. 15-12-30

Funkcja służąca do zmiany terminu rozpoczęcia robót (całego projektu) znajduje się w menu Projekt (Przenieś projekt). Przeznaczona jest do aktualizacji całego projektu, kiedy rozpoczęcie robót opóźnia się w stosunku do planowanego terminu w planie bazowym np. z powodu braku możliwości wejścia na plac budowy czy opóźnienia w uzyskaniu pozwolenia na budowę. Po deklaracji nowego terminu, na widoku Gantt śledzenie widać nowe, przeplanowane terminy wszystkich zadań.

| PLIK       | ZAI | DANIE   | ZASÓB           | RAPORT                        | PROJEKT            | WIDOK                         | DEWELOPER                   | FORM              | ATOWANIE         |             |                               |                       |                 |                        |                    |            |              |               |          |                |     |                 |      |               |
|------------|-----|---------|-----------------|-------------------------------|--------------------|-------------------------------|-----------------------------|-------------------|------------------|-------------|-------------------------------|-----------------------|-----------------|------------------------|--------------------|------------|--------------|---------------|----------|----------------|-----|-----------------|------|---------------|
| RA<br>P    |     | Sklep   |                 | 0                             | *                  |                               |                             | 🗹 Zadar           | nie sumaryczne j | projektu    | 1 🗗                           |                       | Data stanu:     | 15-12-12<br>ui projekt | ABC                |            |              |               |          |                |     |                 |      |               |
| Podprojekt | 5   | Moje ap | olikacje 🔻      | Informacje<br>o projekcie nie | Pola<br>estandardo | Łącza międzj<br>we projektami | / SPP Zmień<br>• czas pracy | <i>y</i>          |                  | Ob          | licz Ustaw pla<br>jekt bazowy | r Przenieś<br>projekt |                 | aj projekt             | Pisownia           |            |              |               |          |                |     |                 |      |               |
| Wstawianie |     | Doda    | atki            |                               | 1                  | Właściwości                   |                             |                   | Nowa grupa       |             | Harmonog                      | ra en                 | St              | tan                    | Sprawdzani         | ie         |              |               |          |                |     |                 |      |               |
| -          |     | 0       | Tryb<br>zadar ▼ | Nazwa zadania                 | •                  | Uwagi                         | -                           | Czas<br>trwania 💌 | Wykonano<br>%    | Rozpoczęcie | - Zakończ                     | enie 🖵 P              | oprzedniki 👻    | 23<br>ścp              | 15-lis-<br>s n p w | 30<br> ś c | 15-i<br>psnp | gru-07<br>wśc | psnpw    | ru-14<br>/ ś c | psn | 5-gru-21<br>wśc | psnp | -gru-28<br>wś |
| <b>_</b> _ | 0   | -       |                 | ⊿ Opcje1                      |                    | Opcje bez po                  | odziału zadań i             | 17 dn             | 0%               | 15-12-07 0  | 9:0( 15-12-2                  | 9 18:00               |                 |                        |                    |            | 1            |               |          |                |     |                 |      | 0             |
| Arkusz     | 1   |         |                 | а                             |                    |                               |                             | 2 dn              | 0%               | 15-12-07 09 | 00 15-12-08                   | 3 18:00               |                 |                        |                    |            | _            | 0%            |          |                |     |                 |      |               |
| Zauan      | 2   |         |                 | b                             |                    |                               |                             | 4 dn              | 0%               | 15-12-09 09 | 00 15-12-14                   | 18:00 1               |                 |                        |                    | -          |              |               | ן<br>סר  | )%             |     |                 |      |               |
| 막명         | 3   |         | -,              | с                             |                    |                               |                             | 4 dn              | 0%               | 15-12-15 09 | 00 15-12-18                   | 3 18:00 2             |                 |                        |                    |            |              | _             | <u> </u> |                | 0%  |                 |      |               |
| <u> </u>   | 4   |         | -,              | d                             |                    |                               |                             | 6 dn              | 0%               | 15-12-21 09 | 00 15-12-28                   | 3 18:00 3             | ;5              |                        |                    |            |              |               |          |                | *   | _               |      | h0%           |
| Diagram    | 5   |         | -,              | e                             |                    |                               |                             | 3 dn              | 0%               | 15-12-09 09 | 00 15-12-11                   | 18:00 1               |                 |                        |                    |            |              | <b>_</b> *    | -0%      |                |     |                 |      |               |
| sieciowy   | 6   |         |                 | f                             |                    |                               |                             | 1 dzień           | 0%               | 15-12-29 09 | 00 15-12-29                   | 9 18:00 4             |                 |                        |                    |            |              |               |          |                |     | _               |      | <b>*</b> 0%   |
|            |     |         |                 |                               |                    |                               |                             |                   |                  |             |                               | Dramora               | ania proiaktu   |                        |                    |            |              | -             |          |                |     |                 |      |               |
| Formularz  |     |         |                 |                               |                    |                               |                             |                   |                  |             |                               | Pizenosz              | enie projektu   |                        |                    |            |              | `             |          |                |     |                 |      |               |
| szczegółć  |     |         |                 |                               |                    |                               |                             |                   |                  |             |                               | Oryginalr             | ia data rozpoci | zęcia projektu         | I: 15-12-07 0      | 9:00       |              |               |          |                |     |                 |      |               |
| - 3        |     |         |                 |                               |                    |                               |                             |                   |                  |             |                               | Nowa dat              | a rozpoczęcia   | projektu: 🚺            | 5-12-07 09:00      |            | Ŷ            | -             |          |                |     |                 |      |               |
| Formularz  |     |         |                 |                               |                    |                               |                             |                   |                  |             |                               | Przeni                | eś terminy osta | iteczne                |                    |            |              |               |          |                |     |                 |      |               |
| zadania    |     |         |                 |                               |                    |                               |                             |                   |                  |             |                               | Pomo                  | <u>c</u>        |                        | C                  | OK         | Anuluj       |               |          |                |     |                 |      |               |
| 2222222    |     |         |                 |                               |                    |                               |                             |                   |                  |             |                               |                       |                 | -                      |                    |            |              |               |          |                |     |                 |      |               |

Opcje aktualizacji zaawansowania wykonania zadań i ich rzeczywistych terminów wykonania oraz ich wpływ na wynik aktualizacji

#### Opcje aktualizacji harmonogramu

Program MS Project posiada szereg opcji, których wybór w znaczący sposób wpływa na budowę harmonogramu i sposób wykonywania obliczeń. O ile mają one mniejsze znaczenie przy tworzeniu planowanego harmonogramu i w związku z tym domyślne ustawienia programu rzadko są modyfikowane, o tyle w przypadku śledzenia przebiegu projektu i prowadzenia obliczeń związanych z aktualizacją planu bazowego właściwe ustawienia opcji ma zasadnicze znaczenie.

Należy również pamiętać, że ustawienia opisywanych opcji wpływających na sposób obliczania aktualizowanych terminów zadań w harmonogramie, będzie również miało znaczenie przy obliczaniu wskaźników metody EVM.

#### Opcje aktualizacji harmonogramu

Zdecydowanie zaleca się, aby ustawienie wszystkich istotnych opcji wpływających na aktualizację harmonogramu WYKONAĆ PRZED wprowadzaniem danych na temat przebiegu robót. Wybór ustawień poszczególnych opcji wynika z oczekiwań menadżera projektu i powinien być podjęty świadomie na podstawie dobrego rozeznania ich działania. Ponieważ tych opcji jest co najmniej kilka, należy wziąć pod uwagę różne ich konfiguracje i interakcje zachodzące przy różnych kombinacjach ustawień poszczególnych opcji.

W razie wątpliwości jak zachowa się program przy danym ustawieniu opcji zaleca się przećwiczenie działanie Projecta na małym, łatwym do przeanalizowania przykładzie.

#### Gdzie ustawiamy opcje?

Wszystkie ustawienia opcji i ich działania opisane poniżej dotyczą wersji Project 2013.

Opcje programu ustawiamy w menu Plik zakładce Opcje.

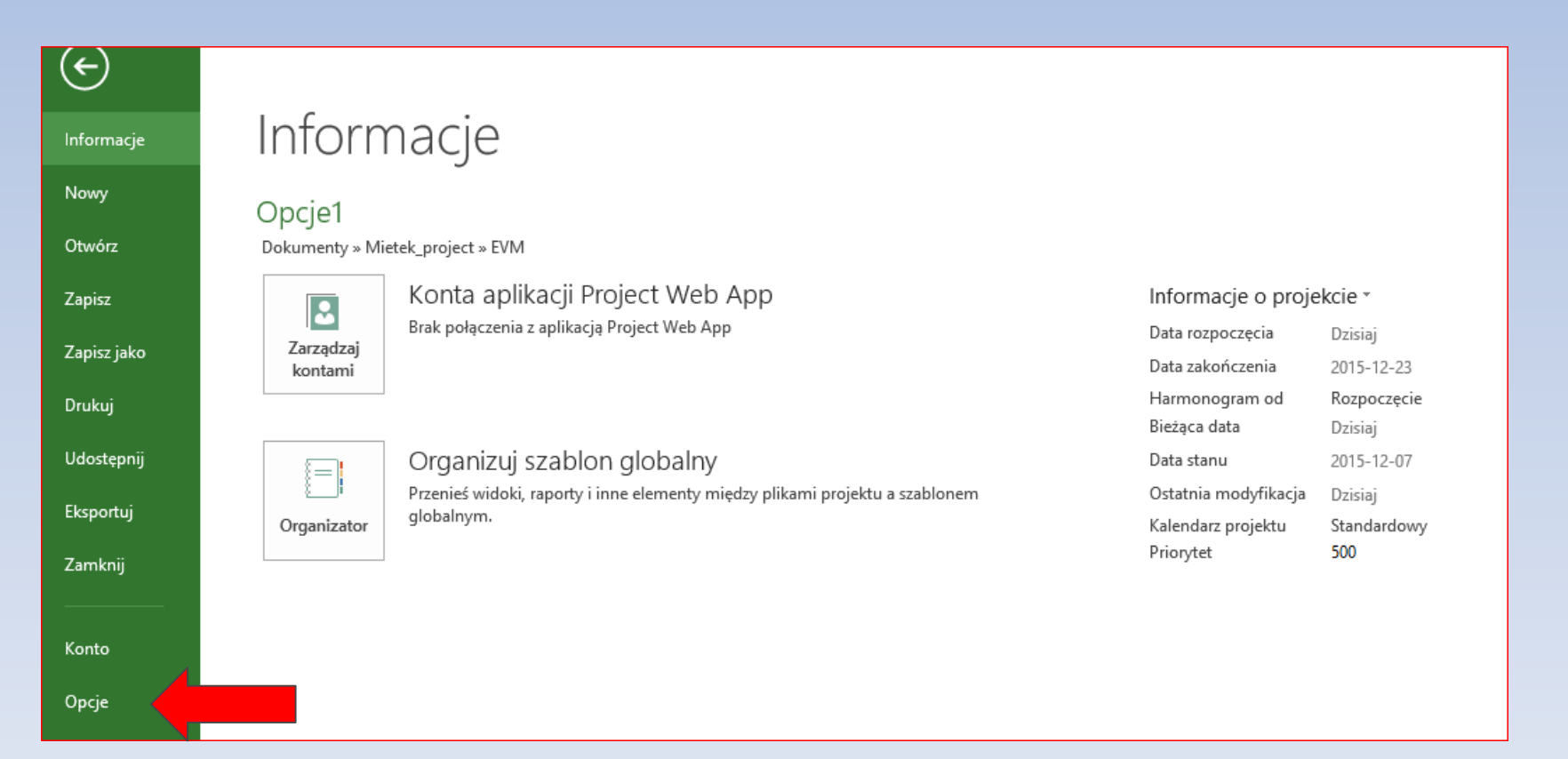

Opcje, których ustawienie ma wpływ na aktualizację harmonogramu

Należy rozważyć ustawienie następujących opcji :

- Tryb zadania (automatyczny, ręczny),
- Aktualizuj zadania zaplanowane ręcznie podczas edytowania łączy,
- Podziel zadania w trakcie wykonywania,
- Wszystkie opcje w części dotyczącej wykonywania obliczeń.

Opcje, których ustawienie ma wpływ na aktualizację harmonogramu i obliczenia wykonywane metodą EVM

W przypadku wykonywania obliczeń wskaźników EVM dodatkowo trzeba zadbać o ustawienie opcji:

- Sposób obliczania kosztów rzeczywistych (ręczne, automatyczne),
- Domyślna metoda obliczania wartości wypracowanej zadania,
- Plan bazowy do obliczania wartości wypracowanej.

Poznanie różnic między *zadanie zaplanowane ręcznie* i *zadanie zaplanowane automatycznie* jest kluczem do rozumienia sposobu planowania projektu w programie Project. Domyślny tryb nowego zadania można ustawić w grupie opcji Harmonogram. Zazwyczaj jest to tryb automatyczny.

| Opcje programu Project                                                        |                                                                                                    |
|-------------------------------------------------------------------------------|----------------------------------------------------------------------------------------------------|
| Ogólne<br>Wyświetlanie                                                        | Zmienianie opcji związanych ze sporządzaniem harmonogramu, kalendarzami i obliczeniami                                                                                                    |
| Harmonogram                                                                   | Opcje kalendarza dla tego projektu: 😰 Opcje1 🗸                                                                                                    |
| Sprawdzanie<br>Zapisywanie<br>Język<br>Zaawansowane<br>Dostosowywanie Wstążki | Tydzień rozpoczyna się w:       Poniedziałek ✓         Rok obrachunkowy rozpoczyna się w miesiącu:       Styczeń ✓         Numeracja roku obrachunkowego taka jak w roku początkowym         Domyślna godzina rozpoczęcia:       09:00 ✓         Domyślna godzina zakończenia:       18:00 ✓         Poniedziałek ✓       Poniedziałek ✓                                             |
| Pasek narzędzi Szybki dostęp<br>Dodatki<br>Centrum zaufania                   | Liczba godzin dziennie: 8<br>Liczba godziny tygodniowo: 40<br>Liczba dni <u>m</u> iesięcznie: 20<br>Harmonogram                                                                                                    |
|                                                                               | ✓ P <u>o</u> każ komunikaty dotyczące harmonogramu <sup>①</sup> Pokaż jednostki przydziału jako: Wartość procentowa ∨                                                                                                    |
|                                                                               | Opcje harmonogramu dla tego projektu:       Image: Opcje 1       Image: Opcje 1         Nowe zadania:       Zaplanowane automatycznie v         Automatycznie zaplanowane zadania zaplanowane na:       Data rozpoczęcia projektu v         Jednostka czasu trwania:       Dni         Jednostka pracy:       Godziny v         Domyślny typ zadania:       Stała liczba jednostek v |

Tryb zadania wybierany jest już na etapie budowania harmonogramu, ale może być zmieniony w każdym momencie. Aktualne ustawienie tej opcji dla każdego zadania można odczytać lub edytować m.in. w kolumnie *Tryb zadania*. Aktywny tryb każdego zadania oznaczany jest różnymi ikonami trybu.

|   | 0 | Tryb<br>zadai 🔻 | Nazwa zadania 🛛 👻 | Uwagi 🗸                                                                                        | Czas<br>trwania 🔻 |   |
|---|---|-----------------|-------------------|------------------------------------------------------------------------------------------------|-------------------|---|
| 0 |   |                 | ✓ Opcje1          | Opcje bez podziału zadań i<br>możliwości przesuwania<br>zadań opóźnionych i<br>przyśpieszonych | 16 dn             | ( |
| 1 |   |                 | а                 |                                                                                                | 2 dn              | ( |
| 2 |   |                 |                   |                                                                                                | 4 dn              | ( |
| 3 |   |                 | С                 |                                                                                                | 4 dn              | ( |
| 4 |   | *               | d                 |                                                                                                | 6 dn              | ( |
| 5 |   | -,              | e                 |                                                                                                | 6 dn              | ( |
|   |   |                 |                   |                                                                                                |                   |   |
|   |   |                 |                   |                                                                                                |                   | Ĩ |

Dla zadań planowanych automatycznie daty ich rozpoczęcia i zakończenia ustalane są przez program na podstawie wszystkich czynników wpływających na te wartości a więc m.in. czasów zadań, relacji, kalendarzy, dat dyrektywnych, dostępności zasobów itp.

Jest to zdecydowanie najczęściej zalecany i wybierany tryb.

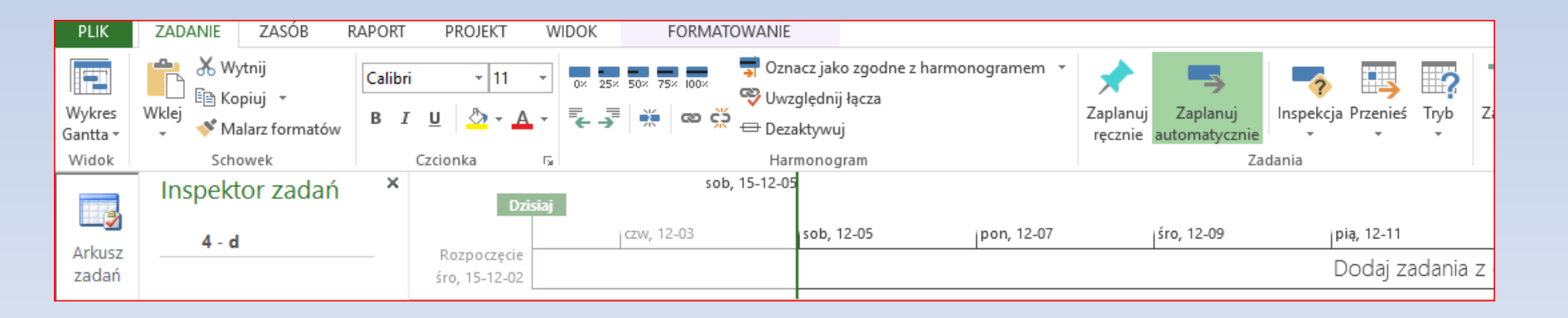

Tryb ręczny powinien być traktowany jako wyjątki (szczególnie na etapie planowania). Dla zadań planowanych ręcznie daty ich rozpoczęcia i zakończenia ustalane są przez użytkownika i nie są zmieniane przez program, nawet jeżeli nie są zgodne z terminami, jakie obliczyłby program na podstawie czasów, relacji itp. (może co najwyżej być wyświetlony komunikat o istnieniu takiego konfliktu). Czas zadania w tym trybie może być opisowy (np. *Około tygodnia*).

Terminy tych zadań nie są również zmieniane na podstawie wprowadzenia danych o zaawansowaniu ich poprzedników.

Jeśli zadanie planowane ręcznie musi się opóźnić wskutek poślizgu, jego następniki nie zostaną automatycznie przesunięte, chyba że wymusi to użytkownik.

|   | θ | Tryb<br>zadaı ▼ | Nazwa zadania 🛛 👻 | Czas<br>trwania 🔻 | Rozpoczęcie 👻 | Zakończen 👻 Poprzedniki 🗸 | Całkowity<br>zapas czasu 🔻 | Nazwy<br>zasobów 🔻 | ·lis-3(<br>w | D<br>Ś C | p s | 15-gru<br>n p w | -07<br>ścp  | s n | 15-gru-14<br>p w ś | ср | s n | 15-gru-<br>p w | 21<br>ś c |
|---|---|-----------------|-------------------|-------------------|---------------|---------------------------|----------------------------|--------------------|--------------|----------|-----|-----------------|-------------|-----|--------------------|----|-----|----------------|-----------|
| 1 |   |                 | а                 | 2 dn              | śro, 15-12-02 | czw, 15-12-0              | -2 dn                      |                    |              |          |     |                 |             |     |                    |    |     |                |           |
| 2 |   | -               | b                 | 6 dn              | pią, 15-12-04 | pią, 15-12-11 1           | -2 dn                      |                    |              | Ì        |     |                 |             | h   |                    |    |     |                |           |
| 3 |   | *               | С                 | 7 dn              | czw, 15-12-10 | pią, 15-12-18 2           | 0 dn                       |                    |              |          |     |                 | <b>Hinn</b> |     |                    |    |     |                |           |
| 4 |   | -,              | d                 | 3 dn              | pon, 15-12-21 | śro, 15-12-23 3           | 0 dn                       |                    |              |          |     |                 |             |     |                    |    |     |                |           |
| 5 |   |                 | e                 | 1 dzień?          | pon, 15-12-21 | pon, 15-12-2 3            | 2 dn?                      |                    |              |          |     |                 |             |     |                    |    |     |                |           |
|   |   |                 |                   |                   |               |                           |                            |                    |              |          |     |                 |             |     |                    | _  |     |                |           |

Przykład wprowadzenia zadania c w trybie ręcznym *(Tryb zadania)*. Zadania w tym trybie w widoku Gantta mają również inny kolor paska.

Należy zwrócić uwagę na wielkość zapasu całkowitego wynikającego z istniejącego konfliktu między zakończeniem zadania b i rozpoczęciem zadania c.

| PLIK                        | ZADANIE                     | ZASÓB                                          | RAPORT                | PF                                     | ROJEKT                | WID                        | OK FORMAT                                                                                                    | OWANIE     |                                                   |                             |                        |                                 | +                            |
|-----------------------------|-----------------------------|------------------------------------------------|-----------------------|----------------------------------------|-----------------------|----------------------------|----------------------------------------------------------------------------------------------------|------------|---------------------------------------------------|-----------------------------|------------------------|---------------------------------|------------------------------|
| Wykres<br>Gantta +<br>Widok | ta v v Malarz formatów      |                                                | Calibri<br>B <i>I</i> | alibri • 11<br>3 I U 🕹 • 🗚<br>Czcionka |                       | • •                        | <ul> <li>▼</li> <li>▼</li> <li>₹</li> <li>↓</li> <li>▼</li> <li>₹</li> <li>↓</li> <li>↓</li></ul> |            | acz jako zg<br>ględnij łąc<br>aktywuj<br>monogram | godne z harmonogramem<br>za | Zaplanuj<br>ręcznie au | Zaplanuj<br>tomatycznie<br>Zada | nspekcja Przenieś Tr<br>nia  |
| 2                           | Inspektor zadań             |                                                |                       |                                        | D                     | zīsīaj                     | sob<br>czw, 12-03                                                                                                    | , 15-12-05 | sob, 12-0                                         | 5 pon, 12-07                | ŚI                     | o, 12-09                        | pią, 12-11                   |
| Arkusz<br>zadań             |                             |                                                |                       | śro,                                   | 20022eci<br>, 15-12-0 | 2                          |                                                                                                    |            |                                                   |                             |                        |                                 | Dodaj zada                   |
| -6                          | Konieczne m<br>opóźnienie z | ože być<br>zadania o 2 dn                      | d. <sup>c</sup>       |                                        | 0                     | Tryb<br>zadar <del>v</del> | Nazwa zadania                                                                                                    | C:<br>▼ tr | zas<br>wania 🔻                                    | Rozpoczęcie 🗸               | Zakończen 🗸            | Poprzedniki 🗸                   | Całkowity<br>zapas czasu 🔻 z |
| Diagram                     | AKCJE:                      |                                                |                       | 1                                      |                       | -                          | а                                                                                                    | 2 (        | dn                                                | śro, 15-12-02               | czw, 15-12-0           |                                 | -2 dn                        |
| sieciowy                    | 2                           | Przenieś zada                                  | inie                  | 2                                      | 1                     | -                          | b                                                                                                    | 6 (        | dn                                                | pią, 15-12-04               | pią, 15-12-11          | 1                               | -2 dn                        |
|                             | V<br>Uwzalednii             | poprzednikó                                    | w.                    | 3                                      |                       | *                          | С                                                                                                    | 7 (        | dn                                                | czw, 15-12-10               | pią, 15-12-18          | 2                               | 0 dn                         |
|                             | łącza                       |                                                |                       | 4                                      |                       | ÷                          | d                                                                                                    | 3 (        | dn                                                | pon, 15-12-21               | śro, 15-12-23          | 3                               | 0 dn                         |
| Formularz<br>zadania        |                             | Automatyczni<br>oblicz daty na<br>podstawie ła | ie<br>a<br>czv        | 5                                      | 1                     | 4                          | е                                                                                                    | 10         | dzień?                                            | pon, 15-12-21               | pon, 15-12-2           | 3                               | 2 dn?                        |
| *****                       | Zaplanuj<br>automatycz      | ograniczeń i<br>znienych<br>czynników.         |                       |                                        |                       |                            |                                                                                                    |            |                                                   |                             |                        |                                 |                              |

Ewentualne konflikty powstałe w harmonogramie w wyniku wprowadzenia zadań w trybie ręcznym można analizować poprzez funkcję *Inspekcja (Inspektor zadań)*.

W przypadku trybu ręcznego istotne ma również ustawienie opcji edycji łączy. Jeżeli chcemy mieć pewność, że wprowadzanie poprzedników lub następników zadania planowanego w trybie ręcznym nie zmieni jego terminów należy tą opcję pozostawić nieaktywną (wyczyścić)

| Opcje programu Project       | ?                                                                                                    |
|------------------------------|----------------------------------------------------------------------------------------------------|
| Ogólne                       | Zmienianie opcji związanych ze sporządzaniem harmonogramu, kalendarzami i obliczeniami                                                                                                    |
| Wyświetlanie                 |                                                                                                    |
| Harmonogram                  | Opcje kalendarza dla tego projektu: 👔 Projekt2 🗸                                                                                                    |
| Sprawdzanie                  | Tydzień rozpoczyna się w: Poniedziałek 🗸                                                                                                    |
| Zapisywanie                  | Rok obrachunkowy rozpoczyna się w miesi <u>a</u> cu: Styczeń 🤝                                                                                                    |
| Język                        | Numeracja roku obrachunkowego taka jak w roku początkowym                                                                                                    |
| Zaawansowane                 | Domyślna godzina rozpoczęcia: 09:00 V Te godziny są przypisywane do zadań w przypadku wprowadzenia daty rozpoczęcia lub zakończenia bez określenia godziny. Jeżeli zmienisz to ustawienie, pamiętaj o możliwości dopasowania |
| Dostosowywanie Wstążki       | Domyślna godzina zakończenia: 18:00 V kalendarza projektu za pomocą polecenia Zmień czas pracy, dostępnego na wstążce na karcie                                                                                              |
| Pasek narzędzi Szybki dostęp | Liczba godzin dziennie: 8                                                                                                    |
| Dodatki                      | Licz <u>b</u> a godziny tygodniowo: 40 束                                                                                                    |
| Centrum zaufania             | Liczba dni <u>m</u> iesięcznie: 20 🗧                                                                                                    |
|                              | Harmonogram                                                                                                    |
|                              | ✓ P <u>o</u> każ komunikaty dotyczące harmonogramu <sup>①</sup> Pokaż jednostki przydziału jako: Wartość procentowa                                                                                                    |
|                              | Opcje harmonogramu dla tego projektu: 😰 Projekt2 🗸                                                                                                    |
|                              | Nowe zadania: Zaplanowane automatycznie 🗸                                                                                                    |
|                              | Automatyczni <u>e</u> zaplanowane zadania zaplanowane na: Data rozpoczęcia projektu 🗸                                                                                                    |
|                              | Jednostka czasu t <u>r</u> wania:                                                                                                    |
|                              | Jednostka pracy: Godziny 🗸                                                                                                    |
|                              | Domyślny <u>t</u> yp zadania: Stała liczba jednostek 🗸                                                                                                    |
|                              | 🗌 Nowe zadania są planowane według nakładu pracy 🛈 🗹 Zadania będą zawsze przestrzegać dat ograniczeń 🛈                                                                                                    |
|                              | □ Autołączenie wstawionych lub przeniesionych zadań U Pokaż, że czasy trwania zaplanowanych zadań są szacowane U                                                                                                    |
|                              | M Podziel zadania w trakcie wykonywania ∪ ✓ Czasy trwania nowych zaplanowanych zadani są szacowane                                                                                                    |
|                              |                                                                                                    |

# Opcja dotycząca podziału czynności w trakcie wykonywania Bardzo ważny wpływ na aktualizowanie zadań w harmonogramie ma opcja dotycząca podziału czynności w trakcie wykonywania.

| Opcje programu Project                                                                                | ? >                                                                                                    | × |
|----------------------------------------------------------------------------------------------------|----------------------------------------------------------------------------------------------------|---|
| Ogólne<br>Wyświetlanie                                                                                | Zmienianie opcji związanych ze sporządzaniem harmonogramu, kalendarzami i obliczeniami                                                                                                    | ^ |
| Harmonogram                                                                                           | Opcje kalendarza dla tego projektu: Projekt2 🗸                                                                                                    |   |
| Sprawdzanie<br>Zapisywanie                                                                            | Tydzień rozpoczyna się w: Poniedziałek ✓<br>Rok obrachunkowy rozpoczyna się w miesi <u>a</u> cu: Styczeń ✓<br>Nymeracja roku obrachunkowego taka jak w roku początkowym                                                                                                    |   |
| Zaawansowane<br>Dostosowywanie Wstążki<br>Pasek narzędzi Szybki dostęp<br>Dodatki<br>Centrum zaufania | Domyślna godzina rozpoczęcia:       09:00 v         Domyślna godzina zakończenia:       18:00 v         Liczba godzin dziennie:       8 v         Liczba godziny tygodniowo:       40 v         Liczba dni miesięcznie:       20 v                                                                                                    |   |
|                                                                                                    | Harmonogram          Pokaż komunikaty dotyczące harmonogramu ()         Pokaż jednostki przydziału jako:       Wartość procentowa ~                                                                                                    |   |
|                                                                                                    | Opcje harmonogramu dla tego projektu:                                                                                                    |   |
|                                                                                                    | Nowe zadania:       Zaplanowane automatycznie          Automatycznig zaplanowane zadania zaplanowane na       Data rozpoczęcia projektu          Jednostka czasu twania:       Dni         Jednostka pracy:       Godziny          Domyślny typ zadania:       Stała liczba jednostek          Nowe zadania są planowane według nakładu pracy        Zadania będą zawsze przestrzegać dat ograniczeń          Autołączenie wstawionych lub przeniesionych zadań        Pokaż, że czasy trwania zaplanowanych zadań są szacowane          Podziel zadania w trakcie wykonywania        Czasy trwania nowych zaplanowanych zadań są szacowane         Aktualizuj zadania zaplanowane recznie podczas edytowania łaczy       Utrzymaj zadanie w najbliższym dniu roboczym podczas zmiany trybu na Zaplanowane |   |
|                                                                                                    | automatycznie                                                                                                    |   |
Opcja dotycząca podziału czynności w trakcie wykonywania

Istnieją dwa zasadnicze sposoby aktualizowania harmonogramów (można również te dwa sposoby mieszać).

Pierwszy polega na wprowadzaniu informacji o datach faktycznego rozpoczęcia zadań i ich zaawansowaniu w dniu daty stanu (terminu, na który wprowadzane są dane o zaawansowaniu zadań) oraz dopuszczeniu, aby wprowadzane dane powodowały przeplanowania zadań nierozpoczętych oraz niezrealizowanej części zadań w trakcie wykonania i ustalenia nowego terminu zakończenia całego przedsięwzięcia (ew. nowej ścieżki krytycznej). Ten sposób wybierany jest najczęściej.

Drugi sposób polega na wprowadzaniu informacji o datach faktycznego rozpoczęcia zadań i ich zaawansowaniu w dniu daty stanu oraz **niedopuszczeniu do zmiany terminów zapisanych w planie bazowym**.

#### Opcja dotycząca podziału czynności w trakcie wykonywania

Działanie opcji możliwości dzielenia zadań w dużej mierze połączone jest z ustawieniem 4 opcji w grupie Zaawansowane, a dotyczących możliwości przeplanowywania zadań, które nie zostały wykonane zgodnie z planem.

| Opcje programu Project       |                                                                                                    | ? | × |
|------------------------------|----------------------------------------------------------------------------------------------------|---|---|
| Ogólne                       | Pokaż tę liczbę odpiętych ostatnio używanych folder <u>ó</u> w: 5                                                                         |   | ^ |
| Wyświetlanie                 | Pokaż pasek stanu                                                                                                    |   |   |
| Harmonogram                  | ✓ Pokaż okna na pasku zadań ✓ Pokaż wskaźniki łączy OLE                                                                                   |   |   |
| Sprawdzanie                  | 🗹 Użyj identyfikatorów wewnętrznych, aby dopasować elementy Organizatora w różnych językach lub o zmienionych nazwach między projektami 🛈 |   |   |
| Zapisywanie                  | 🗹 Automatycznie dodaj nowe widoki, tabele, filtry i grupy do szablonu globalnego 🛈                                                        |   |   |
| Język                        | ☐ Wyłącz sprzętowe przyspieszanie grafiki                                                                                                 |   |   |
| Zaawansowane                 | Opcje wyświetlania dla tego projektu: 😰 Opcje1 🗸                                                                                          |   |   |
| Dostosowywanie Wstążki       | Minuty: min V Iygodnie: tydz. V                                                                                                    |   |   |
| Pasek narzędzi Szybki dostęp | Godziny: godz. V Miesi <u>a</u> ce: mies. V                                                                                               |   |   |
| Dodatki                      | Dni: dzień 🗸 Lata: rok 🗸                                                                                                    |   |   |
| Centrum zaufania             | 🗹 Dodaj <u>o</u> dstęp przed etykietą                                                                                                    |   |   |
|                              | Pokaż <u>z</u> adanie sumaryczne projektu                                                                                                 |   |   |
|                              | ✓ Podkreśl hiperłącza                                                                                                    |   |   |
|                              | Kolor hiperlącza: 🛆 🔻 Kolor użytego hiperlącza: 🛆 👻                                                                                       |   |   |
|                              |                                                                                                    |   |   |
|                              | Opcje łączenia <u>m</u> iędzy projektami dla tego projektu: 🔯 Opcje1 🗸                                                                    |   |   |
|                              | ✓ Pokaż następniki zewnętrzne ✓ Pokaż okno dialogowe Łącza między projektami podczas otwierania                                           |   |   |
|                              | Pokaż poprzedniki zewnętrzne                                                                                                    |   |   |
|                              | Opcje <u>w</u> artości wypracowanej dla tego projektu:                                                                                    |   |   |
|                              | Domyślna metoda obliczania wartości wypracowanej zadania: Procent ukończenia 🗸 🛈                                                          |   |   |
|                              | Plan <u>b</u> azowy do obliczania wartości wypracowanej: Plan bazowy 🗸 🛈                                                                  |   |   |
|                              |                                                                                                    |   |   |
|                              | Opcje obliczania dla tego projektu: 📳 Upcjel 🔍                                                                                            |   |   |
|                              | Przenieś zakończenie wykonanych części po dacie stanu do daty stanu                                                                       |   |   |
|                              | ✓ I przenieś rozpoczęcie pozostałych części do daty stanu                                                                                 |   |   |
|                              | Yrzenies rozpoczęcie pozostałych części sprzed daty stanu     Jaczenieć zakośczenie wykonanych części do daty stanu                       |   |   |
|                              | Modyfikacie całkowitej watości procentowej wykonania zadania zostana rozłożone do daty stanu                                              |   |   |
|                              | □ Oblicz wiele ścieżek krytycznych 0                                                                                                    |   |   |
|                              | Zodania sa koduzne, oduzane costu jest mpiejsnu lub równy. 0 🍋 dni                                                                        |   |   |

Pierwsze dwie opcje dotyczą zadań, które zgodnie z harmonogramem miały się rozpocząć po dacie stanu, jednak w rzeczywistości rozpoczęły się wcześniej. Kolejne dwie dotyczą czynności, które miały się rozpocząć przed datą stanu, ale w rzeczywistości rozpoczęły się później.

W zależności od rzeczywistego, procentowego zaawansowania zadania pozwalają na przesunięcie zadania w czasie, tak by rzeczywiste zaawansowanie dostosować do aktualnej daty. Pozwala to pokazać jak opóźnienia oraz przyspieszenia wpływają na strukturę harmonogramu oraz termin końcowy.

| Opcje programu Project                                                                                         |                                                                                                    | ? | × | ī |
|----------------------------------------------------------------------------------------------------|----------------------------------------------------------------------------------------------------|---|---|---|
| Ogólne<br>Wyświetlanie<br>Harmonogram<br>Sprawdzanie<br>Zapisywanie                                            | Pekaz tę liczkę odpiłycych otatino używanych foldenów:         >         >         >         >         >         >         >         >         >         >         >         >         >         >         >         >         >         >         >         >         >         >         >         >         >         >         >         >         >         >         >         >         >         >         >         >         >         >         >         >         >         >         >         >         >         >         >         >         >         >         >         >         >         >         >         >         >         >         >         >         >         >         >         >         >         >         >         >         >         >         >         >         >         >         >         >         >         >         >         >         >         >         >         >         >         >         >         >         >         >         >         >         >         >         >         >         >         >         >         >         >         >         >                                                                                                    |   | ^ |   |
| Język<br>Zaawansowane<br>Dostosowywanie Wstążki<br>Pasek narzędzi Szybki dostęp<br>Dodatki<br>Centrum zaufania | Voylect spredove programs grants     Mgudy min S S S S S S S S S S S S S S S S S S S                                                                                                    |   |   |   |
|                                                                                                    | Color unytego bjeretaca:  Color unytego bjeretaca:  Color unytego bje |   | 1 |   |
|                                                                                                    | Demysfike metoda shificania wartefoi vyraceowangi zadania: Frecent ukończania w 0  Plan bazewy do obliczania wartefoi wyraceowangi Plan bazewy do obliczania wartefoi vyraceowangi Plan bazewy do obliczania dla tego projekti do obliczania dla tego projekti plan bazewy do obliczania dla tego projekti plan bazewy do obliczania dla tego projekti projekti po date stanu do daty stanu Plan pragneli rozpoczejeji pozestałych czeli o do dy stanu Plan bazewy do obliczania dla tego projekti projekti proje |   |   |   |

Przenieś zakończenie wykonanych części, znajdujących się po dacie stanu, z powrotem do daty stanu To pole wyboru dotyczy zadań, które zgodnie z harmonogramem miały się rozpocząć po dacie stanu, jednak w rzeczywistości rozpoczęły się wcześniej. Zaznaczenie tego pola wyboru powoduje, że wykonana część zadania jest przenoszona wstecz w taki sposób, aby kończyła się w terminie daty stanu. Jeżeli to pole wyboru jest wyczyszczone, data wykonania tej części zadania pozostaje niezmieniona. Domyślnie to pole wyboru jest wyczyszczone.

| Opcje programu Project       |                                                                                                    | ? : |
|------------------------------|----------------------------------------------------------------------------------------------------|-----|
| Ogólne                       | Pokaž te liczbe odpietych ostatnie uzywanych folderów: 3                                                                                                    |     |
| Wyświetlanie                 | Pokaż pasek stanu Pokaż paski przewijania                                                                                                    |     |
| Harmonogram                  | 🖉 Po <u>k</u> jaż okna na pasku zadań 🛛 🖉 Pokaż wskaźniki łączy OLE                                                                                                    |     |
| Sprawdzanie                  | 🕑 Uzyj identyfikator <u>ó</u> w wewnętrznych, aby dopasować elementy Organizatora w różnych językach lub o zmienionych nazwach między projektami 🖸                                                                                                    |     |
| Zapisywanie                  | 🗹 Automatycznie dodaj nowe widoki, tabele, filtry i grupy do szablonu globalnego 🛈                                                                                                    |     |
| Język                        | Wyłącz sprzętowe przyspieszanie grafiki                                                                                                    |     |
| Zaawansowane                 | Opcje wyświetlania dla tego projektu: 🔯 Opcje1 🗸                                                                                                    |     |
| Dostosowywanie Wstążki       | Miguty: min v Iygodnie tydz. v                                                                                                    |     |
| Pasek narzędzi Szybki dostęp | Godziny: godz. V Miesigce: mies. V                                                                                                    |     |
| Dodatki                      | Dnii dzień 🗸 Latai rok 🗸                                                                                                    |     |
| Centrum zaufania             | Ooka golitep przed tykietke     Opcia golitep przed tykietke     Opcia golitep przed tykietke     Opcia taczenia zmiędzy projektami dla tego projektu:     Opcia taczenia zmiędzy projektami dla tego projektu:     Opcia taczenia zmiędzy projektami podczas otwirzenia     Opcia taczenia zmiędzy projektami podczas otwirzenia     Opcia taczenia zmiędzy projektami podczas otwirzenia     Opcia taczenia zmiędzy projektami podczas otwirzenia                                                                                                    |     |
|                              | Domyślna metoda obliczania wartości wypracowanej zadania: Procent ukończenia v 0                                                                                                    |     |
|                              | Plan bazowy do obliczania wartości wypracowanej: Plan bazowy v 0                                                                                                    |     |
|                              | Opcje obliczania dla tego projektu: 🙀 Opcje1 🗸                                                                                                    |     |
| i                            | Poprinici zakończenia wykonanych części po dacie stanu de dały stanu     Poprinici zakończenia wykonanych części do dły stanu     Poprinici respoczecia pozostałych części do dły stanu     Poprinici respoczecia pozostałych części do dły stanu     Poprinici zakończenia wykonanych części do dły stanu     Poprinici zakończenia wykonanych części do dły stanu     Poprinici zakończenia wykonanych części do dły stanu     Poprinici zakończenia wykonania zadania zostaną rodozone do dały stanu ①     Poprinici zakończenia wykonania zadania zostaną rodozone do dały stanu ①     Poprinici zakończenia wykonania zadania zostaną rodozone do dały stanu ① |     |
|                              |                                                                                                    |     |

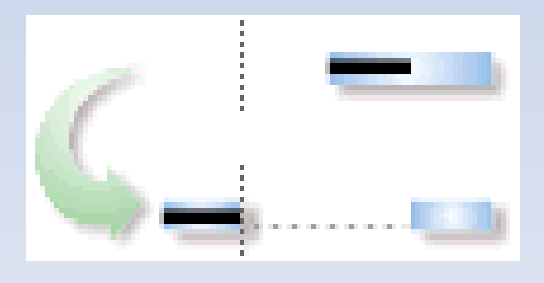

I przenieś rozpoczęcie pozostałych części z powrotem do daty stanu To pole wyboru dotyczy zadań, które zgodnie z harmonogramem miały się rozpocząć po upływie daty stanu, jednak w rzeczywistości rozpoczęły się wcześniej. Zaznaczenie tego pola wyboru powoduje, że pozostała część zadania jest przenoszona wstecz w taki sposób, aby rozpoczynała się w dniu odpowiadającym dacie stanu. Jeżeli pole wyboru jest wyczyszczone, data zakończenia pozostałej części zadania pozostaje niezmieniona. Domyślnie to pole wyboru jest wyczyszczone.

| Opcje programu Project       |                                                                                                    | ? |
|------------------------------|----------------------------------------------------------------------------------------------------|---|
| Ogóine                       | Pokaz te liczbe odpiętych ostatnio uzywanych folder <u>ó</u> w: 5                                                                                                    |   |
| Wyświetlanie                 | 🗹 Pokaż pasek stanu 😥 Pokaż paski przewijania                                                                                                    |   |
| Harmonogram                  | ✓ Pogaż okna na pasku zadań ✓ Pokaż wskaźniki łączy OLE                                                                                                    |   |
| Sprawdzanie                  | 🗹 Użyj identyfikatorów wewnętrznych, aby dopasować elementy Organizatora w różnych językach lub o zmienionych nazwach między projektami 🛈                                                                                                    |   |
| Zapisywanie                  | 🗹 Automatycznie dodaj nowe widoki, tabele, filtry i grupy do szablonu globalnego 🛈                                                                                                    |   |
| Język                        | Wyłącz sprzętowe przyspieszanie grafiki                                                                                                    |   |
| Zaawansowane                 | Opcje wyświetlania dla tego projektu: 😰 Opcje1 🗸                                                                                                    |   |
| Dostosowywanie Wstążki       | Miguty: min v Iygodnie: tydz. v                                                                                                    |   |
| Pasek narzędzi Szybki dostęp | Godziny: godz. V Miesiace: mies. V                                                                                                    |   |
| Dodatki                      | Dnii dzień v Latai rok v                                                                                                    |   |
| Centrum zaufania             | Dodaj gotse pred dykret     Dodaj gotse pred dykret     Doda gotse pred dykret     Doda gotse i unavgrene projektu     Doda gotse i unavgrene projektu     Doda gotse i u |   |
|                              |                                                                                                    |   |
|                              | Pokaż poprzedniki zewnętrzne     Automatycznie zaskopci dane zewnętrzne                                                                                                    |   |
|                              | Opcje wartości wypracowanej dla tego projektu: 😰 Opcje1 🗸                                                                                                    |   |
|                              | Domyślna metoda obliczania wartości wypracowanej zadania: 🏾 Procent ukończenia 🔍 🕕                                                                                                    |   |
|                              | Plan bazowy do obliczania wartości wypracowanej: Plan bazowy v 0                                                                                                    |   |
|                              | Opcje obliczania dla tego projektu: 🕼 Opcje1 🗸                                                                                                    |   |
|                              | Przenieś zakończenie wykonanych części po dacie stanu do daty stanu                                                                                                    |   |
|                              | I przenjeś rozpoczęcie pozostałych części do daty stanu                                                                                                    |   |
|                              | Przenies rozpoczęcie pozostałych części sprzed daty stanu do daty stanu     Jorzenie rozpoczęcie pozostałych części do daty stanu                                                                                                    |   |
|                              | Instance advocation wytowanych częst wo dwy kana                                                                                                    |   |
|                              | Oblicz wiele ścieżek krytycznych 0                                                                                                    |   |
|                              | Zadania se bada sua a sua sinte presisione lub sécure . 0 🛋 dui                                                                                                    |   |

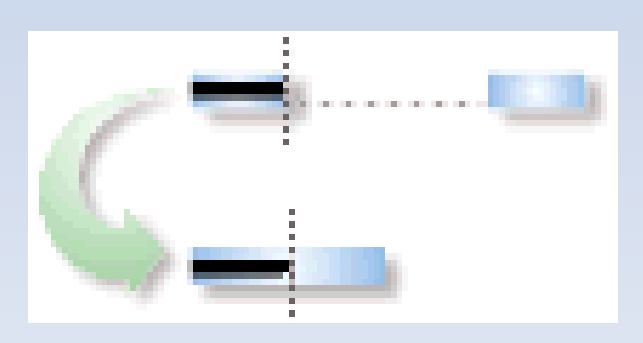

Przenieś rozpoczęcie części pozostających przed datą stanu do daty stanu To pole wyboru dotyczy zadań, które zgodnie z harmonogramem miały się rozpocząć przed upływem daty stanu, jednak w rzeczywistości rozpoczęły się później. Zaznaczenie tego pola wyboru powoduje, że pozostała część zadania jest przenoszona do przodu w taki sposób, aby rozpoczynała się w dniu odpowiadającym dacie stanu. Jeżeli pole wyboru jest wyczyszczone, data rozpoczęcia pozostałej części zadania pozostaje niezmieniona. Domyślnie to pole wyboru jest wyczyszczone.

| Opcje programu Project       |                                                                                                    | ? |
|------------------------------|----------------------------------------------------------------------------------------------------|---|
| Ogólne                       | Pokaz tę liczbę odpiętych statnio używanych folderów: 5                                                                                            |   |
| Wyświetlanie                 | 🖂 Bokaz pasek stanu 🔄 Pokaz paski przewijania                                                                                                    |   |
| Harmonogram                  | 🗠 Pogaż okna na pasku zadań 🛛 🗹 Pokaż wskaźniki łączy OLE                                                                                          |   |
| Sprawdzanie                  | 🗹 Użyj identyfikator <u>ó</u> w wewnętrznych, aby dopasować elementy Organizatora w różnych językach lub o zmienionych nazwach między projektami 🖸 |   |
| Zapisywanie                  | 🗹 Automatycznie dodaj nowe widoki, tabele, filtry i grupy do szablonu globalnego 🛈                                                                 |   |
| Język                        | Wyłącz sprzętowe przyspieszanie grafiki                                                                                                    |   |
| Zaawansowane                 | Opcje wyświetlania dla tego projektu: 🔹 Opcje1 🔍                                                                                                   |   |
| Dostosowywanie Wstążki       | Miguty: min v Iygodnie: tydz. v                                                                                                    |   |
| Pasek narzędzi Szybki dostęp | Godziny: godz. V Miesigce mies. V                                                                                                    |   |
| Dodatki                      | Dni: dzień v Latai rok v                                                                                                    |   |
| Centrum zaufania             | ☑ Dodaj <u>o</u> dstep przed etykietą                                                                                                    |   |
|                              | Pokaz zadanie sumaryczne projektu                                                                                                    |   |
|                              | ✓ Podkreśl hiperłącza                                                                                                    |   |
|                              | Kolor hiperłącza: 🛆 🔹 Kolor użytego hiperłącza:                                                                                                    |   |
|                              |                                                                                                    |   |
|                              | Opcje łączenia między projektami dla tego projektu: 🕼 Opcje I 🖂                                                                                    |   |
|                              | 🖂 Pokaz gastępniki zewnętrzne 🔛 Pogaż okno dialogowe Łącza między projektami podczas otwierania                                                    |   |
|                              | Pokaż poprzedniki zewnętrzne                                                                                                    |   |
|                              | Opcje wartości wypracowanej dla tego projektu: 🔯 Opcje1 🔍                                                                                          |   |
|                              | Domyślna metoda obliczania wartości wypracowanej zadania: 🏾 Procent ukończenia 🔍 🕕                                                                 |   |
|                              | Plan bazowy do obliczania wartości wypracowanej: Plan bazowy 💟 🕔                                                                                   |   |
|                              | Opcje obliczania dla tego projektu: 自由 Opcje1 ~                                                                                                    |   |
|                              | Przenieś zakończenie wykonanych części po dacie stanu do daty stanu                                                                                |   |
|                              | ✓ I przenjeś rozpoczęcie pozostałych części do daty stanu                                                                                          |   |
| ·                            | Przgnieś rozpoczęcie pozostałych części sprzed daty stanu do daty stanu                                                                            |   |
|                              | ✓ I przenieś zakończenie wykonanych części do daty stanu                                                                                           |   |
|                              | Modyffikacje całkowitej wartości procentowej wykonania zadania zostaną rozłożone do daty stanu ①                                                   |   |
|                              | Uglicz wiele scieżek krytycznych 🗤                                                                                                    |   |

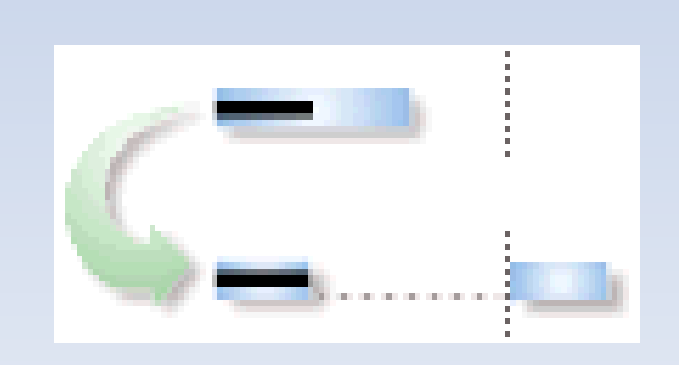

I przenieś zakończenie wykonanych części w przód do daty To pole wyboru dotyczy zadań, które zgodnie z stanu harmonogramem miały się zakończyć przed datą stanu, ale zakończyły się później. Zaznaczenie tego pola wyboru powoduje, że wykonana część zadania jest przenoszona do przodu w taki sposób, aby kończyła się w dniu odpowiadającym dacie stanu. Jeżeli pole wyboru jest wyczyszczone, data zakończenia pozostałej części zadania pozostaje niezmieniona. Domyślnie to pole wyboru jest wyczyszczone.

| Opcje programu Project       |                                                                                                    | ? | 2 |
|------------------------------|----------------------------------------------------------------------------------------------------|---|---|
| Ogólne                       | Poket te lierbe ordnietych ostatnia utowanych folderów: 5                                                                                          |   |   |
| Wyświetlanie                 | Pokaz pask: stanu     Pokaz paski przevijania                                                                                                    |   |   |
| Harmonogram                  | 🗹 Pokaż okna na pasku zadań 🔛 Pokaż wskaźniki łączy OLE                                                                                            |   |   |
| Sprawdzanie                  | 🗹 Użyj identyfikator <u>ó</u> w wewnętrznych, aby dopasować elementy Organizatora w różnych językach lub o zmienionych nazwach między projektami 🕓 |   |   |
| Zapisywanie                  | 🗹 Automatycznie dodaj nowe widoki, tabele, filtry i grupy do szablonu globalnego 🛈                                                                 |   |   |
| Język                        | Wyłącz sprzętowe przyspieszanie grafiki                                                                                                    |   |   |
| Zaawansowane                 | Opcje wyświetlania dla tego projektu: 📴 Opcje1 🗸                                                                                                   |   |   |
| Dostosowywanie Wstążki       | Miguty: min v Iygodnie: tydz. v                                                                                                    |   |   |
| Pasek narzędzi Szybki dostęp | Godziny: godz. w Miesiące: mies. w                                                                                                    |   |   |
| Dodatki                      | Dnii dzień w Latai rok w                                                                                                    |   |   |
| Centrum zaufania             | Dodaj odstep przed etykietą                                                                                                    |   |   |
|                              | Pokaz gadanie sumaryczne projektu     Ze Połkaz Biologiaca za                                                                                      |   |   |
|                              | Koley binadayan Para                                                                                                    |   |   |
|                              | Zolo ubeutra:                                                                                                    |   |   |
|                              | Opcje łączenia między projektami dla tego projektu: 🛱 Opcjel 🗸                                                                                     |   |   |
|                              | 🖂 Pokaż gastępniki zewnętrzne 😥 Pokaż okno dialogowe Łącza między projektami podczas otwierania                                                    |   |   |
|                              | Pokaż poprzedniki zewnętrzne     Automatycznie zaakceptuj nowe dane zewnętrzne                                                                     |   |   |
|                              | Opcje wartości wypracowanej dla tego projektu: 🛱 Opcjel 🗸 🗸                                                                                        |   |   |
|                              | Domyślna metoda obliczania wartości wypracowanej zadania: Procent ukończenia 💙 🕕                                                                   |   |   |
|                              | Plan hazowy do obliczania wartości wypracowanej: Plan bazowy 🐷 🕕                                                                                   |   |   |
|                              | Opcje obliczania dla tego projektu: 😰 Opcje1 🔍                                                                                                    |   |   |
|                              | Przenieś zakończenie wykonanych części po dacie stanu do daty stanu                                                                                |   |   |
|                              | I przenjeś rozpoczęcie pozostałych części do daty stanu                                                                                            |   |   |
|                              | T 🖓 Przgnieś rozpoczęcie pozostałych części sprzed daty stanu do daty stanu                                                                        |   |   |
|                              | I przenies zakonczenie wykonanych części do dały stanu                                                                                             |   |   |
|                              | Imournauje canovnej warusci procenowej wykonama zauania zostaną rozłożone do daty stanu                                                            |   |   |
|                              |                                                                                                    |   |   |

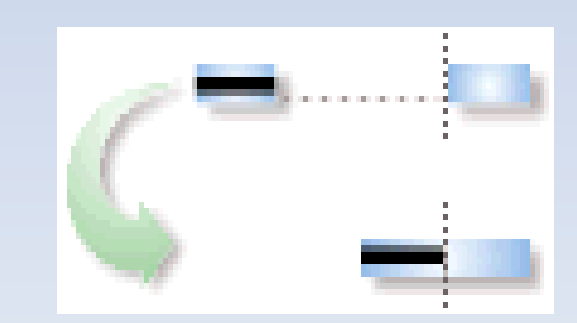

Łatwo zauważyć, że działanie 4 opcji dotyczących przesuwania czynności uzależnione jest od możliwości ich dzielenia, dlatego najczęściej ich ustawienia są skoordynowane.

Jeżeli chcemy nie dopuścić do zmiany planowanych terminów bez względu na stan zaawansowania zadań blokujemy możliwość dzielenia zadań i oraz ich przesuwania (wszystkie 5 opcji pozostawiamy wyczyszczone).

Jeżeli chcemy, aby wprowadzane dane powodowały przeplanowania zadań zgodnie z podanym zaawansowaniem i ustalenia nowego terminu zakończenia całego przedsięwzięcia (ew. nowej ścieżki krytycznej) dopuszczamy możliwość dzielenia zadań i oraz ich przesuwania (wszystkie 5 opcji pozostawiamy zaznaczone).

Brak skoordynowania tych 5 opcji może prowadzić do wywołania konfliktu. Oto efekt zablokowania podziału zadań i dopuszczenie przesuwania zadań (wszystkich 4 opcji) przy próbie deklaracji zaawansowania zadania d w 10%. Prawdziwy problem zaczyna się, gdy wyświetlanie tego komunikatu zostanie wyłączone a program zacznie stosować domyślne wybory, których nie musimy być świadomi.

|              | A                | Tryb    | N 1 1                                      |                      | Czas                  | Wykonano                       | p :                  | 717                  | D 1.11           | Całkowity   | 15-lis-30 15-gru-07 15-gru-14 15-gru-21                                       |
|--------------|------------------|---------|--------------------------------------------|----------------------|-----------------------|--------------------------------|----------------------|----------------------|------------------|-------------|-------------------------------------------------------------------------------|
|              | •                | zadar 🔻 |                                            | agi 👻                | trwania               | * % *                          | Kozpoczęcie 👻        | Zakonczenie 👻        | Poprzedniki 👻    | zapas czasu | ✓ C p s n p w s c p s n p w s c p s n p w s c p s n p w s c p s n p w s c p s |
| 0            | 7                | ->      | 4 Opcje1                                   |                      | 17 dn                 | 0%                             | śro, 15-12-02        | czw, 15-12-24        |                  | 0 dn        |                                                                               |
|              |                  |         |                                            |                      |                       |                                |                      |                      |                  |             |                                                                               |
|              |                  |         |                                            |                      |                       |                                |                      |                      |                  |             |                                                                               |
| 1            |                  | _       | -                                          |                      | 2 d.a                 | 09/                            | ára 15 12 02         | 15 12 02             |                  | 0 da        |                                                                               |
| 2            |                  |         | a                                          |                      | z un                  | 0%                             | 510, 15-12-02        | czw, 15-12-03        |                  | 0 dn        |                                                                               |
| 2            |                  | ->      | b                                          |                      | 4 dn                  | 0%                             | pią, 15-12-04        | sro, 15-12-09        | 1                | 0 dn        |                                                                               |
| 3            |                  | ->      | C                                          |                      | 4 dn                  | 0% 🔁                           | czw, 15-12-10        | wto, 15-12-15        | 2                | 0 dn        |                                                                               |
| 4            |                  | ÷       | d                                          |                      | 6 dn                  | 0%                             | śro, 15-12-16        | śro, 15-12-23        | 3;5              | 0 dn        |                                                                               |
| 5            |                  |         | e                                          |                      | 3 dn                  | 0%                             | pią, 15-12-04        | wto, 15-12-08        | 1                | 5 dn        |                                                                               |
| 6            |                  |         | f                                          |                      | 1 dzi <sub>Krei</sub> | ator planowania                |                      |                      | ×                | 0 dn        |                                                                               |
|              |                  |         |                                            |                      |                       |                                |                      |                      |                  |             |                                                                               |
|              |                  |         |                                            |                      | Dia                   | tego zadania ustav             | wiono wartość Wyk    | conano % i nie możi  | na go podzielić. |             |                                                                               |
|              |                  |         |                                            |                      | jest                  | połączone z innym              | i zadaniami, a opcj  | a Podziel zadania w  | / trakcie        |             |                                                                               |
|              |                  |         |                                            |                      | wyk                   | konywania w oknie              | dialogowym Opcje     | e została wyłączona. |                  |             |                                                                               |
|              |                  |         |                                            |                      | Moż                   | żesz wybrać jedną z            | z opcji:             |                      |                  |             |                                                                               |
|              |                  |         |                                            |                      | (                     | Włacz opcie Pod                | dziel zadania w trak | cie wykonywania i    |                  |             |                                                                               |
|              |                  |         |                                            |                      |                       | kontynuuj. Dla t<br>Wykonano % | tego zadania zosta   | nie ustalona wartoś  | ić               |             |                                                                               |
|              |                  |         |                                            |                      | (                     | O Anuluj. Do zada              | inia nie zostaną wp  | orowadzone żadne     |                  |             |                                                                               |
| 4            | 1                |         | i.                                         |                      |                       | zmiany                         |                      |                      |                  |             |                                                                               |
|              | _                |         |                                            |                      | (                     | Kontynuuj. Dla t               | tego zadania zosta   | nie ustalona wartoś  | ić               |             |                                                                               |
| <u>N</u> azw | a: C             |         | <u>C</u> zas trwa                          | ania: 🖞 dn 🚔 🗌 Wg na | ikładu                | vvykonano %                    |                      |                      |                  |             |                                                                               |
| Dat          | y                |         |                                            | <u>O</u> graniczenie |                       | OK                             | ( Anuluj             | Pomo <u>c</u>        |                  |             |                                                                               |
| Roz          | poczęci          | e:      | czw, 15-12-10 ~                            | Jak najwcześniej     | 1                     | <u>N</u> ie mów mi o tym p     | onownie              |                      |                  |             |                                                                               |
| Zak          | ończeni          | e:      | wto, 15-12-15 V                            | Da <u>t</u> a: Brak  |                       | Kod <u>SPP</u> :               | 3                    |                      |                  |             |                                                                               |
| ۲            | Bi <u>e</u> żąca | ⊖Z plan | nu <u>b</u> azowego 🔿 Rzeczyw <u>i</u> sta | Priorytet: 500       |                       | Procent ukoń                   | czenia: 0%           |                      |                  |             |                                                                               |
|              |                  |         |                                            |                      |                       |                                |                      |                      |                  |             |                                                                               |

Ustawienie tych opcji ma również wpływ na efekt wprowadzania danych o zaawansowaniu zadań.

Przyjmijmy, że wszystkie 5 opcji jest aktywnych a dane o zadaniach są jak na rysunku poniżej. Data stanu ustawiona jest na 7.XII, planowane rozpoczęcie zadania a wypada 2.XII, czas tego zadania to 2 dni.

| PLIK               | ZAD        | ANIE       | ZASÓ                           | B RAPORT PROJEKT         | F WIDOK FORMATOW                       | /ANIE                                   |                          |               |                              |                            |                 |              |                      |                       |                         |                    |                                      |           |               |
|--------------------|------------|------------|--------------------------------|--------------------------|----------------------------------------|-----------------------------------------|--------------------------|---------------|------------------------------|----------------------------|-----------------|--------------|----------------------|-----------------------|-------------------------|--------------------|--------------------------------------|-----------|---------------|
| Wykres<br>Gantta * | Wklej<br>• | ₩<br>En Ko | ytnij<br>opiuj –<br>alarz form | Calibri • 1<br>B I U 2 • |                                        | Oznacz jako<br>Uwzględnij<br>Dezaktywuj | o zgodne z harn<br>łącza | nonogramem 🔻  | Zaplanuj<br>ręcznie automaty | nuj<br>Inspekcj<br>Zadania | a Przenieś Tryb | Zadanie<br>V | Podsumowanie<br>Wsta | Punkt<br>kontrolny do | Element<br>ostarczany * | <b>I</b> nformacje | 📒 Uwagi<br>📰 Szczegóły<br>🚰 Dodaj do | osi czasu | Prze<br>do za |
|                    |            | Den        | Tryb                           | CECIONING                |                                        | Czas                                    | Wykonano                 |               |                              | Ludama                     | Całkowity       | 15-lis-30    | )                    | 15-gru-07             |                         | 15-gru-14          | 1                                    | 15-gru-21 | ·             |
|                    |            | U          | zadar 🔻                        | Nazwa zadania 🛛 👻        | Uwagi 🗸 🗸                              | trwania 🔻                               | % •                      | Rozpoczęcie 👻 | Zakończenie 👻                | Poprzedniki 👻              | zapas czasu 🛛 🔻 | p w          | ścpsn                | p w ś c               | p s n                   | p w ś c            | p s n p                              | ) w ś o   | τp            |
| Arkusz             | 0          | 7          | ->                             | 4 Opcje1                 | Opcje z podziałem zadań i              | 17 dn                                   | 0%                       | śro, 15-12-02 | czw, 15-12-24                |                            | 0 dn            | ۲            |                      |                       |                         |                    |                                      |           | 3             |
| zadań              |            |            |                                |                          | możliwością przesuwania                |                                         |                          |               |                              |                            |                 |              |                      |                       |                         |                    |                                      |           |               |
|                    |            |            |                                |                          | zadan opoznionych i<br>przyśpieszonych |                                         |                          |               |                              |                            |                 |              |                      |                       |                         |                    |                                      |           |               |
|                    | 1          |            | -,                             | а                        |                                        | 2 dn                                    | 0%                       | śro, 15-12-02 | czw, 15-12-03                |                            | 0 dn            | ۲            |                      |                       |                         |                    |                                      |           |               |
| Diagram            | 2          |            |                                | b                        |                                        | 4 dn                                    | 0%                       | pią, 15-12-04 | śro, 15-12-09                | 1                          | 0 dn            |              |                      | - h                   |                         |                    |                                      |           |               |
| sieciowy           | 3          |            | -                              | С                        |                                        | 4 dn                                    | 0%                       | czw, 15-12-10 | wto, 15-12-15                | 2                          | 0 dn            |              |                      | 7 🎽                   |                         |                    |                                      |           |               |
|                    | 4          |            | -                              | d                        |                                        | 6 dn                                    | 0%                       | śro, 15-12-16 | śro, 15-12-23                | 3;5                        | 0 dn            |              |                      |                       |                         | , jan              |                                      |           |               |
|                    | 5          |            |                                | e                        |                                        | 3 dn                                    | 0%                       | pią, 15-12-04 | wto, 15-12-08                | 1                          | 5 dn            | 1            | ě                    |                       |                         | Ţ                  |                                      |           |               |
| Formularz          | 6          |            | -                              | f                        |                                        | 1 dzień                                 | 0%                       | czw, 15-12-24 | czw, 15-12-24                | 4                          | 0 dn            |              |                      |                       |                         |                    |                                      | Ť         | <b>-</b>      |
| szczegółć          |            |            |                                |                          |                                        |                                         |                          |               |                              |                            |                 | 1            |                      |                       |                         |                    |                                      |           |               |

#### Kliknijmy zaawansowanie zadania a 100%

| PLIK               | ZAD   | ANIE                 | ZASÓB                         | RAPORT PROJEK          | T WIDOK TO                | VANIE                                         |                         |               |                              |               |                            |                                       |                                          |                                                   | ٦         |
|--------------------|-------|----------------------|-------------------------------|------------------------|---------------------------|-----------------------------------------------|-------------------------|---------------|------------------------------|---------------|----------------------------|---------------------------------------|------------------------------------------|---------------------------------------------------|-----------|
| Wykres<br>Gantta ≁ | Wklej | 👗 Wy<br>🗈 Ko<br>؇ Ma | ytnij<br>piuj 👻<br>alarz form | Calibri - 1<br>B I U 🕭 |                           | ¶ Oznacz jako<br>♥ Uwzględnij<br>∋ Dezaktywuj | azgodne z harn<br>łącza | nonogramem 🔻  | Zaplanuj<br>ręcznie automaty | nuj Inspekcj  | a Przenieś Tryb            | Zadanie Podsumowanie                  | Punkt Element<br>kontrolny dostarczany * | Informacje Szczegóły Produktional do osi czasu do | rze<br>za |
| Widok              |       | Scho                 | owek                          | Czcionka               | G                         | Harmonogr                                     | am                      |               |                              | Zadania       |                            | Wstawi                                | ianie                                    | Właściwości                                       | _         |
|                    |       | 0                    | Tryb<br>zadar ▼               | Nazwa zadania 🗸 👻      | Uwagi 🗸                   | Czas<br>trwania 🔻                             | Wykonano<br>%           | Rozpoczęcie 👻 | Zakończenie 👻                | Poprzedniki 👻 | Całkowity<br>zapas czasu 🔻 | 15-lis-30<br>pwścpsn                  | 15-gru-07<br>pwścpsn                     | 15-gru-14 15-gru-21<br>p w ś c p s n p w ś c p    |           |
| <u> </u>           | 0     | -                    | -                             | 4 Opcie1               | Opcje z podziałem zadań i | 17 dn                                         | 0%                      | śro. 15-12-02 | czw. 15-12-24                |               | 0 dn                       |                                       |                                          |                                                   |           |
| Arkusz             |       |                      |                               |                        | możliwością przesuwania   |                                               |                         | ,             | ,                            |               |                            |                                       |                                          |                                                   |           |
| zadań              |       |                      |                               |                        | zadań opóźnionych i       |                                               |                         |               |                              |               |                            |                                       |                                          |                                                   |           |
| 978                |       |                      |                               |                        | przyśpieszonych           |                                               |                         |               |                              |               |                            |                                       |                                          |                                                   |           |
|                    | 1     |                      |                               | а                      | <u> </u>                  | 2 dn                                          | 0%                      | śro, 15-12-02 | czw, 15-12-03                |               | 0 dn                       | •===                                  |                                          |                                                   |           |
| Diagram            | 2     |                      | -                             | b                      |                           | 4 dn                                          | 0%                      | pią, 15-12-04 | śro, 15-12-09                | 1             | 0 dn                       |                                       |                                          |                                                   |           |
| sieciowy           | 3     |                      |                               | с                      |                           | 4 dn                                          | 0%                      | czw, 15-12-10 | wto, 15-12-15                | 2             | 0 dn                       |                                       | <b>*</b>                                 |                                                   |           |
|                    | 4     |                      |                               | d                      |                           | 6 dn                                          | 0%                      | śro, 15-12-16 | śro, 15-12-23                | 3;5           | 0 dn                       |                                       |                                          | ľ.                                                |           |
|                    | 5     |                      |                               | e                      |                           | 3 dn                                          | 0%                      | pią, 15-12-04 | wto, 15-12-08                | 1             | 5 dn                       | i i i i i i i i i i i i i i i i i i i |                                          |                                                   |           |
| Formularz          | 6     |                      |                               | f                      |                           | 1 dzień                                       | 0%                      | czw, 15-12-24 | czw, 15-12-24                | 4             | 0 dn                       |                                       | 7                                        |                                                   |           |
| szczegółć          |       |                      |                               |                        |                           |                                               |                         |               |                              |               |                            |                                       |                                          |                                                   |           |

|   | 0                                                                                                    | Tryb<br>zadar ▼ | Nazwa zadania 🛛 👻 | Uwaqi 🗸                                                                                        | Czas<br>trwania 👻 | Wykonano<br>% | Rozpoczęcie 👻 | Zakończenie 👻 | Poprzedniki 🗸 | Całkowity<br>zapas czasu 🔻 | 15-li<br>p \ | is-30<br>w ś | c | p s | 1!<br>n p | 5-gru-07<br>wś | c p s | s n | 15-gru-14<br>p_w_ś_c_j | s n | 15-gru-21<br>p w ś c p | s n      | 15-gru-28<br>p w ś |
|---|----------------------------------------------------------------------------------------------------|-----------------|-------------------|------------------------------------------------------------------------------------------------|-------------------|---------------|---------------|---------------|---------------|----------------------------|--------------|--------------|---|-----|-----------|----------------|-------|-----|------------------------|-----|------------------------|----------|--------------------|
| 0 |                                                                                                    |                 | ⊿ Opcje1          | Opcje z podziałem zadań i<br>możliwością przesuwania<br>zadań opóźnionych i<br>przyśpieszonych | 17 dn             | 10%           | pią, 15-12-04 | pon, 15-12-28 |               | 0 dn                       |              |              | Г |     |           | •              |       |     |                        |     |                        |          |                    |
| 1 | <ul> <li>Image: A second second s</li></ul> |                 | а                 |                                                                                                | 2 dn              | 100%          | pią, 15-12-04 | pon, 15-12-07 |               | 0 dn                       |              |              |   |     | -         |                |       |     |                        |     |                        |          |                    |
| 2 |                                                                                                    |                 | b                 |                                                                                                | 4 dn              | 0%            | wto, 15-12-08 | pią, 15-12-11 | 1             | 0 dn                       |              |              |   |     |           |                | -     |     |                        |     |                        |          |                    |
| 3 |                                                                                                    |                 | с                 |                                                                                                | 4 dn              | 0%            | pon, 15-12-14 | czw, 15-12-17 | 2             | 0 dn                       |              |              |   |     |           |                |       | Ť   |                        |     |                        |          |                    |
| 4 |                                                                                                    |                 | d                 |                                                                                                | 6 dn              | 0%            | pią, 15-12-18 | pią, 15-12-25 | 3;5           | 0 dn                       |              |              |   |     |           |                |       |     |                        |     |                        | <u> </u> |                    |
| 5 |                                                                                                    | -,              | e                 |                                                                                                | 3 dn              | 0%            | wto, 15-12-08 | czw, 15-12-10 | 1             | 5 dn                       |              |              |   |     |           | <b>*</b>       | -     |     | J                      |     |                        |          |                    |
| 6 |                                                                                                    |                 | f                 |                                                                                                | 1 dzień           | 0%            | pon, 15-12-28 | pon, 15-12-28 | 4             | 0 dn                       |              |              |   |     |           |                |       |     |                        |     |                        | Ť        |                    |
|   |                                                                                                    |                 |                   |                                                                                                |                   |               |               |               |               |                            |              |              |   |     |           |                |       |     |                        |     |                        |          | 1                  |

Zakończenie zadania zostało dosunięte do daty stanu, zmienił się więc termin rozpoczęcia tego zadania i zostały opóźnione wszystkie następniki a więc przesunął się też termin zakończenia przedsięwzięcia.

#### A teraz zamiast zawansowania kliknijmy Oznacz jako wykonane zgodnie z harmonogramem

| PLIK                                   | ZAD.       | ANIE                                                                                                    | ZASÓB                                  | RAPORT PROJEK       | T WIDOK FORMATON                                                                                                    | VANIE                                                |                                 |               |                                   |                       |                            |               |                         |                                               |                      |                     |                 |
|----------------------------------------|------------|----------------------------------------------------------------------------------------------------|----------------------------------------|---------------------|----------------------------------------------------------------------------------------------------|------------------------------------------------------|---------------------------------|---------------|-----------------------------------|-----------------------|----------------------------|---------------|-------------------------|-----------------------------------------------|----------------------|---------------------|-----------------|
| Wykres<br>Gantta <del>v</del><br>Widok | Wklej<br>V | ₩<br>E Ko<br>M<br>Sch                                                                                                    | ytnij<br>opiuj 👻<br>alarz form<br>owek | atów Czcionka       | 1 v 25× 50× 75× 100×<br>▲ v ₹ 3 ₩ ∞ ↔ e                                                                                                    | Oznacz jako<br>Vwzględnij<br>Dezaktywuj<br>Harmonogi | o zgodne z harn<br>łącza<br>ram | nonogramem 🔻  | Zaplanuj Zapla<br>ręcznie automat | nuj<br>ycznie Zadania | a Przenieś Tryb            | Zadan         | ie Podsumowanie<br>Wsta | Punkt Element<br>kontrolny dostarczany wianie | Informacje           |                     | Prze<br>J do za |
|                                        |            | 0                                                                                                    | Tryb<br>zadar ▼                        | Nazwa zadania 👻     | Uwagi 🗸                                                                                                    | Czas<br>trwania 💌                                    | Wykonano<br>%                   | Rozpoczęcie 👻 | Zakończenie 👻                     | Poprzedniki 🗸         | Całkowity<br>zapas czasu 💌 | 15-lis<br>p w | -30<br>ścpsn            | 15-gru-07<br>pwścpsn                          | 15-gru-14<br>p w ś ( | 15-gru-21<br>psnpwś | ср              |
| Arkusz<br>zadań                        | 0          | 7                                                                                                    | •                                      | 4 Opcje1            | Opcje z podziałem zadań i<br>możliwością przesuwania<br>zadań opóźnionych i<br>orzyśpieszonych                                                                                                    | 17 dn                                                | 0%                              | śro, 15-12-02 | czw, 15-12-24                     |                       | 0 dn                       |               |                         |                                               |                      |                     |                 |
|                                        | 1          |                                                                                                    | -                                      | а                   | ···/···                                                                                                    | 2 dn                                                 | 0%                              | śro. 15-12-02 | czw. 15-12-03                     |                       | 0 dn                       |               |                         | ~                                             | _                    |                     |                 |
| Diagram                                | 2          |                                                                                                    | -,                                     | b                   | <b>.</b>                                                                                                    | 4 dn                                                 | 0%                              | pia, 15-12-04 | śro, 15-12-09                     | 1                     | 0 dn                       |               |                         | <b>-</b>                                      |                      |                     |                 |
| sieciowy                               | 3          |                                                                                                    |                                        | с                   |                                                                                                    | 4 dn                                                 | 0%                              | czw, 15-12-10 | wto, 15-12-15                     | 2                     | 0 dn                       |               |                         |                                               | h                    |                     |                 |
|                                        | 4          |                                                                                                    | -                                      | d                   |                                                                                                    | 6 dn                                                 | 0%                              | śro. 15-12-16 | śro. 15-12-23                     | 3:5                   | 0 dn                       |               |                         |                                               | +                    |                     | ь —             |
| 2                                      | 5          |                                                                                                    |                                        | e                   |                                                                                                    | 3 dn                                                 | 0%                              | pia, 15-12-04 | wto, 15-12-08                     | 1                     | 5 dn                       |               |                         |                                               |                      |                     |                 |
| Formularz                              | 6          |                                                                                                    | -                                      | f                   |                                                                                                    | 1 dzień                                              | 0%                              | czw. 15-12-24 | czw. 15-12-24                     | 4                     | 0 dn                       |               |                         |                                               |                      |                     |                 |
| szczegółć                              |            |                                                                                                    |                                        |                     |                                                                                                    |                                                      |                                 |               |                                   |                       |                            |               |                         |                                               |                      |                     |                 |
| PLIK<br>Wykres                         | ZAD/       | NIE<br>X Wy                                                                                                    | ZASÓB<br>/tnij<br>piuj ~               | RAPORT PROJEK       | WIDOK         FORMATOV           1         0%         25%         50%         75%         100%         1           A         -         -         -         -         -         -         -         -         -         -         -         -         -         -         -         -         -         -         -         -         -         -         -         -         -         -         -         -         -         -         -         -         -         -         -         -         -         -         -         -         -         -         -         -         -         -         -         -         -         -         -         -         -         -         -         -         -         -         -         -         -         -         -         -         -         -         -         -         -         -         -         -         -         -         -         -         -         -         -         -         -         -         -         -         -         -         -         -         -         -         -         -         -         - | /ANIE<br>Oznacz jako<br>Uwzględnij                   | azgodne z harm<br>łącza         | nonogramem *  | Zaplanuj Zapla                    | nuj Inspekcj          | a Przenieś Tryb            | Zadan         | ie Podsumowanie         | Punkt Element                                 | Informacje           | ── Uwagi            | Prze            |
| Gantta •                               | Ŧ          | VII VII                                                                                                    | alarz forma                            | tow                 |                                                                                                    | ⇒ Dezaktywuj                                         |                                 |               | recznie automat                   | ycznie -              | <b>* *</b>                 | Ŧ             | Weta                    | kontrolny dostarczany                         | -                    | Dodaj do osi czasi. | u do za         |
|                                        |            | •                                                                                                    | Tryb                                   | Nazwa zadania       | Uwagi                                                                                                    | Czas                                                 | Wykonano                        | Rozpoczecie - | Zakończenie 👻                     | Poprzedniki 👻         | Całkowity                  | 15-lis        | -30                     | 15-gru-07                                     | 15-gru-14            | 15-gru-21           | 1               |
| Arkusz<br>zadań                        | 0          | -                                                                                                    |                                        | <sup>⊿</sup> Opcje1 | Opcje z podziałem zadań i<br>możliwością przesuwania<br>zadań opóźnionych i<br>przyśpieszonych                                                                                                    | 17 dn                                                | 10%                             | śro, 15-12-02 | czw, 15-12-24                     |                       | 0 dn                       |               |                         |                                               |                      |                     |                 |
|                                        | 1          | <ul> <li>Image: A second second s</li></ul> |                                        | а                   |                                                                                                    | 2 dn                                                 | 100%                            | śro, 15-12-02 | czw, 15-12-03                     |                       | 0 dn                       |               |                         |                                               |                      |                     |                 |
| Diagram                                | 2          |                                                                                                    |                                        | b                   |                                                                                                    | 4 dn                                                 | 0%                              | pią, 15-12-04 | śro, 15-12-09                     | 1                     | 0 dn                       |               |                         |                                               |                      |                     |                 |
| sieciówy                               | 3          |                                                                                                    | ->                                     | С                   |                                                                                                    | 4 dn                                                 | 0%                              | czw, 15-12-10 | wto, 15-12-15                     | 2                     | 0 dn                       |               |                         | Ť                                             | 1                    |                     |                 |
|                                        | 4          |                                                                                                    | ->                                     | d                   |                                                                                                    | 6 dn                                                 | 0%                              | śro, 15-12-16 | śro, 15-12-23                     | 3;5                   | 0 dn                       |               |                         |                                               |                      |                     | ካ 🗄 📗           |
| □□□ <b>□</b>                           | 5          |                                                                                                    | ->                                     | e                   |                                                                                                    | 3 dn                                                 | 0%                              | pią, 15-12-04 | wto, 15-12-08                     | 1                     | 5 dn                       |               |                         |                                               |                      |                     |                 |
| szczegółć                              | 0          |                                                                                                    |                                        | f                   |                                                                                                    | 1 dzień                                              | 0%                              | czw, 15-12-24 | czw, 15-12-24                     | 4                     | 0 dn                       |               |                         |                                               |                      |                     |                 |
|                                        |            |                                                                                                    |                                        |                     |                                                                                                    |                                                      |                                 |               |                                   |                       |                            |               |                         |                                               |                      |                     |                 |

Zakończenie zadania nie zostało zmienione, nie zmienił się więc termin rozpoczęcia tego zadania i nie zostały opóźnione wszystkie następniki.

- Opcja dotycząca przesuwania czynności ze względu na zaawansowanie i możliwości dzielenia
- Przyjmijmy teraz, że wszystkie 5 opcji nie jest aktywnych.
- Niezależnie, czy wprowadzimy zaawansowanie 100%, czy wykonanie zgodnie z zaawansowaniem efekt będzie taki sam.

| PLIK                        | ZAD   | ANIE                 | ZASÓB                                  | B RAPORT PROJEK   | T WIDOK FOLLATON                                                                               | WANIE                                                     |                                 |               |                              |                          |                            |                |                        |                                                    |                      |                                                        |              |
|-----------------------------|-------|----------------------|----------------------------------------|-------------------|------------------------------------------------------------------------------------------------|-----------------------------------------------------------|---------------------------------|---------------|------------------------------|--------------------------|----------------------------|----------------|------------------------|----------------------------------------------------|----------------------|--------------------------------------------------------|--------------|
| Wykres<br>Gantta •<br>Widok | Wklej | X ₩<br>B Ka<br>M Sch | ytnij<br>opiuj 👻<br>alarz form<br>owek | atów Czcionka     |                                                                                                | ♥ Oznaczjakc<br>♥ Uwzględnij<br>➡ Dezaktywuj<br>Harmonogi | o zgodne z harm<br>łącza<br>ram | nonogramem 👻  | Zaplanuj<br>ręcznie automaty | nuj<br>vcznie<br>Zadania | ja Przenieś Tryb           | Zadani<br>T    | e Podsumowanie<br>Wsta | Punkt Element<br>kontrolny dostarczany *<br>vianie | Informacje           | Uwagi<br>Szczegóły<br>Dodaj do osi czas<br>łłaściwości | ;u do        |
| 4                           |       | 0                    | Tryb<br>zadar 🔻                        | Nazwa zadania 🛛 👻 | Uwagi 🗸                                                                                        | Czas<br>trwania 💌                                         | Wykonano<br>%                   | Rozpoczęcie 👻 | Zakończenie 👻                | Poprzedniki 👻            | Całkowity<br>zapas czasu 💌 | 15-lis-<br>p w | 30<br>ścpsn            | 15-gru-07<br>pwścpsn                               | 15-gru-14<br>p w ś c | psnpwś                                                 | 1<br>  c   p |
| Arkusz<br>zadań             | 0     |                      | -                                      | 4 Opcje1          | Opcje bez podziału zadań i<br>możliwości przesuwania<br>zadań opóźnionych i<br>przyśpieszonych | 17 dn                                                     | 10%                             | śro, 15-12-02 | czw, 15-12-24                |                          | 0 dn                       |                |                        |                                                    |                      |                                                        |              |
|                             | 1     | $\checkmark$         |                                        | а                 | <u> </u>                                                                                       | 2 dn                                                      | 100%                            | śro, 15-12-02 | czw, 15-12-03                |                          | 0 dn                       |                |                        |                                                    |                      |                                                        |              |
| Diagram                     | 2     |                      |                                        | b                 |                                                                                                | 4 dn                                                      | 0%                              | pią, 15-12-04 | śro, 15-12-09                | 1                        | 0 dn                       |                |                        |                                                    |                      |                                                        |              |
| sieciowy                    | 3     |                      |                                        | с                 |                                                                                                | 4 dn                                                      | 0%                              | czw, 15-12-10 | wto, 15-12-15                | 2                        | 0 dn                       |                |                        |                                                    | h                    |                                                        |              |
|                             | 4     |                      |                                        | d                 |                                                                                                | 6 dn                                                      | 0%                              | śro, 15-12-16 | śro, 15-12-23                | 3;5                      | 0 dn                       |                |                        |                                                    | , jan                |                                                        | <b>-</b>     |
|                             | 5     |                      |                                        | e                 |                                                                                                | 3 dn                                                      | 0%                              | pią, 15-12-04 | wto, 15-12-08                | 1                        | 5 dn                       |                |                        |                                                    | ī                    |                                                        |              |
| Formularz<br>szczegółć      | 6     |                      |                                        | f                 |                                                                                                | 1 dzień                                                   | 0%                              | czw, 15-12-24 | czw, 15-12-24                | 4                        | 0 dn                       |                |                        |                                                    |                      |                                                        |              |

Zakończenie zadania nie zostało zmienione, nie zmienił się więc termin rozpoczęcia tego zadania i nie zostały opóźnione wszystkie następniki.

Przyjmijmy teraz, że wszystkie 5 opcji nie jest aktywnych.

Podobny efekt uzyskamy, wprowadzając zaawansowanie tego zadania 50% (pomimo, że powinno się już zakończyć do 7.XII). Żadne zadanie nie zostało przeplanowane.

| PLIK               | ZAD   | ANIE                  | ZASÓB                            | RAPORT PROJEK            | r widok formatow                                                                               | ANIE                                    |                          |               |                                     |               |                            |                    |                             |             |                       |                       |
|--------------------|-------|-----------------------|----------------------------------|--------------------------|------------------------------------------------------------------------------------------------|-----------------------------------------|--------------------------|---------------|-------------------------------------|---------------|----------------------------|--------------------|-----------------------------|-------------|-----------------------|-----------------------|
| ₩ykres<br>Gantta * | Wklej | 💑 Wy<br>🗈 Kop<br>؇ Ma | rtnij<br>piuj   ▼<br>Ilarz forma | Calibri • 1<br>B I U 🕭 • |                                                                                                | Oznacz jako<br>Uwzględnij<br>Dezaktywuj | o zgodne z harm<br>łącza | nonogramem 🔻  | Zaplanuj Zaplar<br>ręcznie automaty | nuj Inspekcj  | a Przenieś Tryb            | Zadanie Podsum     | owanie Punkt<br>kontrolny d | Element Inf | ormacje 😼 Dodaj do os | Prz<br>si czasu do zi |
| Widok              |       | Scho                  | owek                             | Czcionka                 | Fa                                                                                             | Harmonog                                | ram                      |               |                                     | Zadania       |                            | 1                  | Wstawianie                  |             | Właściwości           |                       |
|                    |       | 0                     | Tryb<br>zadar ▼                  | Nazwa zadania 🛛 👻        | Uwagi 🗸                                                                                        | Czas<br>trwania 🔻                       | Wykonano<br>%            | Rozpoczęcie 👻 | Zakończenie 👻                       | Poprzedniki 👻 | Całkowity<br>zapas czasu 🗢 | 15-lis-30<br>pwścp | 15-gru-07<br>s n p w ś      | cpsnp       | gru-14 15<br>wścpsnp  | gru-21<br>wścp        |
| Arkusz<br>zadań    | 0     | 7                     | <b>,</b>                         | ⊿ Opcje1                 | Opcje bez podziału zadań i<br>możliwości przesuwania<br>zadań opóźnionych i<br>przyśpieszonych | 17 dn                                   | 5%                       | śro, 15-12-02 | czw, 15-12-24                       |               | 0 dn                       |                    |                             |             |                       |                       |
|                    | 1     |                       |                                  | а                        |                                                                                                | 2 dn                                    | 50%                      | śro, 15-12-02 | czw, 15-12-03                       |               | 0 dn                       | ••==               |                             |             |                       |                       |
| Diagram            | 2     |                       |                                  | b                        |                                                                                                | 4 dn                                    | 0%                       | pią, 15-12-04 | śro, 15-12-09                       | 1             | 0 dn                       | i 🌼                |                             |             |                       |                       |
| sieciowy           | 3     |                       |                                  | с                        |                                                                                                | 4 dn                                    | 0%                       | czw, 15-12-10 | wto, 15-12-15                       | 2             | 0 dn                       |                    | ] 1                         |             | <b>-</b>              |                       |
|                    | 4     |                       |                                  | d                        |                                                                                                | 6 dn                                    | 0%                       | śro, 15-12-16 | śro, 15-12-23                       | 3;5           | 0 dn                       |                    |                             |             | Ţ                     |                       |
|                    | 5     |                       |                                  | e                        |                                                                                                | 3 dn                                    | 0%                       | pią, 15-12-04 | wto, 15-12-08                       | 1             | 5 dn                       |                    |                             | -           |                       |                       |
| Formularz          | 6     |                       |                                  | f                        |                                                                                                | 1 dzień                                 | 0%                       | czw, 15-12-24 | czw, 15-12-24                       | 4             | 0 dn                       |                    |                             |             |                       | <b>1</b>              |
| szczegołc          |       |                       |                                  |                          | I                                                                                              |                                         |                          |               | I                                   |               |                            |                    |                             |             |                       | : .                   |

Przyjmijmy teraz, że wszystkie 5 opcji jest aktywnych.

Deklaracja zaawansowania zadania a w 50% spowodowała przesunięcie rozpoczęcia tego zadania, a wszystkie pozostałe zadania zostały przeplanowane.

|                      |          |                      |                                |                  |                      | -                                                                                        |                                                   |                          |               |                                     |               |                            |                      |                                          |                                  |                                |
|----------------------|----------|----------------------|--------------------------------|------------------|----------------------|------------------------------------------------------------------------------------------|---------------------------------------------------|--------------------------|---------------|-------------------------------------|---------------|----------------------------|----------------------|------------------------------------------|----------------------------------|--------------------------------|
| PLIK                 | ZAD      | ANIE                 | ZASÓB                          | RAPORT PR        | OJEKT                | WIDOK FORMATO                                                                            | WANIE                                             |                          |               |                                     |               |                            |                      |                                          |                                  |                                |
| Wykres<br>Gantta •   | Wklej    | 💑 Wj<br>🗈 Ko<br>؇ Ma | ytnij<br>opiuj 👻<br>alarz form | Calibri<br>B I U | - 11<br>▲            | •     •     25×     50×     75×     100×       •     •     •     •     •     •           | Oznacz jako         Vwzględnij         Dezaktywuj | o zgodne z harm<br>łącza | ionogramem 🔻  | Zaplanuj Zaplan<br>ręcznie automaty | nuj<br>ycznie | ija Przenieś Tryb          | Zadanie Podsumowanie | Punkt Element<br>kontrolny dostarczany * | Informacje 🐺 Dodaj do osi czas   | Przewiń<br>do zadania ₩ Wypełr |
| Widok                | _        | Sch                  | owek                           | Czcion           | ka                   | G.                                                                                       | Harmonog                                          | ram                      |               |                                     | Zadania       |                            | Wsta                 | wianie                                   | Właściwości                      | Edytowanie                     |
| -                    |          | 0                    | Tryb<br>zadar <del>v</del>     | Nazwa zadania    | 🚽 Uv                 | vagi 🗸                                                                                   | Czas<br>trwania 👻                                 | Wykonano<br>%            | Rozpoczęcie 👻 | Zakończenie 👻                       | Poprzedniki 🗸 | Całkowity<br>zapas czasu 🔻 | 15-lis-30<br>pwścpsn | 15-gru-07<br>pwścpsn                     | 15-gru-14 15-gru-2<br>pwścpsnpwś | 1 15-gru-28<br>cpsnpwś         |
| Arkusz<br>zadań      | 0        |                      | -                              | ⊿ Opcje1         | Op<br>mi<br>za<br>pr | ocje z podziałem zadań i<br>ożliwością przesuwania<br>dań opóźnionych i<br>zyśpieszonych | 17 dn                                             | 5%                       | pon, 15-12-07 | wto, 15-12-29                       |               | 0 dn                       |                      | r é                                      |                                  |                                |
|                      | 1        |                      |                                | а                |                      |                                                                                          | 2 dn                                              | 50%                      | pon, 15-12-07 | wto, 15-12-08                       |               | 0 dn                       |                      |                                          |                                  |                                |
| Diagram              | 2        |                      |                                | b                |                      |                                                                                          | 4 dn                                              | 0%                       | śro, 15-12-09 | pon, 15-12-14                       | 1             | 0 dn                       |                      |                                          |                                  |                                |
| sieciowy             | 3        |                      |                                | с                |                      |                                                                                          | 4 dn                                              | 0%                       | wto, 15-12-15 | pią, 15-12-18                       | 2             | 0 dn                       |                      |                                          | <b>*</b>                         |                                |
|                      | 4        |                      |                                | d                |                      |                                                                                          | 6 dn                                              | 0%                       | pon, 15-12-21 | pon, 15-12-28                       | 3;5           | 0 dn                       |                      |                                          |                                  |                                |
|                      | 5        |                      | ->                             | e                |                      |                                                                                          | 3 dn                                              | 0%                       | śro, 15-12-09 | pią, 15-12-11                       | 1             | 5 dn                       |                      | <b>*</b>                                 | Ţ                                |                                |
| Formular<br>szczegół | 2 6<br>1 |                      | -3                             | f                |                      |                                                                                          | 1 dzień                                           | 0%                       | wto, 15-12-29 | wto, 15-12-29                       | 4             | 0 dn                       |                      |                                          |                                  | -                              |

Przyjmijmy, że wszystkie 5 opcji jest aktywnych.

Data stanu została ustawiona na 7.XII. Oto efekt działania funkcji Aktualizuj projekt z zaznaczeniem Zmień harmonogram pracy nieaktywnej, gdy zaawansowanie wszystkich zadań wynosi 0%. Całe przedsięwzięcie zostało przesunięte do daty stanu a wszystkie zadania zostały przeplanowane. Inaczej mówiąc przesunięty został termin rozpoczęcia przedsięwzięcia do aty stanu.

| PLIK            | ZAI  | DANIE  | ZASÓB           | RAPORT                        | PROJEK             | T WIDOK                                    | FORMATOW                                   | ANIE              |                |            |                     |                                 |         |            |                 |           |           |                   |               |       |                      |       |                      |       |                        | 🛕 Mieczyslaw Po              |
|-----------------|------|--------|-----------------|-------------------------------|--------------------|--------------------------------------------|--------------------------------------------|-------------------|----------------|------------|---------------------|---------------------------------|---------|------------|-----------------|-----------|-----------|-------------------|---------------|-------|----------------------|-------|----------------------|-------|------------------------|------------------------------|
| Þs              | -    | Sklep  |                 | 0                             | *                  | P.                                         |                                            | 🗹 Zadar           | nie sumaryczne | projektu   |                     | 2                               |         | ata stanu: | 15-<br>11 proje | 12-07     | ABC       |                   |               |       |                      |       |                      |       |                        |                              |
| Podproje        | kt 🎝 | Moje a | plikacje 👻      | Informacje<br>o projekcje nje | Pola<br>estandardo | Łącza między<br>owe projektami             | y SPP Zmień                                | ,                 |                |            | Oblicz U<br>projekt | Jstaw plan Prze<br>bazowy z pro | enieś 👘 |            | n broh          |           | Pisownia  |                   |               |       |                      |       |                      |       |                        |                              |
| Wstawiar        | ie   | Doc    | datki           | o projekcie ini               | cotarrat           | Właściwości                                | eras brac                                  | <b>'</b>          | Nowa grupa     |            | Ha                  | armonogram                      | Jene    |            |                 | Sp        | rawdzanie |                   |               |       |                      |       |                      |       |                        |                              |
|                 |      | 0      | Tryb<br>zadar ▼ | Nazwa zadania                 | -                  | Uwagi                                      | <b>.</b>                                   | Czas<br>trwania 🔻 | Wykonano<br>%  | Rozpoczę   | cie 🚽 i             | Zakończenie                     |         | rzednik    | s r             | 15-lis-23 | 3<br>ścps | 15-lis<br>s n p w | s-30<br>/ ś c | p s n | 15-gru-07<br>p w ś c | p s n | 15-gru-14<br>p w ś c | p s n | 15-gru-21<br>p_w_ś_c_p | 15-gru-28<br>s n p w ś c p s |
| Arkusz<br>zadań | 0    |        | •               | <sup>⊿</sup> Opcje1           |                    | Opcje z podz<br>możliwością<br>zadań opóźn | ziałem zadań i<br>przesuwania<br>nionych i | 17 dn             | 0%             | wto, 15-   | ·12-08 ś            | śro, 15-12-30                   | D       |            |                 |           |           |                   |               |       | 1                    |       |                      |       |                        | 0%                           |
| <b>~</b> 8      | 1    |        | _               |                               |                    | przyśpieszon                               | nych                                       | 2 da              | 09/            | urto 15 1  | 2.08                | fro 15 12 00                    | _       | _          |                 | _         | _         |                   |               |       | 5.05                 | ×.    |                      |       |                        |                              |
| Diagran         | 1 2  |        |                 | b                             |                    |                                            |                                            | 4 dn              | 0%             | czw, 15-1  | .2-10 v             | wto, 15-12-09<br>wto, 15-12-15  | 5 1     | _          |                 |           |           |                   |               |       |                      |       | 0%                   |       |                        |                              |
| sieciow         | 3    |        |                 | с                             |                    |                                            |                                            | 4 dn              | 0%             | śro, 15-12 | 2-16 p              | pon, 15-12-21                   | 2       |            |                 |           |           |                   |               |       |                      | -     | *                    | -     | 0%                     |                              |
|                 | 4    | -      |                 | d                             |                    |                                            |                                            | 6 dn              | 0%             | wto, 15-1  | 2-22 v              | wto, 15-12-29                   | 3;5     |            |                 |           |           |                   |               |       | Ļ                    |       |                      | _     |                        | 0%                           |
| Eormula         | 2 6  |        |                 | e                             |                    |                                            |                                            | 3 dn              | 0%             | czw, 15-1  | .2-10 p             | pon, 15-12-14                   | 1       |            |                 |           |           |                   |               |       |                      |       | 0%                   |       |                        | 0%                           |
| szczegó         | 6    |        | ->              | 1                             |                    |                                            |                                            | 1 uzien           | 0./0           | 510, 15-17 | 2-50 5              | 510, 13-12-30                   | 4       |            |                 |           |           |                   |               |       |                      |       |                      |       |                        | 076                          |

#### Opcja dotycząca przesuwania czynności ze względu na zaawansowanie i możliwości dzielenia Przyjmijmy, że wszystkie 5 opcji jest nieaktywnych.

Dotychczas rozważaliśmy aktualizowanie zaawansowania zadania bez zmiany terminu jego rozpoczęcia. Załóżmy jednak, że razem z aktualizacją zaawansowania chcemy opóźnić termin rozpoczęcia zadania. Prowadzi to do zmiany harmonogramu i opóźnienia realizacji przedsięwzięcia.

|                                                                                                    |    |                      | Ak                                                                                           | ctualizowar          | nie zadań |                 |                 |        | ×                              |
|----------------------------------------------------------------------------------------------------|----|----------------------|----------------------------------------------------------------------------------------------|----------------------|-----------|-----------------|-----------------|--------|--------------------------------|
|                                                                                                    |    |                      | Na                                                                                           | zwa: b               |           |                 |                 |        | Czas trwania: 4d               |
|                                                                                                    |    |                      | Pro                                                                                          | ocent ukoń           | czenia: 2 | 5 🗘 <u>R</u> ze | cz. czas trwani | ia: Od | Pozost. czas trwania: 4d     ↓ |
|                                                                                                    |    |                      | F                                                                                            | Rzeczywiste          |           |                 |                 | Bieżą  | ce                             |
|                                                                                                    |    |                      | R                                                                                            | R <u>o</u> zpoczęcie | e pon, 1  | 5-12-07         | ~               | Rozpo  | oczęcie: pią, 15-12-04         |
|                                                                                                    |    |                      | Z                                                                                            | akończenie           | e: Brak   |                 | ~               | Zakoń  | ńczenie: śro, 15-12-09         |
|                                                                                                    |    |                      |                                                                                              | Pomo <u>c</u>        | 1         |                 |                 |        | Uwagi OK Anuluj                |
|                                                                                                    |    |                      |                                                                                              |                      |           |                 |                 |        |                                |
| -                                                                                                    | -5 | ⊿ Opcje_bez_podzialu | Opcje bez podziału zadań<br>możliwości przesuwania<br>zadań opóźnionych i<br>przyśpieszonych | i 18 dn              | 15%       | śro, 15-12-02   | pią, 15-12-25   |        | 15%                            |
| <ul> <li>Image: A second second s</li></ul> | -, | а                    |                                                                                              | 2 dn                 | 100%      | śro, 15-12-02   | czw, 15-12-03   |        | 100%                           |
|                                                                                                    |    | b                    |                                                                                              | 4 dn                 | 25%       | pon, 15-12-07   | czw, 15-12-10   | 1      | 25%                            |
|                                                                                                    | -3 | с                    |                                                                                              | 4 dn                 | 0%        | pią, 15-12-11   | śro, 15-12-16   | 2      | 0%                             |
|                                                                                                    |    | d                    |                                                                                              | 6 dn                 | 0%        | czw, 15-12-17   | czw, 15-12-24   | 3;5    |                                |
|                                                                                                    |    | e                    |                                                                                              | 3 dn                 | 0%        | pią, 15-12-04   | wto, 15-12-08   | 1      | 0%                             |
|                                                                                                    |    | f                    |                                                                                              | 1 dzień              | 0%        | pią, 15-12-25   | pią, 15-12-25   | 4      | 0%                             |

#### Opcja dotycząca przesuwania czynności ze względu na zaawansowanie i możliwości dzielenia Przyjmijmy, że wszystkie 5 opcji jest nieaktywnych.

Może nam jednak zależeć na utrzymaniu zaplanowanego zakończenia harmonogramu. Jeżeli zakładamy, że pomimo opóźnienia rozpoczęcia, zadanie zostanie wykonane w zaplanowanym terminie, możemy skrócić jego czas realizacji, a harmonogram nie zostanie opóźniony.

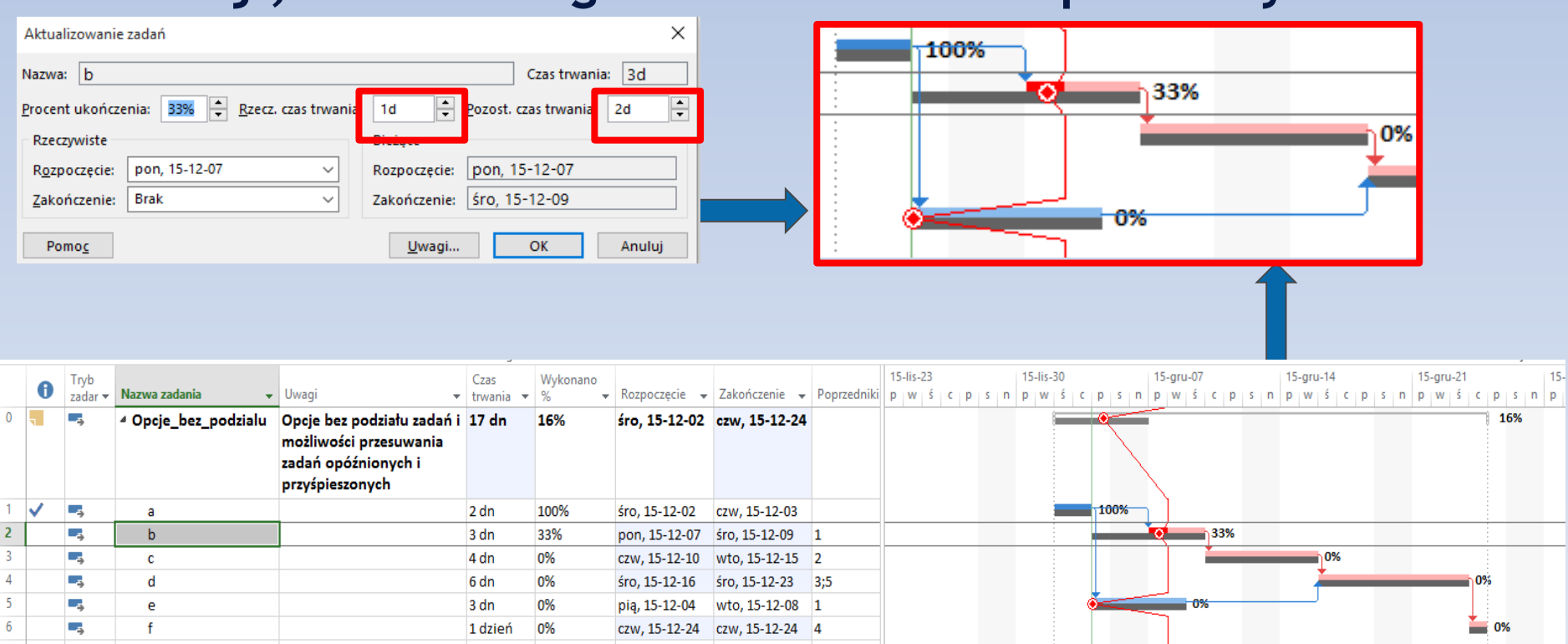

Opcja dotycząca przesuwania czynności ze względu na zaawansowanie i możliwości dzielenia Przyjmijmy, że wszystkie 5 opcji jest nieaktywnych. Możemy również przed aktualizacją zadania wszystkie (wybrane) jego następniki zamieć na planowane ręcznie a tym samym zablokować ich terminy realizacji. Po aktualizacji bez zmiany czasu zadania w harmonogramie zostanie zaplanowany konflikt, ale harmonogram nie zostanie opóźniony.

| Aktualizow          | vanie za           | ıdań                        |                                 |                                               |                             | ×             |               |                                   |                  |                       |                        |                        |                       |                              |                              |        |
|---------------------|--------------------|-----------------------------|---------------------------------|-----------------------------------------------|-----------------------------|---------------|---------------|-----------------------------------|------------------|-----------------------|------------------------|------------------------|-----------------------|------------------------------|------------------------------|--------|
| Nazwa: b            | )                  |                             |                                 | C                                             | zas trwania                 | a: 4d         | ]             |                                   |                  | 100%                  |                        |                        |                       |                              |                              |        |
| Procent uk          | ończeni            | a: 25                       | 🚔 <u>R</u> zecz. czas trwania   | : Od Pozost. czas                             | s trwania:                  | 4d 🗘          | 3             |                                   |                  |                       | •                      | 12                     | 25%                   |                              |                              |        |
| Rzeczywis           | ste                |                             |                                 | Bieżące                                       |                             |               | 1             |                                   |                  |                       |                        | •                      |                       | <b>0%</b>                    |                              |        |
| R <u>o</u> zpoczę   | cie:               | oon, 15-12                  | 2-07 ~                          | Rozpoczęcie: pią, 15-12                       | 2-04                        |               |               |                                   |                  |                       |                        |                        |                       | +                            |                              |        |
| <u>Z</u> akończe    | nie: E             | Brak                        | ~                               | Zakończenie: śro, 15-1                        | 2-09                        |               |               |                                   |                  |                       |                        |                        |                       |                              | 4                            |        |
| Pomoc               |                    |                             |                                 | Uwagi O                                       | К                           | Anului        |               |                                   |                  |                       | -0                     | %                      |                       |                              |                              |        |
|                     |                    |                             |                                 | <u></u>                                       |                             |               | 1             |                                   |                  | _                     | _                      |                        |                       |                              | J                            |        |
| <b>17</b> 9 🗆 🅤     | - 3                |                             |                                 |                                               | CANITA                      |               |               | Oneia                             | k na sa shi a ku | Duaia at Duafaasia aa |                        |                        | - 1                   | È                            |                              |        |
| PLIK Z              | ADANIE             | ZASÓB                       | RAPORT PROJEKT                  | WIDOK FORMATOWAN                              | IE                          |               |               | Opcje_                            | pez_podziału -   | Project Professional  |                        |                        |                       |                              |                              |        |
|                     | <mark>₩</mark> & v | Vytnij                      | Calibri - 11                    | ▼ 0× 25× 50× 75× 100× ■ 0;                    | znacz jako zg               | odne z harmon | ogramem 👻     |                                   | -2               |                       | <b>te</b>              | *                      | -                     | Uwagi                        |                              | ) Z    |
| Wykres Wk<br>Gantta | lej<br>, 💞 N       | lopiuj   ▼<br>∕lalarz forma | tów B I U 🕭 - 🛕                 | . · [                                         | względnij łąc:<br>ezaktywuj | za            | Zap           | olanuj Zaplanu<br>cznie automatyc | j Inspekcj       | ja Przenieś Tryb      | Zadanie Podsumow       | anie Punkt<br>kontrolm | Elemen<br>v dostarcza | Informacje 🔂 Dodaj do c      | Przewiń 🖉                    | ۷<br>ا |
| Widok               | Scl                | howek                       | Czcionka                        | ra H                                          | armonogram                  |               |               |                                   | Zadania          |                       | V                      | /stawianie             |                       | Właściwości                  | Edyto                        | ,,,,,  |
|                     | 6                  | Tryb<br>zadar 👻             | Nazwa zadania 🛛 👻               | Uwagi 🗸                                       | Czas<br>trwania 👻           | Wykonano<br>% | Rozpoczęcie 👻 | Zakończenie 🚽                     | Poprzedniki      | 15-lis-23<br>pwścp    | 15-lis-30<br>n p w ś c | 15-<br>psnp            | gru-07<br>wśc         | 15-gru-14<br>s n p w ś c p s | 15-gru-21<br>n p w ś c p s r | n      |
| Arkusz (            | ) <b>.</b>         | ->                          | <sup>,</sup> Opcje_bez_podzialu | Opcje bez podziału zadań i                    | 17 dn                       | 15%           | śro, 15-12-02 | czw, 15-12-24                     | •                |                       |                        | ę                      |                       |                              | 15%                          |        |
| zadań               |                    |                             |                                 | możliwości przesuwania<br>zadań opóźnionych i |                             |               |               |                                   |                  |                       |                        | - \                    |                       |                              |                              |        |
|                     |                    |                             |                                 | przyśpieszonych                               |                             |               |               |                                   |                  |                       |                        |                        |                       |                              |                              |        |
|                     | 1 🗸                | -,                          | а                               |                                               | 2 dn                        | 100%          | śro, 15-12-02 | czw, 15-12-03                     |                  |                       |                        | 100%                   |                       |                              |                              |        |
| Diagram 2           | 2                  | *                           | b                               |                                               | 4 dn                        | 25%           | pon, 15-12-07 | czw, 15-12-10                     | 1                |                       |                        |                        | 25                    | %                            |                              |        |
| sieciowy            | 3                  | *                           | с                               | -                                             | 4 dn                        | 0%            | czw, 15-12-10 | wto, 15-12-15                     | 2                |                       |                        |                        | •                     | 0%                           |                              |        |
|                     | 4                  | *                           | d                               |                                               | 6 dn                        | 0%            | śro, 15-12-16 | śro, 15-12-23                     | 3;5              |                       |                        |                        |                       |                              | 0%                           |        |
| ·                   | 5                  | *                           | e                               |                                               | 3 dn                        | 0%            | pią, 15-12-04 | wto, 15-12-08                     | 1                |                       | •                      |                        | 0%                    |                              |                              |        |
| Formularz (         |                    | *                           | f                               |                                               | 1 dzień                     | 0%            | czw, 15-12-24 | czw, 15-12-24                     | 4                |                       |                        |                        |                       |                              | 0%                           |        |
|                     |                    |                             |                                 |                                               |                             |               |               |                                   |                  |                       |                        |                        |                       |                              |                              |        |

Jeżeli w harmonogramie planu bazowego wprowadziliśmy dane dotyczące kosztów (niezależnie od metody przypisania tych kosztów do zadań), to prawdopodobnie w trakcie kolejnych aktualizacji będziemy chcieli **edytować dane na temat kosztów rzeczywistych wykonania poszczególnych zadań.** 

Istnieją dwie możliwości naliczania kosztów rzeczywistych dla wszystkich zadań w harmonogramie (tzn. wybór tej opcji dotyczy wszystkich zadań, a nie indywidualnie dla poszczególnych zadań):

- koszty rzeczywiste naliczane są automatycznie przez program na podstawie kosztów planowanych i zaawansowania zadania,
- koszty rzeczywiste podawane są dla wszystkich zadań przez użytkownika.

#### Opcje dotycząca kosztów i obliczania wskaźników EVM Opcja pozwalająca na wybór właściwej metody znajduje się w grupie opcji Harmonogram.

| Opcje programu Project                                                                |                                                                                                    | ? | × |
|---------------------------------------------------------------------------------------|----------------------------------------------------------------------------------------------------|---|---|
| Ogólne<br>Wyświetlanie<br>Harmonogram                                                 | Liczba dni <u>m</u> iesięcznie: 20                                                                                                    |   | ^ |
| Sprawdzanie                                                                           | Harmonogram                                                                                                    |   |   |
| Zapisywanie<br>Język                                                                  | ✓ P <u>g</u> każ komunikaty dotyczące harmonogramu ①          Pokaż jednostki przydziału jako:       Wartość procentowa ∨                                                                                                    |   |   |
| Zaawansowane                                                                          | Opcje harmonogramu dla tego projektu: 😰 Opcje_bez_podzialu 🗸                                                                                                    |   |   |
| Dostosowywanie Wstążki<br>Pasek narzędzi Szybki dostęp<br>Dodatki<br>Centrum zaufania | Nowe zadania:       Zaplanowane automatycznie          Automatycznig zaplanowane zadania zaplanowane na       Data rozpoczęcia projektu          Jednostka czasu trwania:       Dni          Jednostka pracy:       Godziny          Domyślny typ zadania:       Stała liczba jednostek          Nowe zadania są planowane według nakładu pracy <sup>(1)</sup> Zadanja będą zawsze przestrzegać dat ograniczeń <sup>(1)</sup> Nowe zadania są planowane według nakładu pracy <sup>(1)</sup> Zadanja będą zawsze przestrzegać dat ograniczeń <sup>(1)</sup> Autołączenie wstawionych lub przeniesionych zadań <sup>(1)</sup> Pokaż, że czagy trwania zaplanowanych zadań są szacowane <sup>(1)</sup> Podziel zadania w trakcie wykonywania <sup>(1)</sup> Czasy trwania nowych zaplanowanych zadań są szacowane         Aktualizuj zadania zaplanowane ręcznie podczas edytowania łączy       Utrzymaj zadanie w najbliższym dniu roboczym podczas zmiany trybu na Zaplanowane |   |   |
|                                                                                       | automatycznie                                                                                                    |   |   |
|                                                                                       | Opcje alertów harmonogramu: Dpcje_bez_podzialu 🗸                                                                                                    |   |   |
|                                                                                       | Pokaż ostrzeżenia dotyczące harmonogramu zadań Pokaż sugestie dotyczące harmonogramu zadań                                                                                                    |   |   |
|                                                                                       | Obliczanie                                                                                                    |   |   |
|                                                                                       | Oblicz projekt po każdej modyfikacji:                                                                                                    |   |   |
|                                                                                       | Opcje obli <u>c</u> zania dla tego projektu: 🛱 Opcje_bez_podzialu 🗸                                                                                                    |   |   |
|                                                                                       | <ul> <li>Aktualizacja stanu zadania aktualizuje stan zasob<u>ó</u>w <sup>①</sup></li> <li>Wstawiane projekty za obliczane jak zadania sumanyczne</li> <li>Koszty rzeczywiste są zawsze obliczane przez program Project</li> <li>Modyfikacje całkowitego kosztu rzeczywistego zostaną rozłożone do daty stanu</li> <li>Domyślne naliczanie kosztów stałych: Proporcjonalnie </li> </ul>                                                                                                    |   |   |
|                                                                                       |                                                                                                    |   | * |

Jeżeli np. w planie bazowym zostały przypisane koszty (np. jako koszty stałe) i opcja naliczania kosztów rzeczywistych ustawiona jest na naliczanie przez program to po wykonaniu aktualizacji jako zgodnego z harmonogramem uzyskamy taki efekt jak na rysunku. Obliczone wartości kosztów przez program mogą podlegać dalszej edycji przez użytkownika.

| P3 🔒       | ۍ.  | ¢.               | Ŧ               |                               |                      |                            | NARZĘDZIA V                | WKRESU GANTTA |                     |                                   | Opcje_b                           | ez_podzialu - Project P                      | rofessio     | onal            |                        |                              |                            |
|------------|-----|------------------|-----------------|-------------------------------|----------------------|----------------------------|----------------------------|---------------|---------------------|-----------------------------------|-----------------------------------|----------------------------------------------|--------------|-----------------|------------------------|------------------------------|----------------------------|
| PLIK       | ZAD | ANIE             | ZASÓB           | RAPORT                        | PROJEKT              | WIDOK                      | FORMA                      | TOWANIE       |                     |                                   |                                   |                                              |              |                 |                        |                              |                            |
| Podprojek  | t 🎝 | Sklep<br>Moje ap | olikacje 🔻      | Informacje<br>o projekcie nie | Pola<br>estandardowe | Łącza między<br>projektami | / SPP Zm<br>· czas         | ień<br>pracy  | e sumaryczne projel | ctu<br>Oblicz Usta<br>projekt baz | w plan Przenieś<br>cowy v projekt | Data stanu: 🎹 15-12-<br>🗃 Aktualizuj projekt | 07           | ABC<br>Pisownia |                        |                              |                            |
| Wstawiani  | ie  | Dodi             | atki            |                               | Wła                  | sciwości                   |                            |               | Nowa grupa          | Harm                              | onogram                           | Stan                                         | Sp           | orawdzanie      |                        |                              |                            |
|            |     | 0                | Tryb<br>zadar ▼ | Nazwa zadania                 | •                    | Czas<br>trwania 💌          | Wykonano<br>% <del>•</del> | Koszt stały 😽 | Koszt 👻             | Koszt<br>rzeczywisty 🔻            | Rozpoczęcie 🚽                     | Zakończenie 👻                                | lis-30<br>wś | c p s n         | 15-gru-07<br>p w ś c p | 15-gru-14<br>s n p w ś c p s | 15-gru-21<br>n p w ś c p s |
| A selavora | 0   | -                |                 | Opcje_bez                     | _podzialu            | 16 dn                      | 32%                        | 0,00 zł       | 7 250,00 zł         | 3 109,50 zł                       | śro, 15-12-02                     | śro, 15-12-23                                |              |                 | •                      |                              | 32%                        |
| zadań      | 1   | $\checkmark$     |                 | а                             |                      | 2 dn                       | 100%                       | 1 200,00 zł   | 1 200,00 zł         | 1 200,00 zł                       | śro, 15-12-02                     | czw, 15-12-03                                |              | 100%            |                        |                              |                            |
| 20000      | 2   |                  |                 | b                             |                      | 3 dn                       | 67%                        | 1 500,00 zł   | 1 500,00 zł         | 1 005,00 zł                       | pią, 15-12-04                     | wto, 15-12-08                                |              |                 | 67%                    |                              |                            |
| <b>-18</b> | 3   |                  |                 | с                             |                      | 4 dn                       | 0%                         | 2 000,00 zł   | 2 000,00 zł         | 0,00 zł                           | śro, 15-12-09                     | pon, 15-12-14                                |              |                 |                        | 0%                           |                            |
|            | 4   |                  |                 | d                             |                      | 6 dn                       | 0%                         | 800,00 zł     | 800,00 zł           | 0,00 zł                           | wto, 15-12-15                     | wto, 15-12-22                                |              |                 |                        |                              | 0%                         |
| Diagram    | 5   |                  |                 | e                             |                      | 3 dn                       | 67%                        | 1 350,00 zł   | 1 350,00 zł         | 904,50 zł                         | pią, 15-12-04                     | wto, 15-12-08                                |              |                 | 67%                    |                              |                            |
| sieciówy   | 6   |                  |                 | f                             |                      | 1 dzień                    | 0%                         | 400,00 zł     | 400,00 zł           | 0,00 zł                           | śro, 15-12-23                     | śro, 15-12-23                                |              |                 |                        |                              | 0%                         |

Np. dla zadania a które zostało zakończone (Wykonano 100%) jako koszt stały (a więc dotyczący danej aktualizacji) zadeklarowano 1300 zł. Program zaktualizował też wartości w kolumnie koszt rzeczywisty (a więc kosztów części zadania już zrealizowanej) i koszt (jako sumy kosztów części zrealizowanej i planowanej części niezrealizowanej). Ponieważ zadanie a zostało zakończone wartości te są takie same (1300 zł). Warto zauważyć, że w tym wypadku możemy również edytować wartość w kolumnie Koszt rzeczywisty, ale da to identyczny efekt z opisanym powyżej.

|   | 0                                                                                                    | Tryb<br>zadar <del>v</del> | Nazwa zadania 🗸 👻    | Czas<br>trwania 👻 | Wykonano<br>% + | Koszt stały 👻 | Koszt stały<br>według planu<br>bazowego 🗸 | Koszt wg<br>pbaz. 🗸    | Koszt 🗸     | Koszt<br>rzeczywisty 👻 |
|---|----------------------------------------------------------------------------------------------------|----------------------------|----------------------|-------------------|-----------------|---------------|-------------------------------------------|------------------------|-------------|------------------------|
| 0 | -                                                                                                    |                            | 4 Opcje_bez_podzialu | 16 dn             | 32%             | 0,00 zł       | 0,00 zł                                   | 7 250,00 <del>zł</del> | 7 350,00 zł | 3 209,50 <del>zł</del> |
| 1 | <ul> <li>Image: A second second s</li></ul> | -3                         | а                    | 2 dn              | 100%            | 1 300,00 zł   | 1 200,00 zł                               | 1 200,00 zł            | 1 300,00 zł | 1 300,00 zł            |
| 2 |                                                                                                    |                            | b                    | 3 dn              | 67%             | 1 500,00 zł   | 1 500,00 zł                               | 1 500,00 zł            | 1 500,00 zł | 1 005,00 zł            |
| 3 |                                                                                                    |                            | С                    | 4 dn              | 0%              | 2 000,00 zł   | 2 000,00 zł                               | 2 000,00 zł            | 2 000,00 zł | 0,00 zł                |
| 4 |                                                                                                    | -                          | d                    | 6 dn              | 0%              | 800,00 zł     | 800,00 zł                                 | 800,00 zł              | 800,00 zł   | 0,00 zł                |
| 5 |                                                                                                    |                            | e                    | 3 dn              | 67%             | 1 350,00 zł   | 1 350,00 zł                               | 1 350,00 zł            | 1 350,00 zł | 904,50 zł              |
| 6 |                                                                                                    |                            | f                    | 1 dzień           | 0%              | 400,00 zł     | 400,00 zł                                 | 400,00 zł              | 400,00 zł   | 0,00 zł                |

Opcje dotycząca kosztów i obliczania wskaźników EVM Nieco inaczej jest w przypadku zadania b, które nie zostało zakończone. Jeżeli w kolumnie koszt stały zmienimy wartość z planowanej 1500 zł na 1400 zł, program zaktualizuje też wartości w kolumnie koszt rzeczywisty (a więc kosztów części zadania już zrealizowanej) na 938 zł (67% zawansowania \* 1400) pozostawiając koszt (jako sumy kosztów części zrealizowanej i planowanej części niezrealizowanej) jako skorygowaną wartość 1400 zł. Naturalnie, koszty zapisane w planie bazowym pozostały niezmienione. Należy zauważyć, że w tym wypadku nie jesteśmy w stanie edytować wartości w kolumnie koszt rzeczywisty (ponieważ zadanie nie zostało zakończone).

|   | 0                                                                                                    | Tryb<br>zadar <del>v</del> | Nazwa zadania 🗸    | Czas<br>trwania 👻 | Wykonano<br>% | Koszt stały 👻 | Koszt stały<br>według planu<br>bazowego 🗸 | Koszt wg<br>pbaz. 🗸 | Koszt 🗸     | Koszt<br>rzeczywisty 👻 |
|---|----------------------------------------------------------------------------------------------------|----------------------------|--------------------|-------------------|---------------|---------------|-------------------------------------------|---------------------|-------------|------------------------|
| 0 | 1                                                                                                    |                            | Opcje_bez_podzialu | 16 dn             | 32%           | 0,00 zł       | 0,00 zł                                   | 7 250,00 zł         | 7 250,00 zł | 3 142,50 zł            |
| 1 | <ul> <li>Image: A second second s</li></ul> | - 3                        | а                  | 2 dn              | 100%          | 1 300,00 zł   | 1 200,00 zł                               | 1 200,00 zł         | 1 300,00 zł | 1 300,00 zł            |
| 2 |                                                                                                    | -5                         | b                  | 3 dn              | 67%           | 1 400,00 zł   | 1 500,00 zł                               | 1 500,00 zł         | 1 400,00 zł | 938,00 zł              |
| 3 |                                                                                                    | -5                         | С                  | 4 dn              | 0%            | 2 000,00 zł   | 2 000,00 zł                               | 2 000,00 zł         | 2 000,00 zł | 0,00 zł                |
| 4 |                                                                                                    |                            | d                  | 6 dn              | 0%            | 800,00 zł     | 800,00 zł                                 | 800,00 zł           | 800,00 zł   | 0,00 zł                |
| 5 |                                                                                                    |                            | e                  | 3 dn              | 67%           | 1 350,00 zł   | 1 350,00 zł                               | 1 350,00 zł         | 1 350,00 zł | 904,50 zł              |

Jeszcze inaczej jest w przypadku zadania c, które nie zostało rozpoczęta. Jeżeli w kolumnie koszt stały zmienimy wartość z planowanej 2000 zł na 2250 zł, program pozostawi wartości w kolumnie koszt rzeczywisty równy 0 zł (0% zawansowania \* 2250), zmieniając koszt (jako sumy kosztów części zrealizowanej i planowanej części niezrealizowanej) jako skorygowaną wartość 2250 zł. Naturalnie, koszty zapisane w planie bazowym pozostały niezmienione. Należy zauważyć, że w tym wypadku również nie jesteśmy w stanie edytować wartości w kolumnie koszt rzeczywisty.

|   | 0                                                                                                    | Tryb<br>zadar <del>v</del> | Nazwa zadania 🗸 🗸  | Czas<br>trwania 👻 | Wykonano<br>% + | Koszt stały 👻 | Koszt stały<br>według planu<br>bazowego 🗸 | Koszt wg<br>pbaz. 🗸 | Koszt 🗸     | Koszt<br>rzeczywisty 👻 |
|---|----------------------------------------------------------------------------------------------------|----------------------------|--------------------|-------------------|-----------------|---------------|-------------------------------------------|---------------------|-------------|------------------------|
| 0 | -                                                                                                    |                            | Opcje_bez_podzialu | 16 dn             | 32%             | 0,00 zł       | 0,00 zł                                   | 7 250,00 zł         | 7 750,00 zł | 3 192,50 <del>zł</del> |
| 1 | <ul> <li>Image: A set of the set of the</li></ul> |                            | а                  | 2 dn              | 100%            | 1 350,00 zł   | 1 200,00 zł                               | 1 200,00 zł         | 1 350,00 zł | 1 350,00 zł            |
| 2 |                                                                                                    | -5                         | b                  | 3 dn              | 67%             | 1 400.00 zł   | 1 500.00 zł                               | 1 500.00 zł         | 1 400.00 zł | 938.00 zł              |
| 3 |                                                                                                    | -                          | с                  | 4 dn              | 0%              | 2 250,00 zł   | 2 000,00 zł                               | 2 000,00 zł         | 2 250,00 zł | 0,00 zł                |
| 4 |                                                                                                    | ÷                          | d                  | 6 dn              | 0%              | 1 000,00 zł   | 800,00 zł                                 | 800,00 zł           | 1 000,00 zł | 0,00 zł                |
| 5 |                                                                                                    |                            | e                  | 3 dn              | 67%             | 1 350,00 zł   | 1 350,00 zł                               | 1 350,00 zł         | 1 350,00 zł | 904,50 zł              |
| 6 |                                                                                                    | -,                         | f                  | 1 dzień           | 0%              | 400,00 zł     | 400,00 zł                                 | 400,00 zł           | 400,00 zł   | 0,00 zł                |

Wróćmy do stanu projektu bezpośrednio po zapisaniu planu bazowego (górny rysunek) i wyłączmy opcję naliczania kosztów przez program. Po wykonaniu aktualizacji zgodnie z harmonogramem (data stanu 7.XII) uzyskamy efekt jak na dolnym rysunku.

|   | 0 | Tryb<br>zadar ▼ | Nazwa zadania 👻                 | Czas<br>trwania 💌 | Wykonano<br>% | Koszt stały 👻 | Koszt 👻     | Koszt<br>rzeczywisty 🔻 | Rozpoczęcie 👻 | Zakończenie 👻 |
|---|---|-----------------|---------------------------------|-------------------|---------------|---------------|-------------|------------------------|---------------|---------------|
| 0 |   |                 | <sup>4</sup> Opcje_bez_podzialu | 16 dn             | 0%            | 0,00 zł       | 7 250,00 zł | 0,00 zł                | śro, 15-12-02 | śro, 15-12-23 |
| 1 |   |                 | а                               | 2 dn              | 0%            | 1 200,00 zł   | 1 200,00 zł | 0,00 zł                | śro, 15-12-02 | czw, 15-12-03 |
| 2 |   |                 | b                               | 3 dn              | 0%            | 1 500,00 zł   | 1 500,00 zł | 0,00 zł                | pią, 15-12-04 | wto, 15-12-08 |
| 3 |   |                 | С                               | 4 dn              | 0%            | 2 000,00 zł   | 2 000,00 zł | 0,00 zł                | śro, 15-12-09 | pon, 15-12-14 |
| 4 |   |                 | d                               | 6 dn              | 0%            | 800,00 zł     | 800,00 zł   | 0,00 zł                | wto, 15-12-15 | wto, 15-12-22 |
| 5 |   |                 | e                               | 3 dn              | 0%            | 1 350,00 zł   | 1 350,00 zł | 0,00 zł                | pią, 15-12-04 | wto, 15-12-08 |
| 6 |   |                 | f                               | 1 dzień           | 0%            | 400,00 zł     | 400,00 zł   | 0,00 zł                | śro, 15-12-23 | śro, 15-12-23 |

|   | 0                                                                                                    | Tryb<br>Zadar <del>v</del> | Nazwa zadania 👻      | Czas<br>trwania 👻 | Wykonano<br>% <del>v</del> | Koszt stały 👻 | Koszt 👻                | Koszt stały<br>według planu<br>bazowego <del>v</del> | Koszt wg<br>pbaz. 👻 | Koszt<br>rzeczywisty 🗸 |
|---|----------------------------------------------------------------------------------------------------|----------------------------|----------------------|-------------------|----------------------------|---------------|------------------------|------------------------------------------------------|---------------------|------------------------|
| 0 | -                                                                                                    | ÷                          | 4 Opcje_bez_podzialu | 16 dn             | 32%                        | 0,00 zł       | 4 140,50 <del>zł</del> | 0,00 zł                                              | 7 250,00 zł         | 0,00 zł                |
| 1 | <ul> <li>Image: A second second s</li></ul> |                            | а                    | 2 dn              | 100%                       | 1 200,00 zł   | 0,00 zł                | 1 200,00 zł                                          | 1 200,00 zł         | 0,00 zł                |
| 2 |                                                                                                    |                            | b                    | 3 dn              | 67%                        | 1 500,00 zł   | 495,00 zł              | 1 500,00 zł                                          | 1 500,00 zł         | 0,00 zł                |
| 3 |                                                                                                    |                            | С                    | 4 dn              | 0%                         | 2 000,00 zł   | 2 000,00 zł            | 2 000,00 zł                                          | 2 000,00 zł         | 0,00 zł                |
| 4 |                                                                                                    |                            | d                    | 6 dn              | 0%                         | 800,00 zł     | 800,00 zł              | 800,00 zł                                            | 800,00 zł           | 0,00 zł                |
| 5 |                                                                                                    |                            | e                    | 3 dn              | 67%                        | 1 350,00 zł   | 445,50 zł              | 1 350,00 zł                                          | 1 350,00 zł         | 0,00 zł                |
| 6 |                                                                                                    |                            | f                    | 1 dzień           | 0%                         | 400,00 zł     | 400,00 zł              | 400,00 zł                                            | 400,00 zł           | 0,00 zł                |

Jak widać żadne *koszty rzeczywiste* (a więc dotyczące części wykonanej zadań) nie zostały naliczone. Natomiast w kolumnie *koszt* dla zadań w trakcie realizacji i nierozpoczętych została wyliczona wartość robót niezrealizowanych (na podstawie planu i zaawansowania). Dla zadania a wynosi 0, bo zadanie zostało zakończone i koszty powinny zostać wykazane w kolumnie kosztów rzeczywistych. Dla zadania b to (1-0,67)\*1500 = 495, dla nierozpoczętych pełny koszt planowany.

|   | 0                                                                                                    | Tryb<br>zadar <del>v</del> | Nazwa zadania 🗸      | Czas<br>trwania 👻 | Wykonano<br>% <del>v</del> | Koszt stały 👻 | Koszt 👻                | Koszt stały<br>według planu<br>bazowego <del>v</del> | Koszt wg<br>pbaz. <del>v</del> | Koszt<br>rzeczywisty 🗸 |
|---|----------------------------------------------------------------------------------------------------|----------------------------|----------------------|-------------------|----------------------------|---------------|------------------------|------------------------------------------------------|--------------------------------|------------------------|
| 0 | 1                                                                                                    |                            | ▲ Opcje_bez_podzialu | 16 dn             | 32%                        | 0,00 zł       | 4 140,50 <del>zł</del> | 0,00 zł                                              | 7 250,00 zł                    | 0,00 zł                |
| 1 | <ul> <li>Image: A second second s</li></ul> |                            | а                    | 2 dn              | 100%                       | 1 200,00 zł   | 0,00 zł                | 1 200,00 zł                                          | 1 200,00 zł                    | 0,00 zł                |
| 2 |                                                                                                    |                            | b                    | 3 dn              | 67%                        | 1 500,00 zł   | 495,00 zł              | 1 500,00 zł                                          | 1 500,00 zł                    | 0,00 zł                |
| 3 |                                                                                                    |                            | С                    | 4 dn              | 0%                         | 2 000,00 zł   | 2 000,00 zł            | 2 000,00 zł                                          | 2 000,00 zł                    | 0,00 zł                |
| 4 |                                                                                                    |                            | d                    | 6 dn              | 0%                         | 800,00 zł     | 800,00 zł              | 800,00 zł                                            | 800,00 zł                      | 0,00 zł                |
| 5 |                                                                                                    |                            | e                    | 3 dn              | 67%                        | 1 350,00 zł   | 445,50 zł              | 1 350,00 zł                                          | 1 350,00 zł                    | 0,00 zł                |
| 6 |                                                                                                    |                            | f                    | 1 dzień           | 0%                         | 400,00 zł     | 400,00 zł              | 400,00 zł                                            | 400,00 zł                      | 0,00 zł                |

Dla zakończonego zadania a podano *koszt rzeczywisty* 1250 zł, i taki pojawił się w kolumnie *koszt*. Dla zadania b (zaawansowanego w 67%) *koszt rzeczywisty* podano 930 zł, co z kosztem części niewykonanej 495 zł daje w sumie1425 zł. Dla zadania c, (pomimo że nie zostało ono jeszcze rozpoczęte!) przypisano już koszt rzeczywisty 100 zł, co razem z kosztem planowanym 2000, daje koszt 2100 zł.

W przypadku wyboru opcji edycji kosztów rzeczywistych przez użytkownika, należy pamiętać, że to na nim spoczywa cała odpowiedzialność za poprawną deklarację tych danych.

|   | 0                                                                                                    | Tryb<br>zadar ▼ | Nazwa zadania 👻    | Czas<br>trwania ▼ | Wykonano<br>% | Koszt stały 🛛 👻 | Koszt 👻     | Koszt stały<br>według planu 👻 | Koszt wg<br>pbaz. 👻 | Koszt<br>rzeczywisty 🔻 |
|---|----------------------------------------------------------------------------------------------------|-----------------|--------------------|-------------------|---------------|-----------------|-------------|-------------------------------|---------------------|------------------------|
| 0 |                                                                                                    |                 | Opcje_bez_podzialu | 16 dn             | 32%           | 0,00 zł         | 6 420,50 zł | 0,00 zł                       | 7 250,00 zł         | 2 280,00 zł            |
| 1 | <ul> <li>Image: A second second s</li></ul> |                 | а                  | 2 dn              | 100%          | 1 200,00 zł     | 1 250,00 zł | 1 200,00 zł                   | 1 200,00 zł         | 1 250,00 zł            |
| 2 |                                                                                                    |                 | b                  | 3 dn              | 67%           | 1 500,00 zł     | 1 425,00 zł | 1 500,00 zł                   | 1 500,00 zł         | 930,00 zł              |
| 3 |                                                                                                    |                 | С                  | 4 dn              | 0%            | 2 000,00 zł     | 2 100,00 zł | 2 000,00 zł                   | 2 000,00 zł         | 100,00 zł              |
| 4 |                                                                                                    |                 | d                  | 6 dn              | 0%            | 800,00 zł       | 800,00 zł   | 800,00 zł                     | 800,00 zł           | 0,00 zł                |
| 5 |                                                                                                    |                 | e                  | 3 dn              | 67%           | 1 350,00 zł     | 445,50 zł   | 1 350,00 zł                   | 1 350,00 zł         | 0,00 zł                |
| 6 |                                                                                                    |                 | f                  | 1 dzień           | 0%            | 400,00 zł       | 400,00 zł   | 400,00 zł                     | 400,00 zł           | 0,00 zł                |

- Opcje dotyczące obliczania wskaźników EVM
- oraz odczytywanie bieżących wartości tych wskaźników

## Opcja dotycząca domyślnej metody obliczania wartości wypracowanej zadania

Opcja ta pozwala wybrać, do której kolumny określającej zaawansowanie prac, metoda EVM ma się odwołać wyliczając swoje wskaźniki. Zazwyczaj wybierana jest opcja domyślna czyli Procent ukończenia (Wykonano %).

| Zaawansowane                 | Opcje wyświetlania dla tego projektu:                                                                               |
|------------------------------|----------------------------------------------------------------------------------------------------|
| Dostosowywanie Wstążki       | Minuty: min V Iygodnie: tydz. V                                                                                     |
| Pasek narzędzi Szybki dostęp | Godziny: godz. V Miesi <u>a</u> ce: mies. V                                                                         |
| Dodatki                      | Dni: dzień 🗸 Lata: rok 🗸                                                                                            |
| Centrum zaufania             | ☑ Dodaj <u>o</u> dstęp przed etykietą                                                                               |
| Central 200rania             | Pokaż <u>z</u> adanie sumaryczne projektu                                                                           |
|                              | ✓ Podkreśl hiperłącza                                                                                               |
|                              | Kolor hiperłącza: 🙇 🔻 Kolor użytego <u>h</u> iperłącza: 🙇 💌                                                         |
|                              |                                                                                                    |
|                              | Opcje łączenia między projektami dla tego projektu:                                                                 |
|                              | ✓ Pokaż następniki zewnętrzne ✓ Pokaż okno dialogowe Łącza między projekt                                           |
|                              | Pokaż poprzedniki zewnętrzne Automatycznie zaakceptuj nowe dane ze                                                  |
|                              | Opcje <u>w</u> artości wypracowanej dla tego projektu: 📳 Opcje_bez_podzialu 🗸                                       |
|                              | Domyślna metoda obliczania wartości wypracowanej zadania: Procent ukończenia                                        |
|                              | Plan <u>b</u> azowy do obliczania wartości wypracowanej: Procent ukończenia : p a, 15-12-04) v Wykonano fizycznia * |

|   |                                                                                                    |         |                    |           |          |                |               |             | -                  |             |         |       |           |           |             |
|---|----------------------------------------------------------------------------------------------------|---------|--------------------|-----------|----------|----------------|---------------|-------------|--------------------|-------------|---------|-------|-----------|-----------|-------------|
|   | •                                                                                                    | Tryb    |                    | Czas      | Wykonano | Wykonano       |               |             | Koszt stały        | Koszt wg    | -lis-30 |       | 15-gru-07 | 15-gru-14 | 15-gru-21   |
|   | U                                                                                                    | zadar 🔻 | Nazwa zadania 👻    | trwania 💌 | % 🔻      | izycznie % 🔹 💌 | Koszt stały 👻 | Koszt 👻     | według planu 👻     | pbaz. 🔻     | w ś c   | p s n | pwścpsn   | pwścpsn   | pwścp       |
| 0 | 7                                                                                                    |         | Opcje_bez_podzialu | 16 dn     | 32% 🗘    | )%             | 0,00 zł       | 4 140,50 zł | 0,00 <del>zł</del> | 7 250,00 zł |         | _     | •         |           | 32%         |
| 1 | <ul> <li>Image: A second second s</li></ul> |         | а                  | 2 dn      | 100%     | 1%             | 1 200,00 zł   | 0,00 zł     | 1 200,00 zł        | 1 200,00 zł |         | 100%  |           |           |             |
| 2 |                                                                                                    |         | b                  | 3 dn      | 67%      | 1%             | 1 500,00 zł   | 495,00 zł   | 1 500,00 zł        | 1 500,00 zł |         |       | 67%       |           |             |
| 3 |                                                                                                    |         | с                  | 4 dn      | 0%       | 1%             | 2 000,00 zł   | 2 000,00 zł | 2 000,00 zł        | 2 000,00 zł |         |       |           | 0%        |             |
| 4 |                                                                                                    |         | d                  | 6 dn      | 0%       | 1%             | 800,00 zł     | 800,00 zł   | 800,00 zł          | 800,00 zł   |         |       |           |           | 0%          |
| 5 |                                                                                                    |         | e                  | 3 dn      | 67%      | 1%             | 1 350,00 zł   | 445,50 zł   | 1 350,00 zł        | 1 350,00 zł |         |       | 67%       |           |             |
| 6 |                                                                                                    |         | f                  | 1 dzień   | 0%       | 1%             | 400,00 zł     | 400,00 zł   | 400,00 zł          | 400,00 zł   |         |       |           |           | <b>i</b> 0% |
|   |                                                                                                    |         |                    |           |          |                |               |             |                    |             |         |       |           |           |             |

#### Opcja dotycząca wyboru planu bazowego do obliczania wartości wypracowanej

bazowy.

Jak już wspomniano, w jednym pliku można zapisywać do 11 wersji planów bazowych. Opcja ta wskazuje wersję planu bazowego, którą należy wziąć pod uwagę obliczając wskaźniki metody EVM. Zazwyczaj wybierany jest podstawowy plan

| JĘŻYK                        |                                                               |                                                  |  |  |  |  |
|------------------------------|---------------------------------------------------------------|--------------------------------------------------|--|--|--|--|
| Zaawansowane                 | Opcje wyświetlania dla tego projektu: Dpcje_bez_podz          | zialu 🗸                                          |  |  |  |  |
| Dostosowywanie Wstążki       | Mi <u>n</u> uty: min v                                        | <u>T</u> ygodnie: tydz.                          |  |  |  |  |
| Pasek narzędzi Szybki dostęp | <u>G</u> odziny: godz. V                                      | Miesi <u>a</u> ce: mies. 🗸                       |  |  |  |  |
| Dodatki                      | Dni: dzień 🗸                                                  | Lata: rok 🗸                                      |  |  |  |  |
| Centrum zaufania             | Dodaj odstęp przed etykietą                                   |                                                  |  |  |  |  |
|                              | Pokaż zadanie sumaryczne projektu                             |                                                  |  |  |  |  |
|                              | Podkreśl hiperłącza                                           |                                                  |  |  |  |  |
|                              | Kolor hiperłącza: 🔼 🔻                                         | Kolor użytego <u>h</u> iperłącza: 🖉 🔻            |  |  |  |  |
|                              | Opcie łaczenia miedzy projektami dla tego projektu:           | Opcje bez podzialu 🗸                             |  |  |  |  |
|                              | _                                                             |                                                  |  |  |  |  |
|                              | Pokaż <u>n</u> astępniki zewnętrzne                           | Pokaż okno dialogowe Łącza między projektami pod |  |  |  |  |
|                              | Pokaż poprzedniki <u>z</u> ewnętrzne                          | Automatycznie zaakceptuj nowe dane zewnętrzni    |  |  |  |  |
|                              | Opcje wartości wypracowanej dla tego projektu: 👔 Opcj         | je_bez_podzialu 🗸                                |  |  |  |  |
|                              | Domvślna metoda obliczania wartości wypracowanei zadania      | : Procent ukończenia 🗸 🙃                         |  |  |  |  |
|                              | Plan <u>b</u> azowy do obliczania wartości wypracowanej:      | Plan bazowy (ostatni zapis: pią, 15-12-04) ү 🕕   |  |  |  |  |
|                              |                                                               | Plan bazowy (ostatni zapis: pią, 15-12-04)       |  |  |  |  |
|                              | Opcje obliczania dla tego projektu: Dpcje_bez_podzialu        | Plan bazowy 1                                    |  |  |  |  |
|                              | Przenieś zakończenie wykonanych części po dacie stanu d       | Plan bazowy 2                                    |  |  |  |  |
|                              |                                                               | Plan bazowy 3                                    |  |  |  |  |
|                              |                                                               | Plan bazowy 4                                    |  |  |  |  |
|                              | Przenies rozpoczęcie pozostałych części sprzed daty stanu     | Plan bazowy 5                                    |  |  |  |  |
|                              | I przenieś zakończenie wykonanych części do daty star         | nu Plan bazowy 6                                 |  |  |  |  |
|                              | Modyfikacje całkowitej wartości procentowej wykonania z       | zac Plan bazowy 7                                |  |  |  |  |
|                              | Oblicz wiele ścieżek krytycznych <sup>(i)</sup>               | Plan bazowy 8                                    |  |  |  |  |
|                              | Zadania są krytyczne, gdy zapas czasu jest mniejszy lub równy | Plan bazowy 9                                    |  |  |  |  |
|                              |                                                               | Plan bazowy 10                                   |  |  |  |  |

#### Odczytywanie wartości wskaźników EVM

Jeżeli wszystkie dane dotyczące stanu zaawansowania zadań oraz kosztów ich wykonania zostały prawidłowo zadeklarowane w danej aktualizacji, odczytanie bieżących wskaźników metody EVM wymaga wyłącznie wywołania odpowiedniej tabeli (lub raportów). Najczęściej używane w tym celu tabele są w grupie *Więcej tabel* i są to: *Wartość* wypracowana, Wskaźniki harmonogramu i Wskaźniki kosztu. Wskaźniki są podawane dla każdego zadania oraz zadań sumarycznych (jeżeli zostały włączone do struktury SPP projektu).

|   |                   | Wartość          | Wartość         |            |       |       |             |             |            |        |   | 15-lis-23 15                                        | 5-lis-30                           | 15-g           | gru-07 |                | 15                      | -gru        |
|---|-------------------|------------------|-----------------|------------|-------|-------|-------------|-------------|------------|--------|---|-----------------------------------------------------|------------------------------------|----------------|--------|----------------|-------------------------|-------------|
|   | Nazwa zadania 🛛 👻 | planowana — WP 👻 | wypracowana — 👻 | OKS 👻      | окр 👻 | WWK 👻 | BK 👻        | SKK 🚽       | OKC 🚽      | WWD\ 🗸 | n | pwścpsnp                                            | wścps                              | n p v          | w ś    | c p s r        | n p                     | w           |
| 0 | Opcje_bez_podział | 3 100,00 zł      | 3 100,00 zł     | -159,50 zł | -5%   | 0,95  | ' 250,00 zł | ' 623,05 zł | -373,05 zł | 1,04   |   | Wennitehal                                          | 0                                  | - ×            |        |                | $\overline{\mathbf{v}}$ |             |
| 1 | а                 | 1 200,00 zł      | 1 200,00 zł     | -150,00 zł | -13%  | 0,89  | 1 200,00 zł | 1 350,00 zł | -150,00 zł | -0     |   | więcej tabei                                        |                                    |                | 2      |                |                         |             |
| 2 | b                 | 1 000,00 zł      | 1 000,00 zł     | -5,00 zł   | -1%   | 1     | 1 500,00 zł | 1 507,50 zł | -7,50 zł   | 1,01   |   | Tabele:      Zadanie      Za                        | <u>s</u> ób                        |                | . 0    |                |                         |             |
| 3 | С                 | 0,00 zł          | 0,00 zł         | 0,00 zł    | 0%    | 0     | 2 000,00 zł | 2 000,00 zł | 0,00 zł    | 1      |   | Odchylenie                                          |                                    | 1              | ~      | <u>N</u> owa   |                         | ղ <b>0%</b> |
| 4 | d                 | 0,00 zł          | 0,00 zł         | 0,00 zł    | 0%    | 0     | 800,00 zł   | 800,00 zł   | 0,00 zł    | 1      |   | Plan bazowy                                         |                                    |                |        | Edutui         | =                       | -           |
| 5 | e                 | 900,00 zł        | 900,00 zł       | -4,50 zł   | -1%   | 1     | 1 350,00 zł | 1 356,75 zł | -6,75 zł   | 1,01   |   | Podsumowanie                                        |                                    | - 1            |        | <u>E</u> dytuj | ۲٢                      |             |
| 6 | f                 | 0,00 zł          | 0,00 zł         | 0,00 zł    | 0%    | 0     | 400,00 zł   | 400,00 zł   | 0,00 zł    | 1      |   | Śledzenie                                           |                                    |                |        | <u>K</u> opiuj |                         |             |
|   |                   |                  |                 |            |       |       |             |             |            |        |   | Tabela rzutowania<br>Wartość wypracowana            |                                    |                | 1.0    | Organizator.   |                         |             |
|   |                   |                  |                 |            |       |       |             |             |            |        |   | Wprowadzanie                                        |                                    |                | 11     | <u>.</u>       | -                       |             |
|   |                   |                  |                 |            |       |       |             |             |            |        |   | Wskażniki harmonogramu<br>Wskaźniki kosztu wartości | wartości wypracowa<br>wypracowanej | anej           | ~      |                |                         |             |
|   |                   |                  |                 |            |       |       |             |             |            |        |   |                                                     |                                    |                |        |                |                         |             |
|   |                   |                  |                 |            |       |       |             |             |            |        |   |                                                     |                                    | <u>Z</u> astos | suj    | Anuluj         |                         |             |
|   |                   |                  |                 |            |       |       |             |             |            |        |   |                                                     | :                                  |                |        | -              |                         |             |

#### Odczytywanie wartości wskaźników EVM

W wielu wypadkach warto zaprojektować i zapisać jako szablon do wielokrotnego zastosowania układ własnej tabeli np. z zestawieniem wszystkich parametrów jakie chcemy śledzić. Jest to szczególnie przydatne, gdy chcemy zmienić nagłówki kolumn. Project używa własnych skrótów do opisu wskaźników EVM, co nie zawsze jest wygodne (np. zamiast CPI symbol WWK). Istnieje jednak prosty sposób ich edycji i zastąpienia skrótami, których sami używamy.

> Wartość planowana -

Wystarczy kliknąć prawym klawiszem kolumnę i wywołać opcję *Ustawienia pola* 

Nazwa zadania

а

b

С

d

e

f

2

3

4

5

6

Øpcje\_bez\_podzial

|                |                | Ustawienia pola                   |       |                  |          |                | ×               |   |  |  |  |  |
|----------------|----------------|-----------------------------------|-------|------------------|----------|----------------|-----------------|---|--|--|--|--|
| rem            |                | <u>N</u> azwa pola:               | RKPV  | RKPW             |          |                |                 |   |  |  |  |  |
|                |                | <u>T</u> ytuł:                    | ACW   | P (RKPW)         |          |                |                 |   |  |  |  |  |
| •              |                | Wyrównaj tytuł:                   |       | ewej             |          |                |                 |   |  |  |  |  |
| nia            |                | Wyrównaj <u>d</u> ane:            | Do p  | rawej            |          |                | ~               |   |  |  |  |  |
|                |                | <u>S</u> zerokość:                | 14    | <b>•</b>         |          | Zawijanie 🗹    | tekstu nagłówka |   |  |  |  |  |
|                |                |                                   | [     | D <u>o</u> pasuj | tymalnie | ОК             | Anuluj          |   |  |  |  |  |
|                |                |                                   |       |                  |          |                |                 |   |  |  |  |  |
| na —<br>KPH) 🔻 | Wa<br>wy<br>BC | rtość<br>pracowana —<br>WP (BKPW) | Ŧ     | ACWP<br>(RKPW)   | ) +      | CPI<br>(WWK) 🗸 | SPI<br>(WWH) 🖵  | 1 |  |  |  |  |
| 3 100,00 zł    |                | 3 100,0                           | 0 zł  | 3 259            | 9,50 zł  | 0,95           | 1               |   |  |  |  |  |
| 1 200,00 zł    |                | 1 200,0                           | )0 zł | 1 35             | 0,00 zł  | 0,89           | 1               |   |  |  |  |  |
| 1 000,00 zł    |                | 1 000,0                           | )0 zł | 1 00             | 5,00 zł  | 1              | 1               |   |  |  |  |  |
| 0,00 zł        |                | 0,0                               | )0 zł |                  | 0,00 zł  | 0              | 0               |   |  |  |  |  |
| 0,00 zł        |                | 0,0                               | )0 zł |                  | 0,00 zł  | 0              | 0               |   |  |  |  |  |
| 900,00 zł      |                | 900,0                             | )0 zł | 90               | 4,50 zł  | 1              | 1               |   |  |  |  |  |
| 0,00 zł        |                | 0,0                               | )0 zł |                  | 0,00 zł  | 0              | 0               |   |  |  |  |  |

#### Metoda EVM - akronimy wskaźników w MS Project

#### W MS Project stosowana jest odmienne nazewnictwo:

| Nazewnictwo literaturowe                  | Nazewnictwo MS Project                   |
|-------------------------------------------|------------------------------------------|
| BCWS (planowany koszt planowej pracy)     | BKPH ( budżetowy koszt pracy wg          |
|                                           | harmonogramu)                            |
| BCWP (Planowany koszt wykonanej pracy)    | BKPW (Budżetowy koszt wykonanej pracy)   |
| ACWP ( rzeczywisty koszt wykonanej pracy) | RKPW (rzeczywisty koszt wykonanej pracy) |
| CV (odchylenie kosztowe)                  | OKS (odchylenie kosztowe)                |
| SV (odchylenie harmonogramowe)            | OHR ( odchylenie od harmonogramu)        |
| CPI (wskaźnik wykonania kosztów)          | WWK (wskaźnik wydajności kosztów)        |
| SPI (wskaźnik wykonania harmonogramu)     | WWH (wskaźnik wydajności harmonogramu)   |
| BAC (Planowany koszt całkowity)           | BK ( koszt wg planu bazowego)            |
| EAC ( szacowany koszt całkowity)          | SKK ( szacowany koszt końcowy)           |
| VAC (odchylenie końcowe)                  | OKC (odchylenie końcowe)                 |
| SV% ( odchylenie harmonogramu, jako %)    | OHRP (odchylenie od harmonogramu %)      |
| CV% (odchylenie kosztów, jako % wartości  | OKP ( odchylenie kosztów %)              |
| wypracowanej                              |                                          |

### Uwagi końcowe
## Aktualizacja harmonogramu - uwagi końcowe

Powyżej zostały zaprezentowane techniki i ustawienia programu Project 2013 służące aktualizacji i śledzeniu harmonogramu. W krótkiej prezentacji trudno jest omówić wszystkie możliwe rozwiązania i ustawienia opcji, dlatego skupiono się na najważniejszych, podstawowych rozwiązaniach. Prawdziwych umiejętności w tym zakresie nabiera się jednak głównie poprzez praktykę i pracę z programem. Jednak niezależnie od stopnia zaawansowania użytkownika, zawsze zaleca się uważne śledzenie skutków wprowadzanych aktualizacji i ich wpływ na harmonogram.

Jak można było zauważyć program umożliwia edytowanie bardzo różnych rozwiązań, jednak ich wybór zależy od użytkownika. Ważne jest, aby przyjęte rozwiązania były wybrane świadomie i odpowiadały rzeczywistym potrzebom konkretnego projektu i to użytkownik sterował działaniem programu, a nie odwrotnie.

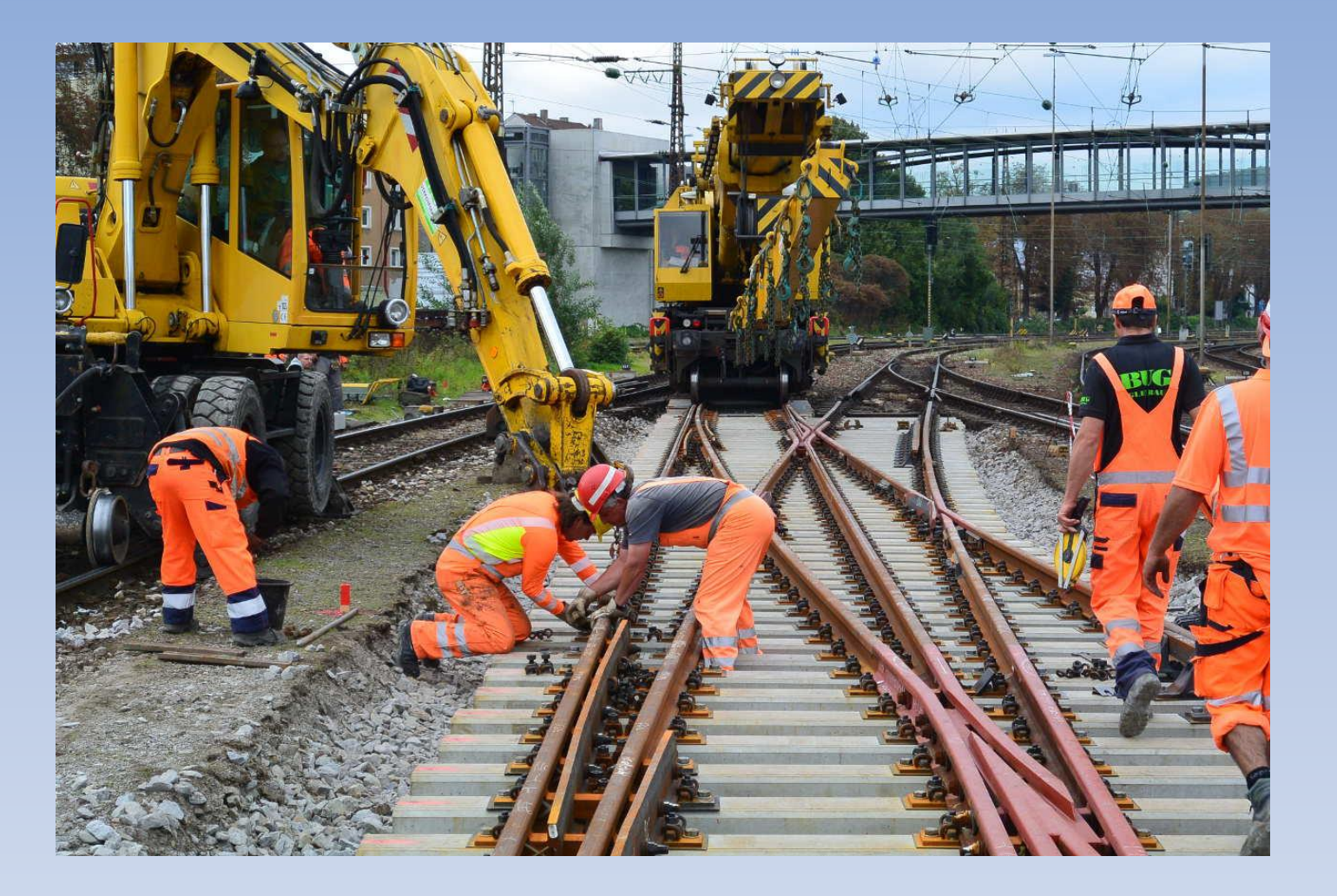

Dziękuję za uwagę. mieczysław\_polonski@sggw.pl